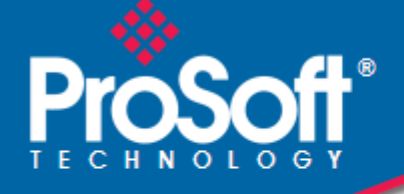

# Where Automation Connects.

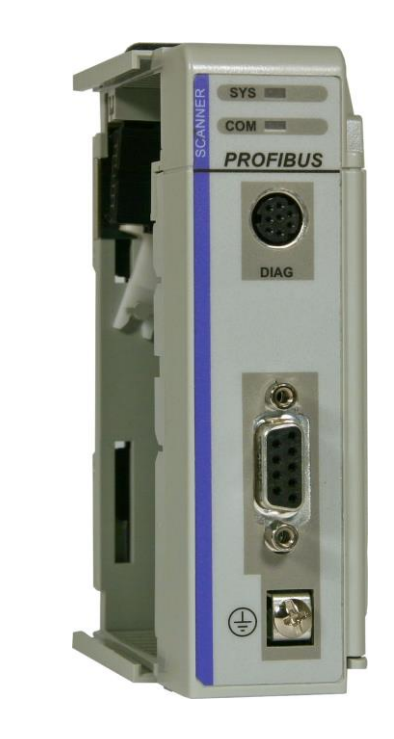

# PS69-DPM

CompactLogix or MicroLogix Platform PROFIBUS DPV1 Master

October 1, 2014

**USER MANUAL** 

#### Your Feedback Please

We always want you to feel that you made the right decision to use our products. If you have suggestions, comments, compliments or complaints about our products, documentation, or support, please write or call us.

#### **ProSoft Technology**

5201 Truxtun Ave., 3rd Floor Bakersfield, CA 93309 +1 (661) 716-5100 +1 (661) 716-5101 (Fax) www.prosoft-technology.com support@prosoft-technology.com

#### © 2014 ProSoft Technology, Inc. All rights reserved.

PS69-DPM User Manual

October 1, 2014

ProSoft Technology<sup>®</sup>, is a registered copyright of ProSoft Technology, Inc. All other brand or product names are or may be trademarks of, and are used to identify products and services of, their respective owners.

In an effort to conserve paper, ProSoft Technology no longer includes printed manuals with our product shipments. User Manuals, Datasheets, Sample Ladder Files, and Configuration Files are provided on the enclosed DVD and are available at no charge from our web site: http://www.prosoft-technology.com

Throughout this manual, you will see references to other product names such as:

- RIF 1769-DPM
- SYCON.net

These product names (RIF 1769, SYCON.net) are legacy versions, and are mentioned for backward compatibility with existing implementations. These products are now supported and maintained by ProSoft Technology. The ProSoft and legacy versions of these products may not be interchangeable.

7

33

59

# Contents

| Your Feedback Please | 2 |
|----------------------|---|
|                      |   |

# 1 Start Here

| 1.1    | General Information                               | 8  |
|--------|---------------------------------------------------|----|
| 1.2    | Software Requirements                             | 8  |
| 1.3    | Hardware Requirements                             | 9  |
| 1.4    | Reference Systems                                 | 9  |
| 1.5    | Programmable Controller Functionality             | 10 |
| 1.6    | Package Contents                                  | 10 |
| 1.7    | Installing the Module                             | 11 |
| 1.8    | Sample Add-On Instruction Import Procedure        | 14 |
| 1.8.1  | Create a new RSLogix 5000 project                 | 14 |
| 1.8.2  | Create the Module                                 | 15 |
| 1.8.3  | Import the Ladder Rung                            |    |
| 1.8.4  | Adding Multiple Modules (Optional)                | 22 |
| 1.9    | Connecting Your PC to the Processor               | 29 |
| 1.10   | Downloading the Sample Program to the Processor   |    |
| 1.10.1 | Configuring the RSLinx Driver for the PC COM Port |    |
|        |                                                   |    |

## 2 Configure the PROFIBUS Network

| 2.1   | Scanner (PROFIBUS-DP-Master)         |    |
|-------|--------------------------------------|----|
| 2.1.1 | RIF 1769-DPM Compatibility           |    |
| 2.2   | PROSOFT.fdt (SYCON.net)              |    |
| 2.2.1 | General                              |    |
| 2.2.2 | Create a New Project                 |    |
| 2.2.3 | Configuration of the PS69-DPM Master |    |
| 2.2.4 | Configuration of PROFIBUS Slaves     |    |
| 2.2.5 | Project Download                     |    |
| 2.3   | RSLogix 5000 (version 15 or lower)   | 51 |
| 2.3.1 | Module Selection                     | 51 |
| 2.3.2 | Module Properties 1                  |    |
| 2.3.3 | Module Properties 2                  | 54 |
| 2.4   | RSLogix 500                          |    |
| 2.4.1 | Module Selection                     | 55 |
| 2.4.2 | Expansion General Configuration      |    |
| 2.4.3 | Generic Extra Data Config            | 57 |
| 2.5   | Back Up the Project                  | 57 |

#### 3 Communication

| I/O Communication and I/O Memory Map      |                                                                                                    |
|-------------------------------------------|----------------------------------------------------------------------------------------------------|
| I/O Arrays Overview                       |                                                                                                    |
| Input Array                               | 61                                                                                                    |
| Output Array                              | 69                                                                                                    |
| CIP Messaging                             | 73                                                                                                    |
| Using the MSG Instruction in RSLogix 5000 | 73                                                                                                    |
| Supported PROFIBUS-DP Messages            | 76                                                                                                    |
|                                           | I/O Communication and I/O Memory Map<br>I/O Arrays Overview<br>Input Array<br>Output Array<br>CIP Messaging<br>Using the MSG Instruction in RSLogix 5000<br>Supported PROFIBUS-DP Messages |

| 3.2.3 | Standard Messaging    | . 76 |
|-------|-----------------------|------|
| 3.2.4 | DPV1 Messaging        | . 82 |
| 3.2.5 | Messaging Error Codes | . 87 |

## 4 RSLogix Example Program

| 4.1 | CompactLogix I/O Example       |
|-----|--------------------------------|
| 4.2 | CompactLogix Messaging Example |

## 5 Diagnostics and Troubleshooting

| 5.1   | Diagnostic Interface                |     |
|-------|-------------------------------------|-----|
| 5.2   | Hardware Diagnostics (LED)          |     |
| 5.2.1 | CompactLogix                        |     |
| 5.2.2 | MicroLogix 1500                     |     |
| 5.2.3 | PS69 LEDs                           |     |
| 5.3   | PROSOFT.fdt (SYCON.net) Diagnostics |     |
| 5.3.1 | Master Diagnostics                  |     |
| 5.3.2 | Slave Diagnostics                   | 100 |
| 5.4   | Troubleshooting                     | 100 |
| 5.4.1 | CompactLogix I/O LED                |     |
| 5.4.2 | MicroLogix 1500 Fault LED           |     |
| 5.4.3 | SYS and COM Status LEDs             |     |
| 5.4.4 | Error Sources and Reasons           | 101 |
| 5.4.5 | Cable                               | 103 |

## 6 Reference

105

91

95

| 6.1    | Specifications                       | 105 |
|--------|--------------------------------------|-----|
| 6.1.1  | General Specifications               | 105 |
| 6.1.2  | PROFIBUS Interface                   | 106 |
| 6.1.3  | Functional Specifications            | 106 |
| 6.1.4  | Hardware Specifications              | 107 |
| 6.2    | PROFIBUS Functionality               | 108 |
| 6.2.1  | DPV0 Services                        | 108 |
| 6.2.2  | DPV1 Services                        | 109 |
| 6.2.3  | Start/Stop Communication             | 109 |
| 6.3    | RSLogix 5000 User Defined Data Types | 110 |
| 6.3.1  | Input: DPM_INPUT_ARRAY               | 110 |
| 6.3.2  | Input: DPM_DEV_STATUS_REGISTER       | 110 |
| 6.3.3  | Input: DPM_FW_REVISION               | 110 |
| 6.3.4  | Input: DPM_GLOBAL_STATE_FIELD        | 111 |
| 6.3.5  | Input: DPM_SLAVE_DIAG_DATA           | 111 |
| 6.3.6  | Input: DPM_DPV1_ALARM_INDICATION     | 112 |
| 6.3.7  | Output: DPM_OUTPUT_ARRAY             | 112 |
| 6.3.8  | Output: DPM_DEV_COMMAND_REGISTER     | 113 |
| 6.3.9  | Output: DPM_SLAVE_DIAG_COMMAND       | 113 |
| 6.3.10 | Output-DPM_GLOBAL_CONTROL_COMMAND    | 113 |
| 6.3.11 | DDLM_GLOBAL_CONTROL_REQUEST          | 114 |
| 6.3.12 | DDLM_GLOBAL_CONTROL_CONFIRM          | 114 |
| 6.3.13 | DDLM_SET_PARAMETER_REQUEST           | 114 |
| 6.3.14 | DDLM_SET_PARAMETER_CONFIRM           | 114 |
| 6.3.15 | DDLM_SLAVE_DIAGNOSTIC_REQUEST        | 115 |
|        |                                      |     |

| 6.3.16     | DDLM_SLAVE_DIAGNOSTIC_CONFIRM                        |     |
|------------|------------------------------------------------------|-----|
| 6.3.17     | DPM_DPV1_ALARM_INDICATION                            |     |
| 6.3.18     | DPV1_ALARM_INDICATION                                |     |
| 6.3.19     | MSAC1_READ_REQUEST                                   |     |
| 6.3.20     | MSAC1_READ_CONFIRM                                   |     |
| 6.3.21     | MSAC1_WRITE_REQUEST                                  | 117 |
| 6.3.22     | MSAC1_WRITE_CONFIRM                                  | 118 |
| 6.3.23     | MSAL1M_ALARM_RESPONSE                                |     |
| 6.3.24     | MSAL1M_ALARM_CONFIRM                                 | 119 |
| 6.4        | Constructing a Bus Cable for PROFIBUS DP             | 119 |
|            |                                                      |     |
| 7 End-User | License Agreement - PROSOFT.fdt (SYCON.net) Software | 125 |
| 7.1        | PROSOFT TECHNOLOGY END-USER LICENSE AGREEMENT        |     |
| 7.2        | SOFTWARE COPYRIGHT PRODUCT LICENSE                   |     |
| 7.3        | GRANT OF LICENSE                                     |     |
| 7.4        | LIMITATION OF LIABILITY                              |     |
| 7.4.1      | No liability for consequential damages               | 126 |
|            |                                                      |     |
| 8 Support, | Service & Warranty                                   | 127 |
| 8.1        | Contacting Technical Support                         |     |
| 8.2        | Warranty Information                                 | 128 |
|            |                                                      |     |
| Index      |                                                      | 129 |

#### **Start Here** 1

# In This Chapter

| * | General Information                             | 8   |
|---|-------------------------------------------------|-----|
| * | Software Requirements                           | 8   |
| * | Hardware Requirements                           | 9   |
| * | Reference Systems                               | 9   |
| * | Programmable Controller Functionality           | .10 |
| * | Package Contents                                | .10 |
| * | Installing the Module                           | .11 |
| * | Sample Add-On Instruction Import Procedure      | .14 |
| * | Connecting Your PC to the Processor             | .29 |
| * | Downloading the Sample Program to the Processor | .30 |

To get the most benefit from this User Manual, you should have the following skills:

- Rockwell Automation<sup>®</sup> RSLogix<sup>™</sup> software: launch the program, configure ladder Iogic, and transfer the ladder logic to the processor
   Microsoft Windows<sup>®</sup>: install and launch programs, execute menu commands, navigate
- dialog boxes, and enter data
- Hardware installation and wiring: install the module, and safely connect PROFIBUS DPV1 and CompactLogix or MicroLogix devices to a power source and to the PS69-DPM module's application port(s)

# 1.1 General Information

The communication module PS69-DPM is a slot extension module for a CompactLogix or MicroLogix 1500 Controller which enables controllers to communicate with a PROFIBUS network. The PS69-DPM is a PROFIBUS-DP Master. The configuration and diagnostic of the PROFIBUS system is done via the serial diagnostic interface of the module using the System Configuration tool PROSOFT.fdt (SYCON.net). The data exchange between controller and module is done via the I/O process data image using CompactLogix / MicroLogix backplane technology.

## 1.2 Software Requirements

Follows are the software requirements for using the PS69-DPM module within a CompactLogix or MicroLogix 1500 system. You must have the following software installed on your computer unless otherwise noted:

#### CompactLogix System

RSLogix 5000, V13.00 or higher

#### MicroLogix 1500 System

RSLogix 500, V6.30 or higher

#### Configuration Tool

PROSOFT.fdt (SYCON.net) for Rockwell Interfaces V1.023 or higher

### Requirements for PROSOFT.fdt (SYCON.net)

- PC with 1 GHz processor or higher
- Windows 2000 (Service Pack 2 or higher) or
- Windows XP (either Home or Professional Edition)
- Internet Explorer 5.5 or higher
- Adobe Acrobat Reader 4.0 or higher
- Free disk space: 10-15 MByte
- CD ROM drive
- RAM: min. 256 MByte
- Graphic resolution: min. 1024 x 768 pixel
- Keyboard and Mouse

#### **1.3 Hardware Requirements**

The following minimum hardware is required to use the PS69-DPM PROFIBUS module.

#### CompactLogix System

- Personal Computer
- 1769: Programmable Controller
- 1769: Power Supply
- 1769: Right or Left handed Termination End Cap
- Serial Cable for interface to the 1769-Programmable Controller.
- Serial Cable for PROSOFT.fdt (SYCON.net) to Diagnostic port connection ProSoft part number CAB-SRV-MD8

#### MicroLogix 1500 System

- Personal Computer
- 1764: MicroLogix 1500 Programmable Controller
- 1769: Right handed Termination End Cap
- Serial Cable for interface to the 1764-Programmable Controller.
- Serial Cable for PROSOFT.fdt (SYCON.net) to Diagnostic port connection ProSoft part number CAB-SRV-MD8

#### 1.4 Reference Systems

The firmware of the communication module PS69-DPM was developed and tested with following CompactLogix Controller types and firmware revisions.

#### CompactLogix System

| PS69-DPM       | CompactLogix 1769-L20 | CompactLogix 1769-L32E |
|----------------|-----------------------|------------------------|
| Firmware V10.2 | Firmware V13.18       | Firmware V13.28        |

#### MicroLogix 1500 System

| PS69-DPM       | MicroLogix 1500 (Processor 1764-LRP/A Rev2.0) |
|----------------|-----------------------------------------------|
| Firmware V10.2 | Firmware: OS 1510; Series C ; Revision 9.0    |

# **1.5 Programmable Controller Functionality**

PROFIBUS-DP supports acyclic services through messages. These PROFIBUS-DP services are supported by the RSLogix 5000 programming tool using CIP messages. Not all of the Programmable Controllers support CIP messaging. If the Controller does not support messaging, the named acyclic PROFIBUS-DP services are not available.

The basic PROFIBUS-DP acyclic services Global Control or Slave Diagnostic request are also executable in addition to the CIP method by using the I/O area. Follows is a matrix of Programmable Controllers and the functionality that they support.

#### CompactLogix System

| Processor/ Features | 1769-L20 | 1769-L30 | 1769-L31 | 1769-L32E | 1769-L35E |
|---------------------|----------|----------|----------|-----------|-----------|
| I/O                 | yes      | yes      | yes      | yes       | yes       |
| CIP Messaging       | no       | no       | yes      | yes       | Yes       |

#### MicroLogix 1500 System

| Processor/ Features | 1764-LRP | 1764-LSP |
|---------------------|----------|----------|
| I/O                 | yes      | yes      |
| CIP Messaging       | no       | no       |

yes = functionality supported

no = functionality not supported

### **1.6 Package Contents**

The following components are included with your PS69-DPM module, and are all required for installation and configuration.

Important: Before beginning the installation, please verify that all of the following items are present.

| Qty. | Part Name                | Part Number   | Part Description                                                               |
|------|--------------------------|---------------|--------------------------------------------------------------------------------|
| 1    | PS69-DPM Module          | PS69-DPM      | PROFIBUS DPV1 Master                                                           |
| 1    | Cable                    | CABLE-SRV-MD8 | For Connection to Module's Port                                                |
| 1    | ProSoft Solutions<br>DVD | DVD-001       | Contains sample programs, utilities and documentation for the PS69-DPM module. |

If any of these components are missing, please contact ProSoft Technology Support for replacement parts.

## **1.7** Installing the Module

Before you attempt to install the module, make sure that the bus lever of the adjacent module is in the unlocked (fully right) position.

Warning: This module is not hot-swappable! Always remove power from the rack before inserting or removing this module, or damage may result to the module, the processor, or other connected devices.

1 Align the module using the upper and lower tongue-and-groove slots with the adjacent module and slide forward in the direction of the arrow.

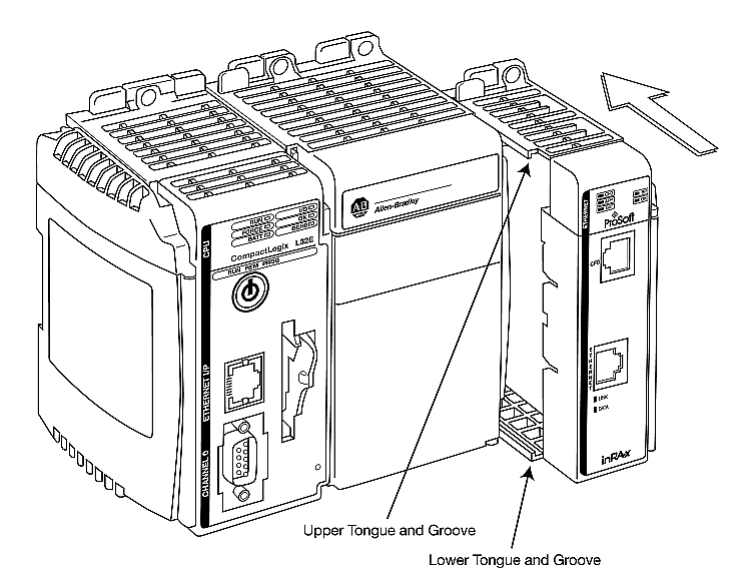

2 Move the module back along the tongue-and-groove slots until the bus connectors on the PS69 module and the adjacent module line up with each other.

**3** Push the module's bus lever back slightly to clear the positioning tab and move it firmly to the left until it clicks. Ensure that it is locked firmly in place.

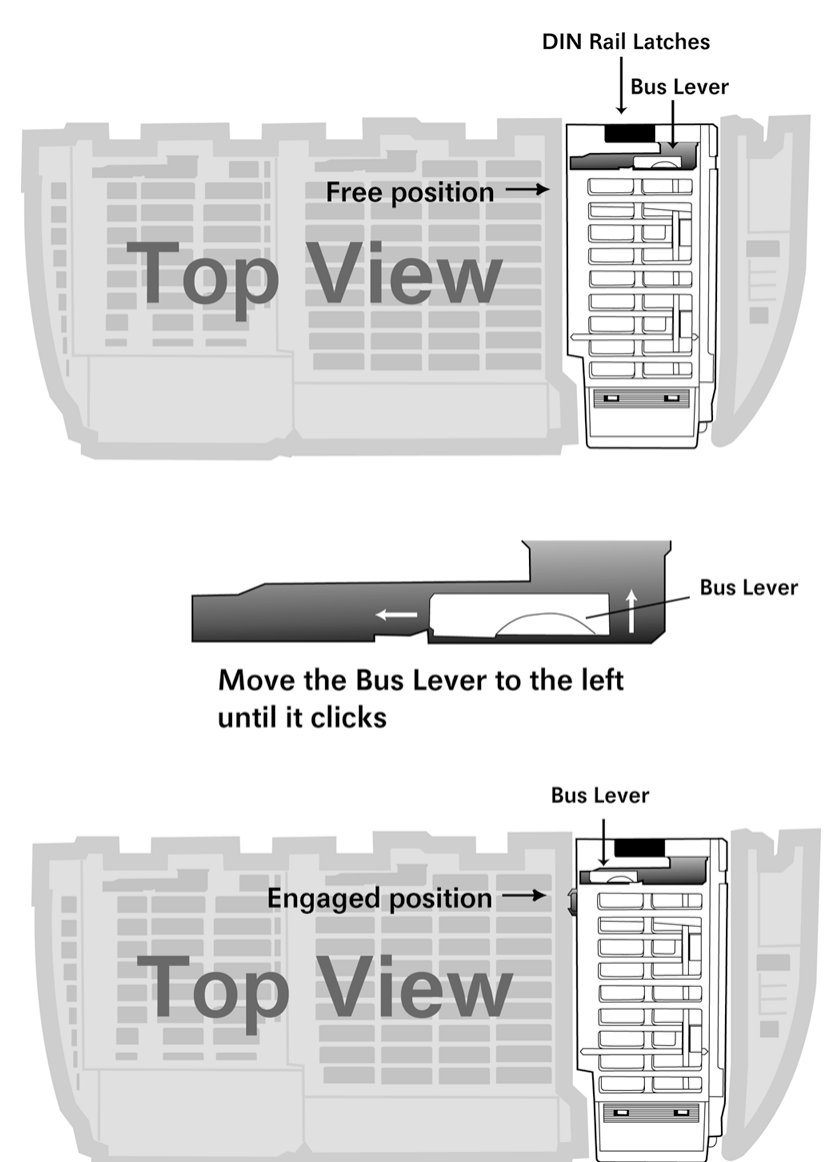

4 Close all DIN-rail latches.

**5** Press the DIN-rail mounting area of the controller against the DIN-rail. The latches will momentarily open and lock into place.

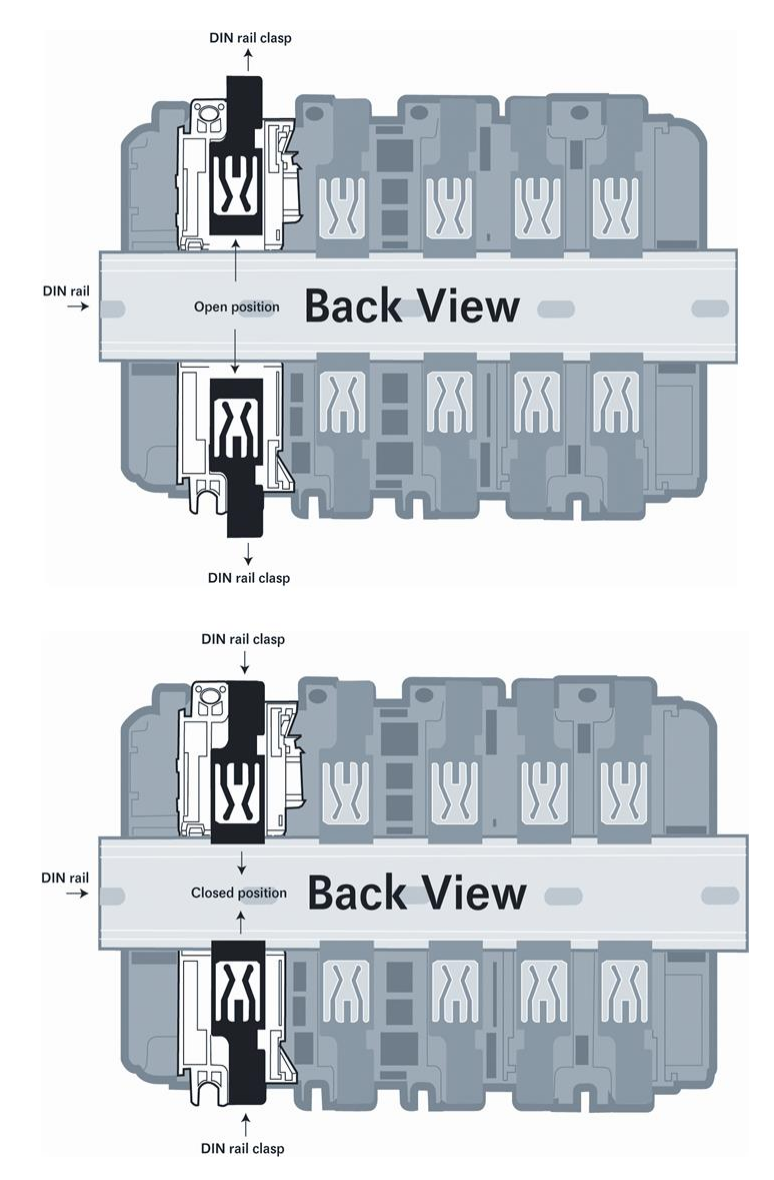

## **1.8 Sample Add-On Instruction Import Procedure**

Note: This section only applies if you are using RSLogix 5000 version 16 or higher.

The following file is required before you start this procedure. Copy the file from the ProSoft Solutions DVD, or download it from **Error! Hyperlink reference not valid.**.

| File Name      | Description                                                                                                    |
|----------------|----------------------------------------------------------------------------------------------------|
| AOIPS69DPM.L5X | L5X file contains the Add-On Instruction, the user defined data types, data objects and ladder logic required to set up the PS69-DPM module |

## 1.8.1 Create a new RSLogix 5000 project

1 Open the FILE menu, and then choose NEW...

| ₿ R  | SLog         | ix 50 | 00     |       |                |       |       |     |        |
|------|--------------|-------|--------|-------|----------------|-------|-------|-----|--------|
| File | Edit         | View  | Search | Logic | Communications | Tools | Windo | w   | Help   |
| 8    | <u>N</u> ew. |       |        |       |                | Ctrl  | +N    |     |        |
| Ē    | Open         |       |        |       |                | Ctrl  | +0    |     |        |
|      | ⊆lose        |       |        |       |                |       |       | ogi | x 500C |

#### 2 Select **Revision** 16 or newer.

| New Controller        |                                        |    |        | × |
|-----------------------|----------------------------------------|----|--------|---|
| Vendor:               | Allen-Bradley                          |    |        |   |
| <u>T</u> ype:         | 1769-L35E CompactLogix5335E Controller | •  | ОК     |   |
| Re <u>v</u> ision:    | 16 🔽                                   |    | Cancel |   |
|                       | Eedundancy Enabled                     |    | Help   |   |
| Na <u>m</u> e:        | My_Controller                          |    |        |   |
| Descri <u>p</u> tion: |                                        | ×. |        |   |
| <u>C</u> hassis Type: | <none></none>                          | ~  |        |   |
| Sl <u>o</u> t:        | 0 🚆 Safety Partner Slot:               |    |        |   |
| Cr <u>e</u> ate In:   | C:\RSLogix5000\Projects                |    | Browse |   |
|                       |                                        |    |        |   |
|                       |                                        |    |        |   |

# 1.8.2 Create the Module

1 Right-click I/O Configuration and choose **New MoDULE...** 

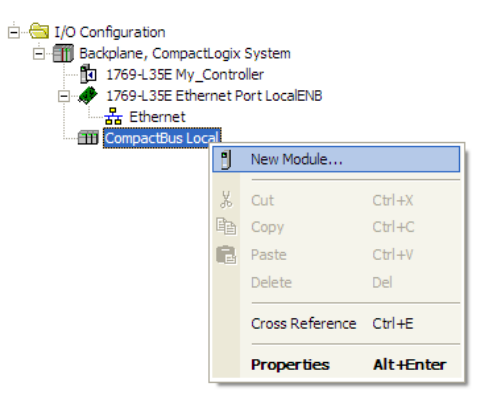

## 2 Select 1769-MODULE

| Select Module    |                                                      |
|------------------|------------------------------------------------------|
| Module           | Description Vendor Generic 1769 Module Allen-Bradley |
| By Category By V |                                                      |

## **3** Set the Module Properties values as follows:

| New Module                              |                                          |                                    |                         |       |                      | × |
|-----------------------------------------|------------------------------------------|------------------------------------|-------------------------|-------|----------------------|---|
| Type:<br>Parent:                        | 1769-MODULE Generic 1769 Module<br>Local | – Connection Pa                    | arameters<br>Assembly   | Cino: |                      |   |
| Na <u>m</u> e:<br>Descri <u>p</u> tion: | PS69_DPM                                 | <u>I</u> nput:<br>O <u>u</u> tput: | Instance:<br>101<br>100 | 248   | (16-bit)<br>(16-bit) |   |
| Comm <u>F</u> ormat<br>Sl <u>o</u> t:   | Data - INT                               | <u>C</u> onfiguration:             | 102                     | 0     | (16-bit)             |   |
| 🔽 Open Mod                              | ule Properties                           | OK                                 | Cano                    | cel   | Help                 | ] |

| Parameter                       | Value                                                                          |
|---------------------------------|--------------------------------------------------------------------------------|
| Name                            | Enter a module identification string. Example: PS69PDPMV1                      |
| Description                     | Enter a description for the module. Example: PROFIBUS DPV1 Master.             |
| Comm Format                     | Select DATA-INT                                                                |
| Slot                            | Enter the slot number in the rack where the PS69-DPM module will be installed. |
| Input Assembly Instance         | 101                                                                            |
| Input Size                      | 248                                                                            |
| Output Assembly Instance        | 100                                                                            |
| Output Size                     | 248                                                                            |
| Configuration Assembly Instance | 102                                                                            |
| Configuration Size              | 0                                                                              |

## 4 On the *Connection* tab, check or un-check, as desired the **MAJOR FAULT** option.

| Module Properties: Local:1 (1769-MODULE 1.1)                                                                                                |
|----------------------------------------------------------------------------------------------------|
| General Connection                                                                                                    |
| Bequested Packet Interval (RPI): 5.0 <u>→</u> ms<br>「 [Inhibit Module]<br>✓ Major Fault On Controller If Connection Fails While in Run Mode |
| Module Fault                                                                                                    |
|                                                                                                    |
|                                                                                                    |
|                                                                                                    |
| Status: Offline OK Cancel Apply Help                                                                                                    |

Now the PS69-DPM module will be visible at the *I/O Configuration* section.

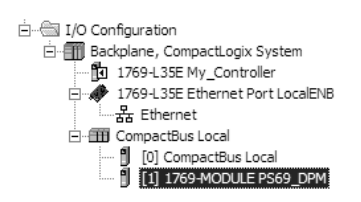

# 1.8.3 Import the Ladder Rung

- 1 Open your application in RSLogix 5000.
- 2 To create a new routine, expand the **TASKS** folder, and then expand the **MAIN TASK** folder.
- 3 On the Main Program folder, click the right mouse button to open a shortcut menu. On the shortcut menu, choose **New ROUTINE**.
- 4 In the New Routine dialog box, enter the name and description of your routine, and then click OK. In this example we are demonstrating the importing of the ladder rung using the default MainRoutine. In the case where you create a routine by an other name for placing the Add-On instruction, then in your original routine where your other ladder logic is located you need to add a rung with a jump instruction to the new routine holding the Add-On instruction.
- 5 Select an empty rung in the new routine, and then click the right mouse button to open a shortcut menu. On the shortcut menu, choose **IMPORT RUNG...**

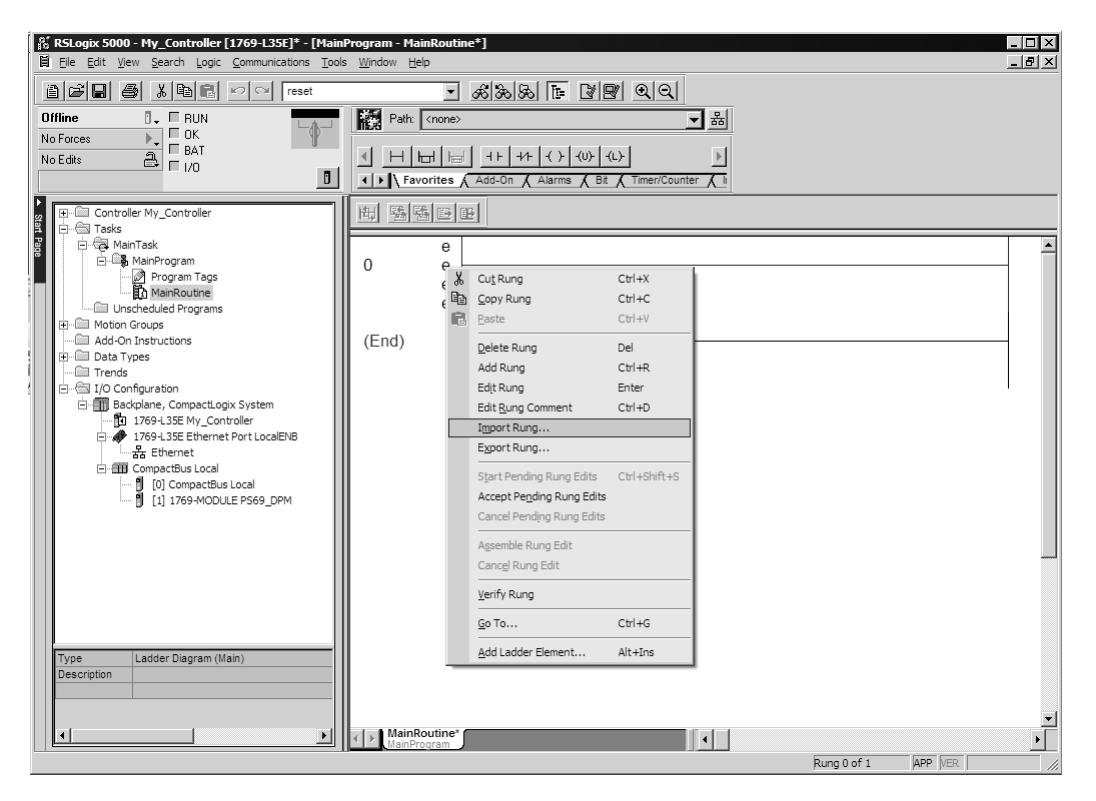

6 Select the AOIPS69DPM.L5X file

| Import Rung                       |                                              |                                         |            |       | ×                         |
|-----------------------------------|----------------------------------------------|-----------------------------------------|------------|-------|---------------------------|
| Look <u>i</u> n:                  | 📄 Sample Lado                                | der Logic                               | •          | t 💣 🎫 |                           |
| My Recent<br>Documents<br>Desktop | AOIPS69DPM                                   | .1.5X                                   |            |       |                           |
| My Documents                      |                                              |                                         |            |       |                           |
| My Network                        | File <u>n</u> ame:<br>Files of <u>t</u> ype: | AOIPS69DPM.L5X<br>RSLogix 5000 XML File | es (*.L5X) | •     | l <u>m</u> port<br>Cancel |
| Places                            |                                              |                                         |            |       | Help                      |

7 The following window will be displayed showing the controller tags to be created during the import procedure: If desired, the description, "PS69-DPM Interface AOI" may be typed into the description field for AOIPS69DPM.L5X file.

|    | Name          | Δ | Alias For | Data Type   | Description                 | Operation    |
|----|---------------|---|-----------|-------------|-----------------------------|--------------|
| 1  | AlarmRspMsg   | • |           | MESSAGE     | Alarm Response Message      | Create New   |
| ĪŌ | A0IPS69DPM    |   |           | A0IPS69DPM  |                             | Create New   |
| 10 | GlbCtrlMsg    |   |           | MESSAGE     | Global Control Message      | Create New   |
| 01 | Local:1:I     |   |           | AB:1769_MOD |                             | Use Existing |
| 20 | Local:1:0     |   |           | AB:1769_MOD |                             | Use Existing |
| 11 | PS69DPM       |   |           | DPM_MODUL   |                             | Create New   |
| 11 | 🕀 ReadReqMsg  |   |           | MESSAGE     | Slave Read Request Message  | Create New   |
| 11 | SetPrmReqMsg  |   |           | MESSAGE     |                             | Create New   |
| 10 |               |   |           | MESSAGE     | Slave Diag                  | Create New   |
| 11 | 🕀 WriteReqMsg |   |           | MESSAGE     | Slave Write Request Message | Create New   |

8 If you are using the module in a different slot (or remote rack) select the correct connection input and output variables associated to the module. If your module is located in slot 1 of the local rack this step is not required.

|     | Nar        | ne            | Δ  | Alias For         | Data Type      | Descr  | iption           | Oper    | ation    |
|-----|------------|---------------|----|-------------------|----------------|--------|------------------|---------|----------|
| 10  | 1          | AlarmRspMsg   |    |                   | MESSAGE        | Alarm  | Response Message | Creat   | e New    |
| 1   | 1          | A0IPS69DPM    |    |                   | A0IPS69DPM     |        |                  | Creat   | e New    |
| _ 1 | J          | GlbCtrlMsg    |    |                   | MESSAGE        | Global | Control Message  | Creat   | e New    |
| 80  | J          | Local:1:I     | -  |                   | AB:1769_MOD    |        |                  | Use E   | Existing |
| 80  | J          | Name          | Da | ata Type          |                |        | Description      | <b></b> | kisting  |
| _ 0 |            | ¶ ⊕-Local:1:C | AE | B:1769_MODULE:C:0 | )              |        |                  |         | New      |
| 10  | ] ⊞        | ∎ _Local:1:I  | AE | B:1769_MODULE_IN  | T_500Bytes:I:0 |        |                  |         | New      |
| 10  |            | ∎ _Local:1:0  | AB | B:1769_MODULE_IN  | T_496Bytes:0:0 | )      |                  |         | New      |
| _ 1 | <u> </u> 🕀 |               |    |                   |                |        |                  |         | New      |
| _ 1 | ] ⊞        | _             |    |                   |                |        |                  | -       | New      |
|     |            | Controller    |    |                   |                |        |                  |         |          |
|     |            | Program       |    |                   |                |        |                  |         |          |
|     |            | Lingian       |    |                   |                |        |                  |         |          |

Click **OK** to confirm the import. RSLogix will indicate that the import is under progress:

| Importing               |
|-------------------------|
| Creating routine: Logic |
|                         |

When the import is completed, the new rung with the Add-On instruction will be visible as shown in the following illustration.

| 👫 RSLogix 5000 - My_Controller [1769-L35E]* - [Mainl                                                                                                    | Program - MainRouti           | ne*]                                                                                                    | _ 🗆 🗵 |
|----------------------------------------------------------------------------------------------------|-------------------------------|----------------------------------------------------------------------------------------------------|-------|
| Eile Edit View Search Logic Communications Tools                                                                                                    | : <u>W</u> indow <u>H</u> elp |                                                                                                    | _ 8 × |
| 1 2 🖬 🚳 🐰 🖻 🖻 🗠 🗠 reset                                                                                                    | •                             | <u>*************************************</u>                                                                                                    |       |
| Offline 🛛 - 🗆 RUN                                                                                                    | Path: <none></none>           | _ 盎                                                                                                    |       |
| No Forces BAT<br>No Edits BAT                                                                                                    | Favorites                     |                                                                                                    |       |
| Controller My_Controller                                                                                                    |                               | B                                                                                                    |       |
| CompactBus Local     CompactBus Local     CompactBus Local | 0                             | Add-On instruction<br>for the PS69-DPM<br>module<br>-AOIPS69DPM<br>Add-On instruction for the PS69-DPM<br>AOIPS69DPM<br>Connection_Input Local:1:1.Data<br>Connection_Output Local:1:0.Data<br>PS69DPM<br>AlarmRspMsg AlarmRspMsg<br>GlbCtrlMsg GlbCtrlMsg<br>GlbCtrlMsg ReadReqMsg<br>SetPrmReqMsg SetPrmReqMsg<br>SetPrmReqMsg SlaveDiagMsg<br>WriteReqMsg WriteReqMsg |       |
|                                                                                                    | (End)                         |                                                                                                    | -     |
|                                                                                                    | MainProgram                   |                                                                                                    |       |
| Reduy                                                                                                    |                               | Kung ?? of ?? JAPP [VER ]                                                                                                    |       |

The procedure has also imported new user defined data types, data objects and the Add-On instruction to be used at your project.

|                      | ▶                          |
|----------------------|----------------------------|
| I Favorites λ Add-On | 🖌 Alarms 🔏 Bit 🔏 Timer/Cou |

# 1.8.4 Adding Multiple Modules (Optional)

**Important:** If your application requires more than one PS69-DPM module into the same project, follow the steps below and make certain that both modules are assigned identical Block Transfer Sizes. In the I/O Configuration folder, click the right mouse button to open a shortcut menu, and then choose New Module.

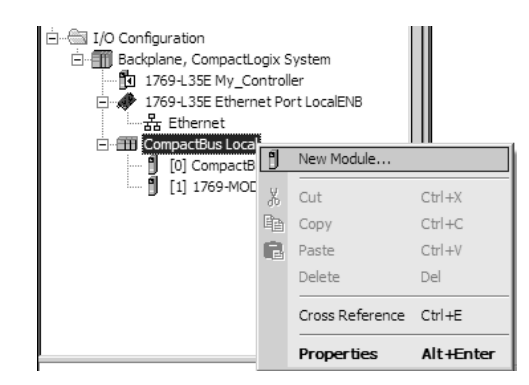

1 Select 1769-MODULE.

| Select Module                                                                                  |                                    | ×                       |
|------------------------------------------------------------------------------------------------|------------------------------------|-------------------------|
| Module<br>⊕ Analog<br>⊕ Communications<br>⊕ Digital<br>⊖ Other<br>↓ 1769-MODULE<br>⊕ Specialty | Description<br>Generic 1769 Module | Vendor<br>Allen-Bradley |
| By Category By V                                                                               | endor Favorites OK                 | Eind Add Favorite       |

| Contents    |  |
|-------------|--|
| User Manual |  |

| Parameter                          | Value                                                                          |
|------------------------------------|--------------------------------------------------------------------------------|
| Name                               | Enter a module identification string. Example: PS69PDPMV1_2                    |
| Description                        | Enter a description for the module. Example: PROFIBUS DPV1<br>Master           |
| Comm Format                        | Select Data-INT                                                                |
| Slot                               | Enter the slot number in the rack where the PS69-DPM module will be installed. |
| Input Assembly Instance            | 101                                                                            |
| Input Size                         | 248                                                                            |
| Output Assembly Instance           | 100                                                                            |
| Output Size                        | 248                                                                            |
| Configuration Assembly<br>Instance | 102                                                                            |
| Configuration Size                 | 0                                                                              |

#### 2 Fill the module properties as follows:

| New Module            |                                          |                        |                      |      |                          | × |
|-----------------------|------------------------------------------|------------------------|----------------------|------|--------------------------|---|
| Type:<br>Parent:      | 1769-MODULE Generic 1769 Module<br>Local | – Connection Pa        | rameters<br>Assembly | Size |                          |   |
| Na <u>m</u> e:        | PS69_DPM_2                               | Input:                 | 101                  | 248  | ▲ (16-bit)               |   |
| Descri <u>p</u> tion: |                                          | O <u>u</u> tput:       | 100                  | 248  | т (16-bit)<br>т (16-bit) |   |
| Comm <u>F</u> ormat:  | Data - INT                               | <u>c</u> oninguration. | 1.02                 |      | - (10-bit)               |   |
| Sl <u>o</u> t:        | 2 🗄                                      |                        |                      |      |                          |   |
| 🔽 Open Modu           | le Properties                            | OK                     | Cano                 | el   | Help                     |   |

3 Click **OK** to confirm. The new module is now visible:

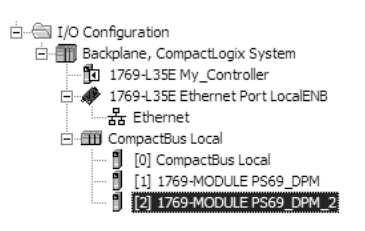

- 4 Expand the TASKS folder, and then expand the MAINTASK folder.
- 5 On the *MainProgram* folder, click the right mouse button to open a shortcut menu. On the shortcut menu, choose New Routine.
- 6 In the *New Routine* dialog box, enter the name and description of your routine, and then click **OK**.
- 7 Select an empty rung in the new routine, and then click the right mouse button to open a shortcut menu. On the shortcut menu, choose **IMPORT RUNG...**

**Note**: It is not necessary to create a completely new routine. It is possible to add the PS69-DPM\_2 module in the previously created routine. If you need to create a new routine, insert a jump instruction in the previous routine to the new routine.

| R5Logix 5000 - My_Controller [1769-L35E]* - [Mai<br>File Edit View Search Logic Communications Too                                                                                                    | nProgram - MainRoutine*]<br>Is Window Help |                                                                                    |                                            |      |
|----------------------------------------------------------------------------------------------------|--------------------------------------------|------------------------------------------------------------------------------------|--------------------------------------------|------|
|                                                                                                    |                                            | 2 2 1 1 1 1 1 1 1 1 1 1 1 1 1 1 1 1 1 1                                            | ସ୍                                         |      |
| Offline  V FRUN No Forces No Edits                                                                                                    | Path: <none></none>                        | F 국가 국 · · · · · · · · · · · · · · · · ·                                           | マ 品<br>ト<br>/Counter 人 li                  |      |
| Gontroller My_Controller     Gontroller     G | 世 56 章 章<br>(End)                          | 炎 Cut Rung<br>哈 Copy Rung                                                          | Ctrl+X<br>Ctrl+C                           | <br> |
| Inscheduled Programs     Inscheduled Programs     Inscheduled Pro |                                            | Paste<br>Delete Rung<br>Add Rung<br>Edit Rung<br>Edit Rung<br>Edit Rung Comment    | Ctrl+V<br>Del<br>Ctrl+R<br>Enter<br>Ctrl+D |      |
| Backplane, CompactLogix System 1769-L35E My_Controller                                                                                                    |                                            | Import Rung<br>Export Rung                                                         |                                            |      |
| - → 1769-135E Ethernet Port LocalENB<br>- ☆ Ethernet<br>- ௗ CompactBus Local<br>- ਗ਼ [0] CompactBus Local<br>- ਗ਼ [0] CompactBus Local                                                                                                    |                                            | Start Pending Rung Edits<br>Accept Pending Rung Edits<br>Cancel Pending Rung Edits | Ctrl+Shift+S                               |      |
| [2] 1769-MODULE PS69_DPM_2                                                                                                    |                                            | A <u>s</u> semble Rung Edit<br>Canc <u>el</u> Rung Edit                            |                                            |      |
|                                                                                                    |                                            | Verify Rung                                                                        |                                            |      |
|                                                                                                    |                                            | <u>G</u> o To                                                                      | Ctrl+G                                     |      |
|                                                                                                    | MainRoutine*                               | Add Ladder Element                                                                 | Alt+Ins                                    |      |

8 Select the AOIPS69DPM.L5X file

| Import Rung                                                      |                                              |                                             |       |         | ×                        |
|------------------------------------------------------------------|----------------------------------------------|---------------------------------------------|-------|---------|--------------------------|
| Look <u>i</u> n:                                                 | Sample Ladde                                 | er Logic                                    | • 🗢 💽 | È 💣 🎟 - |                          |
| My Recent<br>Documents<br>Desktop<br>My Documents<br>My Computer | AOIPS69DPM.I                                 | <u>L5X</u>                                  |       |         |                          |
| My Network<br>Places                                             | File <u>n</u> ame:<br>Files of <u>typ</u> e: | AOIPS63DPM.L5X<br>RSLogix 5000 XML Files (* | L5X)  | • [     | Import<br>Cancel<br>Help |

**9** The following window will be displayed showing the tags to be imported:

| Τ |    | Name         | Δ | Alias For | Data Type   | Description                 | Operation    |
|---|----|--------------|---|-----------|-------------|-----------------------------|--------------|
|   | IJ | AlarmRspMsg  | - |           | MESSAGE     | Alarm Response Message      | Create New   |
|   | Ī  | A0IPS69DPM   |   |           | A0IPS69DPM  |                             | Create New   |
|   | Ð  | GlbCtrlMsg   |   |           | MESSAGE     | Global Control Message      | Create New   |
| 2 | IJ | Local:1:I    |   |           | AB:1769_MOD |                             | Use Existing |
| 2 | IJ | Local:1:0    |   |           | AB:1769_MOD |                             | Use Existing |
|   | IJ | PS69DPM      |   |           | DPM_MODUL   |                             | Create New   |
|   | IJ |              |   |           | MESSAGE     | Slave Read Request Message  | Create New   |
|   | 1  | SetPrmReqMsg |   |           | MESSAGE     |                             | Create New   |
|   | Ũ  |              |   |           | MESSAGE     | Slave Diag                  | Create New   |
|   | 1  |              |   |           | MESSAGE     | Slave Write Request Message | Create New   |

**10** Associate the I/O connection variables to the correct module. The default values are Local:1:I and Local:1:O. These require re-assignment to the new module's location.

|                                                                                         | Name                                                                                                    | A            | Alias For                                             | Data Tune                                                                                         | Description                                                                          | Operation                                                                                            |      |
|-----------------------------------------------------------------------------------------|----------------------------------------------------------------------------------------------------|--------------|-------------------------------------------------------|---------------------------------------------------------------------------------------------------|--------------------------------------------------------------------------------------|----------------------------------------------------------------------------------------------------|------|
| ふり                                                                                      | AlarmRspMsg                                                                                                    | -            | Allos For                                             | MESSAGE                                                                                           | Alarm Response Message                                                               | Use Existing                                                                                         |      |
| <u>の D</u><br>入 日                                                                       | AOIPS69DPM                                                                                                    |              |                                                       | A0IPS69DPM                                                                                        |                                                                                      | Use Existing                                                                                         |      |
| à i                                                                                     | GlbCtrlMsg                                                                                                    |              |                                                       | MESSAGE                                                                                           | Global Control Message                                                               | Use Existing                                                                                         |      |
| ŇŪ                                                                                      | Local:2:1                                                                                                    | -            |                                                       | AB:1769_MOD                                                                                       | )                                                                                    | Use Existing                                                                                         |      |
| 00                                                                                      | Name                                                                                                    |              | ata Type                                              |                                                                                                   | Description                                                                          | ▲ kisting                                                                                            |      |
| 01                                                                                      | ¶ ⊕-Local:1:I                                                                                                    | A            | B:1769_MODUL                                          | E_INT_500Bytes:I:0                                                                                |                                                                                      | kisting                                                                                              |      |
| <u>a</u> 1                                                                              | ± ¶ ⊕-Local:1:0                                                                                                    | A            | B:1769_MODUL                                          | E_INT_496Bytes:0:0                                                                                | D                                                                                    | kisting                                                                                              |      |
| <u>a</u> 1                                                                              | ∎ _Local:2:C                                                                                                    | A            | B:1769_MODUL                                          | .E:C:0                                                                                            |                                                                                      | kisting                                                                                              |      |
|                                                                                         | + Dccal:2:1                                                                                                    | A            | B:1769_MODUL                                          | E_INT_500Bytes:I:0                                                                                |                                                                                      | kisting                                                                                              |      |
| 01                                                                                      |                                                                                                    | A            | .B:1769_MODUL                                         | .E_INT_496Bytes:0:0                                                                               | 0                                                                                    | <u></u> ★ kisting                                                                                    |      |
|                                                                                         | Controller                                                                                                    |              |                                                       |                                                                                                   |                                                                                      |                                                                                                    |      |
|                                                                                         | Program                                                                                                    |              |                                                       |                                                                                                   |                                                                                      |                                                                                                    |      |
|                                                                                         | <u>r</u> iogram                                                                                                    |              |                                                       |                                                                                                   |                                                                                      |                                                                                                    |      |
|                                                                                         |                                                                                                    |              |                                                       |                                                                                                   |                                                                                      |                                                                                                    |      |
|                                                                                         | Show: Show All                                                                                                    |              |                                                       |                                                                                                   |                                                                                      |                                                                                                    |      |
|                                                                                         | Show: Show All                                                                                                    |              |                                                       |                                                                                                   | ОК                                                                                   | <br>Cancel H                                                                                         | Help |
|                                                                                         | Show: Show All                                                                                                    |              |                                                       |                                                                                                   | ОК                                                                                   |                                                                                                    | łelp |
|                                                                                         | Show: Show All                                                                                                    |              |                                                       |                                                                                                   | OK                                                                                   |                                                                                                    | Help |
| ort Con                                                                                 | Show: Show All                                                                                                    |              |                                                       |                                                                                                   | ОК                                                                                   |                                                                                                    | Help |
| ert Con                                                                                 | Show: Show All figuration sta Types [ Add-On Instru                                                                                                    | uctions      | 8                                                     |                                                                                                   | ОК                                                                                   |                                                                                                    | Help |
| ort Con<br>gs Da                                                                        | Show: Show All figuration sta Types [ Add-On Instr. Name                                                                                                    | uction       | s  <br>Álias For                                      | DataTupe                                                                                          | OK                                                                                   | Cancel H                                                                                             | Help |
| ert Con<br>gs Da                                                                        | Show: Show All figuration ata Types [ Add-On Instr. Name AlamPSpMsg                                                                                                    | uction:      | s  <br>Alias For                                      | Data Type<br>MESSAGE                                                                              | OK<br>Description<br>Alarm Response Message                                          | Cancel H                                                                                             | Help |
| ort Con<br>gs Da<br>A D<br>A Fi                                                         | Show: Show All  figuration sta Types Add-On Instr. Name AlamRspMsg ADIPS630PM                                                                                                    | uctions<br>A | s  <br>Alias For                                      | Data Type<br>MESSAGE<br>ADIPS63DPM                                                                | OK<br>Description<br>Alarm Response Message                                          | Cancel H                                                                                             | Help |
| Prt Con<br>98 Da<br>A D<br>A D<br>A D                                                   | Show: Show All  figuration ata Types Add-On Instr. Name AlamRspMsg ADIPS63DPM GibCtrlMsg                                                                                                    | uction:      | s  <br>Alias For                                      | Data Type<br>MESSAGE<br>ADIPS63DPM<br>MESSAGE                                                     | OK<br>Description<br>Alarm Response Message<br>Global Control Message                | Cancel H<br>Operation<br>Use Existing<br>Use Existing<br>Use Existing                                | Help |
| rt Con<br>98 Da<br>A D<br>A D<br>A D<br>A D                                             | Show: Show All  fguration ata Types Add-On Instr. Name AlarmRspMsg AOIPS63DPM GIbCtrlMsg Local:2:1                                                                                                    | uction:      | s  <br>Alias For                                      | Data Type<br>MESSAGE<br>ADIPS63DPM<br>MESSAGE<br>AB:1769_MDD                                      | OK<br>Description<br>Alarm Response Message<br>Global Control Message                | Cancel H<br>Operation<br>Use Existing<br>Use Existing<br>Use Existing<br>Discard                     |      |
| rt Con<br>ss Di<br>A D<br>A D<br>A D<br>A D<br>A D<br>A D<br>A D<br>A D<br>A D<br>A D   | Show: Show All  fguration ata Types Add-On Instr. Name AlamRspMsg AOIPS63DPM GibCtrlMsg Local:2:1 Local:2:0                                                                                                 |              | s  <br>Alias For                                      | Data Type<br>MESSAGE<br>AOIPS630PM<br>MESSAGE<br>AB:1769_MOD<br>AB:1769_MOD                       | OK<br>Description<br>Alarm Response Message<br>Global Control Message                | Cancel H<br>Operation<br>Use Existing<br>Use Existing<br>Discard<br>Use Existing                     |      |
| rt Con<br>98 Di<br>A D<br>A D<br>A D<br>A D<br>A D<br>A D<br>A D<br>A D                 | Show: Show All  fguration ata Types Add-On Instr Name AlamRspMsg AOIPS6SDPM GibCtrlMsg Local:2:1 Local:2:0 Name                                                                                             |              | s  <br>Alias For                                      | Data Type<br>MESSAGE<br>AOIPS63DPM<br>MESSAGE<br>AB:1769_MOD<br>AB:1769_MOD                       | OK<br>Description<br>Alarm Response Message<br>Global Control Message                | Cancel H<br>Operation<br>Use Existing<br>Use Existing<br>Discard<br>Use Existing<br>isting           |      |
| ort Con<br>Iss Di<br>A D<br>A D<br>A D<br>A D<br>A D<br>A D<br>A D<br>A D<br>A D<br>A D | Show: Show All         fguration         ata Types       Add-On Instr.         Name         AlarmRspMsg         ADIPS69DPM         GibCtrlMsg         Local:2:1         Local:2:0         Image: Piccal:1:0 |              | s Alias For<br>Alias For<br>Iata Type<br>B:1769_MODUI | Data Type<br>MESSAGE<br>AOIPS69DPM<br>MESSAGE<br>AB:1769_M0D<br>AB:1769_M0D<br>.E_INT_4968ytes:0: | OK<br>Description<br>Alarm Response Message<br>Global Control Message<br>Description | Cancel H<br>Operation<br>Use Existing<br>Use Existing<br>Discard<br>Use Existing<br>isting<br>isting |      |

<u>C</u>ontroller <u>P</u>rogram Show: Show All

 $\rightarrow$ 

Cancel

Help

ОK

11 Change all the default tag names to avoid conflict with existing tags from previous imports. In this step, you should append a string to the default tag names, such as "\_2", as shown in the following illustration.

|    |    | Name 🗠          | Alias For | Data Type   | Description                 | Operation    |
|----|----|-----------------|-----------|-------------|-----------------------------|--------------|
| à  | 1  | AlarmRspMsg_2   |           | MESSAGE     | Alarm Response Message      | Use Existing |
| ×  | IJ | AOIPS69DPM_2    | 1         | A0IPS69DPM  |                             | Create New   |
| À  | Ū  | GIbCtrlMsg_2    |           | MESSAGE     | Global Control Message      | Use Existing |
| ¢  | Ū  | Local:2:1       |           | AB:1769_MOD |                             | Discard      |
| (* | IJ | Local:2:0       |           | AB:1769_MOD |                             | Discard      |
| ×  | 1  | PS69DPM_2       |           | DPM_MODUL   |                             | Create New   |
| ß  | IJ | ⊞ ReadReqMsg_2  |           | MESSAGE     | Slave Read Request Message  | Use Existing |
| Ì  | Ð  | SetPrmReqMsg_2  |           | MESSAGE     |                             | Use Existing |
| Ì  | Ū  |                 |           | MESSAGE     | Slave Diag                  | Use Existing |
| ÿ  | Ð  | ⊞ WriteReqMsg_2 |           | MESSAGE     | Slave Write Request Message | Use Existing |

**12** You will be prompted to confirm your change. Click **OK** to continue.

| Image: Second Second                                                                                                    | RSLogix 5000 - My_Controller [1769-L35E]* - [Main]     File Edit View Search Logic Communications Tools                                                                                                    | rogram - MainRoutine*]<br>Window Help                                                                                                    |  |
|----------------------------------------------------------------------------------------------------|----------------------------------------------------------------------------------------------------|----------------------------------------------------------------------------------------------------|--|
| Add-On instruction<br>for the PS69-DPM<br>module<br>AOIPS69DPM<br>Add-On instruction for the PS69-DPM<br>ManRoutine<br>AOIPS69DPM<br>Add-On instruction for the PS69-DPM<br>Add-On instruction for the PS69-DPM<br>Add | Image: Second Second                           | Window Help       Image: State State S |  |
| (End)                                                                                                    | Compactibus Local     Compactibus Local     Compactibus Local | Add-On instruction<br>for the PS69-DPM<br>module<br>-AOIPS69DPM<br>Add-On instruction for the PS69-DPM<br>AOIPS69DPM AOIPS69DPM_2<br>Connection_Input Local:2:1.Data<br>Connection_Output Local:2:1.Data<br>Connection_Output Local:2:0.Data<br>PS69DPM PS69DPM_2<br>AlarmRspMsg AlarmRspMsg_2<br>GibCtrlMsg GibCtrlMsg_2<br>StaveDiagMsg SelfrmReqMsg_2<br>SlaveDiagMsg SlaveDiagMsg_2<br>VirteReqMsg WriteReqMsg_2<br>VirteReqMsg WriteReqMsg_2                                                                                                    |  |
| ManProgram                                                                                                    |                                                                                                    | MainRoutine*                                                                                                    |  |

Because the second module's logic was created in a new routine, enter a rung in the Main routine with a JSR instruction to the new routine to enable the PLC logic to communicate with both modules.

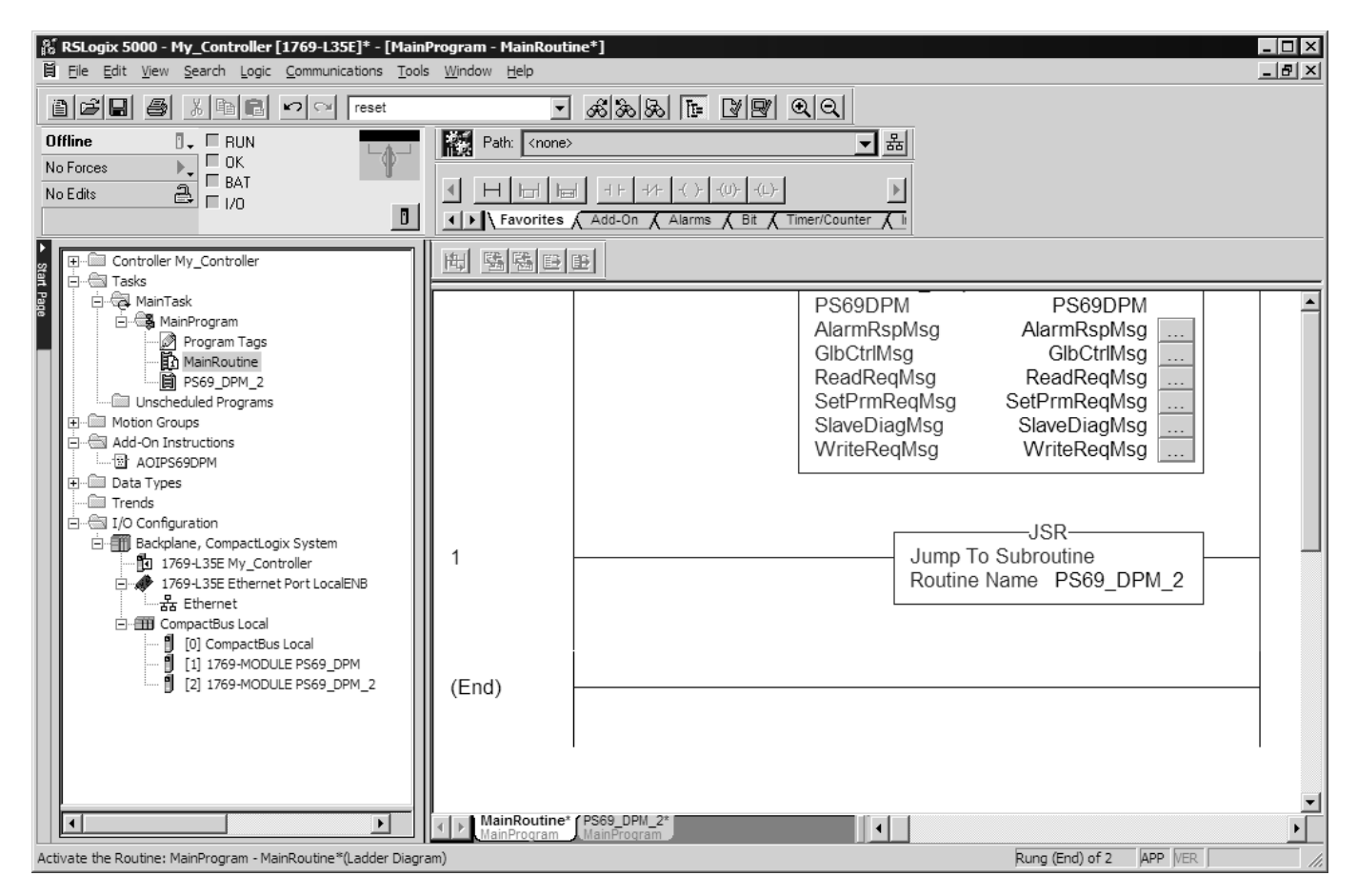

The setup procedure is now complete. Save the project and download the application to your CompactLogix processor.

## 1.9 Connecting Your PC to the Processor

1 Connect the right-angle connector end of the cable to your controller at the communications port.

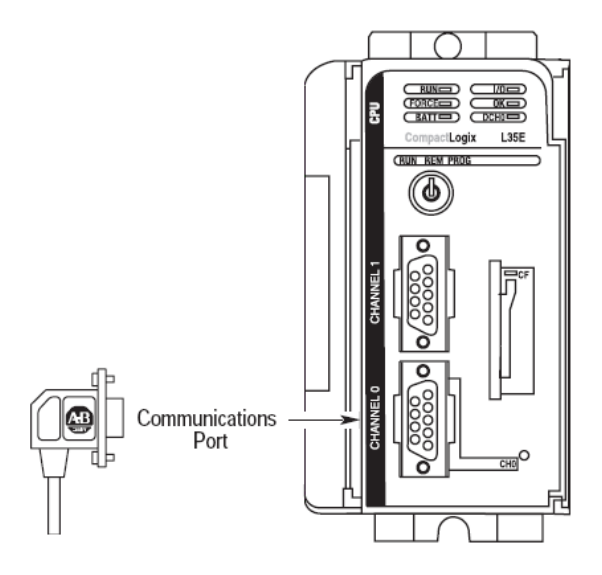

2 Connect the straight connector end of the cable to the serial port on your computer.

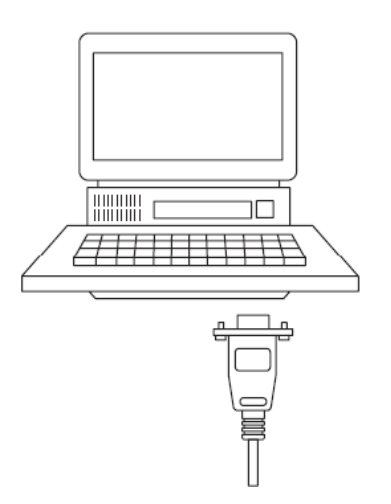

# **1.10** Downloading the Sample Program to the Processor

Note: The key switch on the front of the CompactLogix processor must be in the REM or PROG position.

- 1 If you are not already online to the processor, open the **COMMUNICATIONS** menu, and then choose **DOWNLOAD**. RSLogix will establish communication with the processor.
- 2 When communication is established, RSLogix will open a confirmation dialog box. Click the **DOWNLOAD** button to transfer the sample program to the processor.

| Downloa | d                                                                                                    | × |
|---------|----------------------------------------------------------------------------------------------------|---|
| 1       | Download to the controller:<br>Name: MVI69<br>Type: 1769-L35E/A CompactLogix5335E Controller<br>Path: AB_DF1-2<br>Security: <none></none> |   |
|         | Download Cancel Help                                                                                                    |   |

- **3** RSLogix will compile the program and transfer it to the processor. This process may take a few minutes.
- 4 When the download is complete, RSLogix will open another confirmation dialog box. Click **OK** to switch the processor from PROGRAM mode to RUN mode.

| RSLogix | 5000                                                         |
|---------|--------------------------------------------------------------|
| ♪       | Done downloading, Change controller mode back to Remote Run? |
|         | Yes No                                                       |

**Note:** If you receive an error message during these steps, refer to your RSLogix documentation to interpret and correct the error.

# 1.10.1 Configuring the RSLinx Driver for the PC COM Port

When trying to connect serially, if RSLogix is unable to establish communication with the processor, follow these steps.

- 1 Open RSLinx.
- 2 Open the **COMMUNICATIONS** menu, and click **CONFIGURE DRIVERS**.

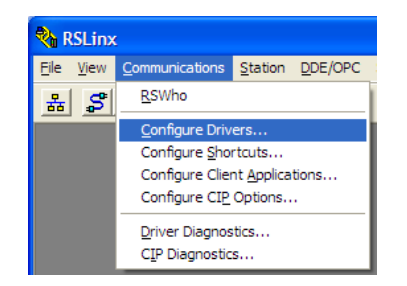

This action opens the *Configure Drivers* dialog box.

| Configure Drivers                             |                   | ? 🛛                   |
|-----------------------------------------------|-------------------|-----------------------|
| Available Driver Types:<br>RS-232 DF1 devices | ✓ <u>A</u> dd New | <u>C</u> lose<br>Help |
| Configured Drivers:                           |                   |                       |
| Name and Description                          | Status            |                       |
| AB_DF1-1 DF1 Sta: 0 COM1: RUNNING             | Running           | Configure             |
| AB_ETHIP-1 A-B Ethernet RUNNING               | Running           |                       |
|                                               |                   | Startup               |
|                                               |                   | <u>S</u> tart         |
|                                               |                   | Stop                  |
|                                               |                   | <u>D</u> elete        |
|                                               |                   |                       |
|                                               |                   |                       |
|                                               |                   |                       |

**Note:** If the list of configured drivers is blank, you must first choose and configure a driver from the *Available Driver Types* list. The recommended driver type to choose for serial communication with the processor is *RS-232 DF1 Devices*.

3 Click to select the driver, and then click **CONFIGURE**. This action opens the *Configure RS-232 DF1 Devices* dialog box.

| Configure RS-232 DF1 Devices                        |
|-----------------------------------------------------|
| Device Name: AB_DF1-1                               |
| Comm Port: COM1 Device: Logix 5550 / CompactLogix 💌 |
| Baud Rate: 19200  Station Number: 00 (Decimal)      |
| Parity: None   Error Checking: CRC                  |
| Stop Bits: 1 Protocol: Full Duplex 💌                |
| Auto-Configure                                      |
| Use Modem Dialer Configure Dialer                   |
| OK Cancel Delete Help                               |

- 4 Click the **AUTO-CONFIGURE** button. RSLinx will attempt to configure your serial port to work with the selected driver.
- 5 When you see the message *Auto Configuration Successful*, click the **OK** button to dismiss the dialog box.

**Note:** If the auto-configuration procedure fails, verify that the cables are connected correctly between the processor and the serial port on your computer, and then try again. If you are still unable to auto-configure the port, refer to your RSLinx documentation for further troubleshooting steps.

# 2 Configure the PROFIBUS Network

### In This Chapter

| * | Scanner (PROFIBUS-DP-Master)       | 34 |
|---|------------------------------------|----|
| * | PROSOFT.fdt (SYCON.net)            | 36 |
| * | RSLogix 5000 (version 15 or lower) | 51 |
| * | RSLogix 500                        | 55 |
| * | Back Up the Project                | 57 |

The following sections describe the individual steps for configuration and start-up of the PS69-DPM module. Install the PROFIBUS Master module into a free slot in the CompactLogix or MicroLogix 1500 controller. The information for installation of communication modules in CompactLogix or MicroLogix 1500 systems can be found in the section Installation and Wiring or in the Rockwell installation manual for the 1769 system.

The configuration and parameterization of the module is carried out in three steps

- Configuration of the module in a CompactLogix / MicroLogix 1500 project of the RSLogix 5000 / RSLogix 500 programming tool.
- Parameterization and configuration of the PROFIBUS Master with the PROSOFT.fdt (SYCON.net) configuration tool.
- Creating the data objects and the ladder diagram in RSLogix 5000 / RSLogix 500.

# 2.1 Scanner (PROFIBUS-DP-Master)

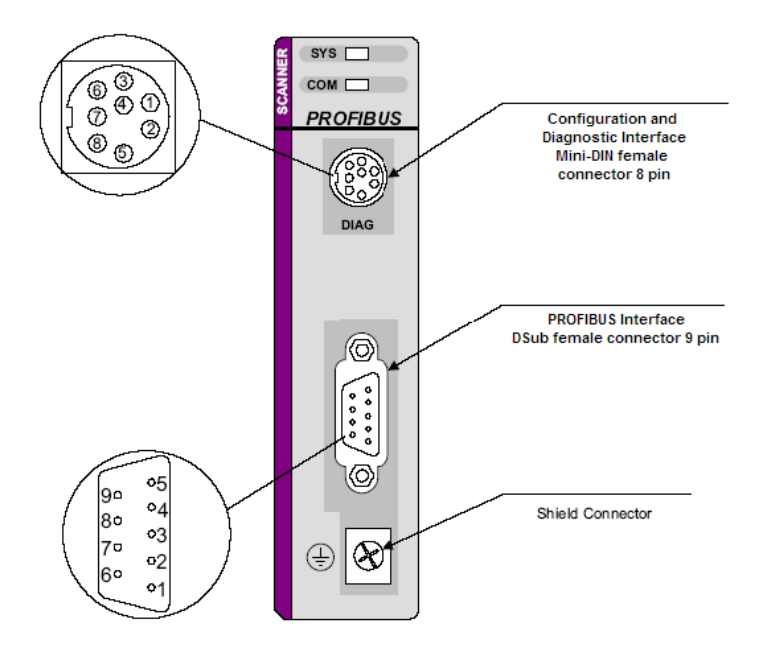

# 2.1.1 RIF 1769-DPM Compatibility

You can easily convert an existing RIF 1769-DPM project in PROSOFT.fdt without modifying module configuration or ladder logic.

### Use this procedure if you are:

- Replacing an existing RIF1769-DPM module with a new PS69-DPM module or
- Adding a PS69-DPM module to an existing RIF 1769-DPM project.

The configuration and ladder logic from your RIF 1769-DPM project will be fully compatible with the new PS69-DPM module.

**Important:** This procedure converts your Sycon.net SPJ files. SPJ files that are opened and converted in PROSOFT.fdt can no longer be edited in Sycon.net. Take care to save copies of your Sycon.net project files. **Important:** SYCON.net and PROSOFT.fdt share components. The two applications cannot coexist on the same PC.

#### First, back up your SYCON.net files

- 1 Open your project (\*.spj file) in SYCON.net, and then save it to your "My Documents" folder.
- 2 From SYCON.net use the "Save As" option and enter a meaningful file name. SYCON.net will create a subfolder with the filename you entered. In that subfolder, SYCON.net will also create an XML file containing additional configuration information.
  - **a** In Windows Explorer, open your My Documents folder, and locate the subfolder created by SYCON.net. Make a note of the filename and location.
  - **b** Open that folder and any subfolders, and locate the SYCON\_net.XML file. The file will located in a subfolder with a naming pattern similar to "\_S129"

For example, if you saved your project as "MyProject", you will find a folder named "MyProject" in your My Documents folder. In the "MyProject" folder, you will find another subfolder, named similar to "\_S129". Make a note of the filename and location.

- 3 Close SyCon.net.
- 4 Create backup copies of your existing SyCon.net project files and related \*.GS\* files.
- 5 Uninstall SyCon.net software and make sure all folders are deleted.

#### Next, open and convert your SYCON.net files in PROSOFT.fdt

- 1 Install PROSOFT.fdt, if you have not already done so.
- 2 Start PROSOFT.fdt, and wait while it searches your computer for GSD files. The GSD files will appear in the device catalog, in the right pane of the PROSOFT.fdt window.

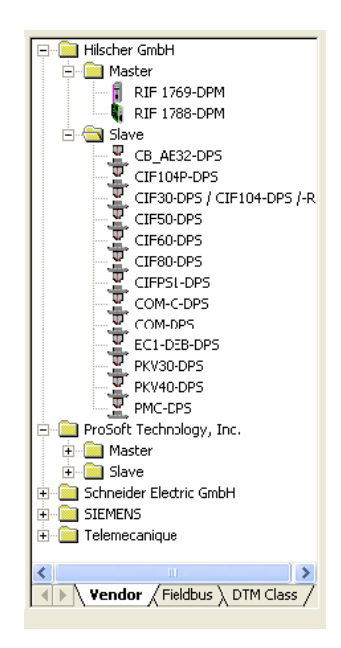

**3** Open each project file (SPJ file) that you saved from Sycon.net. PROSOFT.fdt will prompt you to convert the project.

| PROSO | T.fdt ⊠                                                                                                    |  |  |
|-------|----------------------------------------------------------------------------------------------------|--|--|
| ?     | This project must be converted to the current project<br>format. After it has been converted, you will not be<br>able to edit this project in previous version. |  |  |
|       | Convert and open this project?                                                                                                    |  |  |
|       | Yes No                                                                                                    |  |  |

4 Save and download the project to the module.

### 2.2 PROSOFT.fdt (SYCON.net)

The following section will detail the basics of using the configuration and diagnostic software PROSOFT.fdt (SYCON.net) to configure the PROFIBUS-DP Master module and Slave I/O system.

### 2.2.1 General

The PROFIBUS-DP system is configured by using the configuration and diagnostic tool PROSOFT.fdt (SYCON.net). The configuration is downloaded to the module and stored into the Flash memory of the Master module by using the download function of PROSOFT.fdt (SYCON.net). Downloading of the configuration is done via the diagnostic interface. Connect the diagnostic interface to a serial interface of the PC. Start PROSOFT.fdt (SYCON.net) from the installation folder. Follow the basic steps to create a PROFIBUS configuration. A comprehensive explanation for all configuration steps can be found in the Online help in the **Help > Topics...** menu.
# 2.2.2 Create a New Project

Create a new PROFIBUS project. Select the menu **File > New...** in the PROSOFT.fdt (SYCON.net). The following appears:

| PROSOFT fdt [Untitled1 coil                    |              |     |                                                                                                    |
|------------------------------------------------|--------------|-----|----------------------------------------------------------------------------------------------------|
| File View Extras Help                          |              |     |                                                                                                    |
|                                                |              |     |                                                                                                    |
|                                                |              |     |                                                                                                    |
| netProject 🔺 🗙                                 | Network View |     |                                                                                                    |
| Project: Untitled1  Project Tree  Project Tree | ٩            |     | ProSoft Technology, Inc. Comparison of the ProSoft Technology, Inc. ProSoft Technology, Inc. Pr |
| x + wopuly the prospect fet / Method           | W View /     | lat | эI                                                                                                    |
| Ready                                          |              |     | Administrator                                                                                                    |
| (cease)                                        |              |     |                                                                                                    |

Then, in PROSOFT.fdt (SYCON.net), click and hold the left mouse button and drag the PS69-DPM device from the device catalog area to either the Network View bus or the netProject screen, add the device to the project by releasing the left button when the "+" sign appears. Your screen should show the following:

| 🗹 PROSOFT.fdt - [Untitled1.spj]                                                                                                    |   |                                                                                                    | . 🗆 🗙 |
|----------------------------------------------------------------------------------------------------|---|----------------------------------------------------------------------------------------------------|-------|
| Eile <u>V</u> iew <u>D</u> evice Ne <u>t</u> work E <u>x</u> tras <u>H</u> elp                                                                                                    |   |                                                                                                    |       |
| D 🖨 🖫   Q    当 古 🕤                                                                                                    |   |                                                                                                    |       |
| netProject Network View                                                                                                    |   |                                                                                                    | * X   |
| Imeriopect     Imeriopect       Imeriopect     Imeriopect       Imeriopect     Imeriopect |   | ProSoft Technology, Inc.     ProSoft Technology, Inc.     Prove the stere the stere the stere of the stere of the ste | 155 / |
| x                                                                                                    | ा |                                                                                                    | Þ     |
| Ready                                                                                                    |   | Administrator NUM                                                                                                    |       |

The Master is now ready for configuration.

# 2.2.3 Configuration of the PS69-DPM Master

Double click on the Master that appears in the Network View or the netProject window. In the navigation area on the left side of the Configuration dialog box, select Bus Parameters.

| Configuration - PS69-DPI               | M[P569-DPM]<1>(#1)                                   |                                                                       |
|----------------------------------------|------------------------------------------------------|-----------------------------------------------------------------------|
| IO Device: PS<br>Vendor: Pro           | 69-DPM<br>Soft Technology, Inc.                      | Device ID: 0x069E Vendor ID: 373                                      |
| Navigation area                        |                                                      | Bus Parameters                                                        |
| Settings<br>Triver<br>Serial Driver    | Profile:                                             | PROFIBUS DP                                                           |
| Device Assignment<br>Firmware Download | Bus Parameters<br>Baud Rate:                         | 1500 💌 kBit/s Station Address:                                        |
| Configuration                          | Slot Time:                                           | 300 tBit Target Rotation Time: 11894 tBit                             |
| Address Table                          | Min. Station Delay Time:                             | 11 tBit = 7.9293 ms                                                   |
| Station Table                          | Max. Station Delay Time:                             | 150 tBit GAP Actualization Factor: 10                                 |
|                                        | Quiet Time:                                          | 0 tBit Max. Retry Limit: 1                                            |
|                                        | Setup Time:                                          | 1 tBit Highest Station Address (HSA): 126                             |
|                                        | Bus Monitoring                                       |                                                                       |
|                                        | Data Control Time:                                   | 120 ms 🔲 Override slave specific Watchdog Control Time                |
|                                        | Min. Slave Interval:                                 | 2000 µs Watchdog Control Time: 20 ms                                  |
|                                        | Calculated Timing<br>Tid1: 37 tBit<br>Tid2: 150 tBit | Auto Clear ON     Values marked with this symbol should be     Adjust |
|                                        |                                                      | adjusted to changes in the topology.                                  |
|                                        |                                                      | OK Cancel Apply Help                                                  |
|                                        |                                                      |                                                                       |

Select the Baud Rate and Station Address for your Master. The rest of the settings do not need adjustment and should be automatically calculate when changing the Baud Rate setting. The default settings cover the most of cases.

Under some circumstances it might be necessary to adjust these values. If these settings need to be changed, please refer to the Operating Instruction Manual for "DTM for PROFIBUS Master Devices" for the meaning of these values and proper settings.

# <u>Address Table</u>

Select Address Table in the navigation area. The dialog will appear as shown in the following illustration.

| Configuration - PS69-DP1     | 1[PS69-DPM]<1>                                                                                  | •(#1)                                                              |                                                                                  |                                                                                                    |                                                              |                                               |                                  |
|------------------------------|-------------------------------------------------------------------------------------------------|--------------------------------------------------------------------|----------------------------------------------------------------------------------|----------------------------------------------------------------------------------------------------|--------------------------------------------------------------|-----------------------------------------------|----------------------------------|
| IO Device: PS<br>Vendor: Pro | 69-DPM<br>oSoft Technology, Ir                                                                  | ης,                                                                | 1                                                                                | Device ID:<br>Vendor ID:                                                                                     | 0×069E<br>373                                                |                                               |                                  |
| Navigation area 🛛 🗖          |                                                                                                 |                                                                    |                                                                                  |                                                                                                    |                                                              |                                               |                                  |
| Settings                     | Auto addressi                                                                                   | ing                                                                | <u>D</u> isplay mode:                                                            | Decimal                                                                                                    | •                                                            | <u>C</u> SV E                                 | xport                            |
| Serial Driver                | Inputs:                                                                                         |                                                                    |                                                                                  |                                                                                                    |                                                              |                                               |                                  |
| Device Assignment            | Station A                                                                                       | Device                                                             | Name                                                                             | Module                                                                                                    | Туре                                                         | Length                                        | Address                          |
| Firmware Download            | 3 PS                                                                                            | 69-DPS                                                             | PS69-DPS                                                                         | 20 word inpu                                                                                                 | it IW                                                        | 20                                            |                                  |
| Configuration                | 3 PS                                                                                            | 69-DPS                                                             | PS69-DPS                                                                         | 20 word inpu                                                                                                 | it IW                                                        | 20                                            | 4                                |
| Bus Parameters               | 3 PS                                                                                            | 69-DPS                                                             | PS69-DPS                                                                         | 20 word inpu                                                                                                 | it IW                                                        | 20                                            | 8                                |
| Address Table                | 3 PS                                                                                            | 69-DPS                                                             | PS69-DPS                                                                         | 20 word inpu                                                                                                 | it IW                                                        | 20                                            | 12                               |
| Chabing Table                | 1 2 20                                                                                          | CONDC                                                              | DCC0 DDC                                                                         | 20 word ippr                                                                                                 | 20 word input IW                                             |                                               | 16                               |
| Station Table                | 3 P5                                                                                            | 00-01-0                                                            | F363-DF3                                                                         | 20 000 mpc                                                                                                   | a 177                                                        | 20                                            |                                  |
| Scation Fable                | Outputs:                                                                                        | Duries                                                             | F363-DF3                                                                         |                                                                                                    | T                                                            | Loueth                                        |                                  |
| Station Lable                | Outputs:                                                                                        | Device                                                             | Name                                                                             | Module                                                                                                    | Туре                                                         | Length                                        | Address                          |
| Station Lable                | Outputs:                                                                                        | Device<br>69-DPS                                                   | PS63-DPS<br>PS63-DPS<br>PS63-DPS<br>PS63-DPS                                     | Module<br>20 word outpu                                                                                      | Type<br>it QW                                                | Length 20                                     | Address                          |
| Station Fable                | Outputs:                                                                                        | Device<br>169-DPS<br>169-DPS<br>169-DPS<br>169-DPS                 | PS69-DPS<br>PS69-DPS<br>PS69-DPS<br>PS69-DPS<br>PS69-DPS                         | Module<br>20 word outpu<br>20 word outpu                                                                     | Type<br>It QW<br>It QW                                       | Length 20<br>20                               | Address<br>4                     |
| scation rable                | Outputs:                                                                                        | Device<br>69-DPS<br>69-DPS<br>69-DPS<br>69-DPS                     | PS69-DPS<br>PS69-DPS<br>PS69-DPS<br>PS69-DPS<br>PS69-DPS<br>PS69-DPS             | Module<br>20 word outpu<br>20 word outpu<br>20 word outpu                                                    | Type<br>it QW<br>it QW<br>it QW                              | Length 20<br>20<br>20                         | Address<br>44                    |
| Scation Fable                | Outputs:<br>Station A<br>Station A<br>Station A<br>3 PS<br>3 PS<br>3 PS<br>3 PS<br>3 PS<br>3 PS | Device<br>69-DPS<br>69-DPS<br>69-DPS<br>69-DPS<br>69-DPS<br>69-DPS | PS63-DPS<br>PS63-DPS<br>PS63-DPS<br>PS63-DPS<br>PS63-DPS<br>PS63-DPS<br>PS63-DPS | Module<br>20 word outpu<br>20 word outpu<br>20 word outpu<br>20 word outpu<br>20 word outpu<br>20 word outpu | Type<br>t QW<br>t QW<br>t QW<br>t QW<br>t QW                 | Length 20<br>20<br>20<br>20<br>20<br>20<br>20 | Address<br>4<br>8<br>12<br>16    |
| ocadon rable                 | Outputs:<br>Station A<br>Station A<br>SPS<br>3PS<br>3PS<br>3PS<br>3PS<br>3PS                    | Device<br>69-DPS<br>69-DPS<br>69-DPS<br>69-DPS<br>69-DPS<br>69-DPS | PS69-DPS<br>PS69-DPS<br>PS69-DPS<br>PS69-DPS<br>PS69-DPS<br>PS69-DPS<br>PS69-DPS | Module<br>20 word outpu<br>20 word outpu<br>20 word outpu<br>20 word outpu<br>20 word outpu                  | t QW<br>t QW<br>t QW<br>t QW<br>t QW<br>t QW                 | Length 20<br>20<br>20<br>20<br>20<br>20       | Address<br>{<br>12<br>16         |
| Station Fabre                | Outputs:<br>Station A<br>Station A<br>Station A<br>3 PS<br>3 PS<br>3 PS<br>3 PS                 | Device<br>69-DPS<br>69-DPS<br>69-DPS<br>69-DPS<br>69-DPS<br>69-DPS | PS69-DPS<br>PS69-DPS<br>PS69-DPS<br>PS69-DPS<br>PS69-DPS<br>PS69-DPS             | Module<br>20 word outpu<br>20 word outpu<br>20 word outpu<br>20 word outpu<br>20 word outpu                  | t Type<br>t QW<br>t QW<br>t QW<br>t QW<br>t QW<br>t QW<br>el | Length 20<br>20<br>20<br>20<br>20             | Address<br>4<br>12<br>16<br>Help |

The Address Table describes the Slaves configured and their dual port memory offsets for input and output data. You do not have to change anything in this setup screen as long as the Enable Auto Addressing checkbox is checked. If unchecked, you can change the offsets manually.

#### Station Table

**Note:** The following illustration shows how to change the bus address for a Slave. This dialog box is the only place that allows you to change the slave address.

| onfigura   | ation - PS69          | -DPM[ | P569-DPM]    | <1>(#1)   |          |        |                          |        |                   |          |
|------------|-----------------------|-------|--------------|-----------|----------|--------|--------------------------|--------|-------------------|----------|
|            | IO Device:<br>Vendori | PS69  | -DPM         | w Inc     |          |        | Device ID:<br>Vendor ID: | 0x069E |                   | +        |
| ļ          | venuor:               | Prose | nt rechnolog | jy, inc.  |          |        | venuor ib:               | 3/3    |                   |          |
| Vavigation | n area                |       |              |           |          |        |                          |        |                   |          |
| Settings   | 5                     |       | Activate     | Station . |          | Device | N                        | lame   | Vendor            |          |
|            | er<br>Serial Driver   |       | • 🗹          | 3         | PS69-DP9 |        | PS69-DPS                 |        | ProSoft Technolog | gy, Inc. |
| Dev        | ice Assignmen         | it 👘  | Γ            |           |          |        |                          |        |                   |          |
| Firm       | nware Downloa         | be    |              |           |          |        |                          |        |                   |          |
| ) Configu  | ration                |       |              |           |          |        |                          |        |                   |          |
| Bus        | Parameters            |       |              |           |          |        |                          |        |                   |          |
| Add        | iress Table           |       |              |           |          |        |                          |        |                   |          |
| 🖙 Stat     | tion Table            |       |              |           |          |        |                          |        |                   |          |
|            |                       |       |              |           |          |        |                          |        |                   |          |
|            |                       |       |              |           |          |        |                          |        |                   |          |
|            |                       |       |              |           |          |        |                          |        |                   |          |
|            |                       |       |              |           |          |        |                          |        |                   |          |
|            |                       |       |              |           |          |        |                          |        |                   |          |
|            |                       |       |              |           |          |        |                          |        |                   |          |
|            |                       |       |              |           |          |        |                          |        |                   |          |
|            |                       |       |              |           |          |        |                          |        |                   |          |
|            |                       |       |              |           |          |        |                          |        |                   |          |
|            |                       |       |              |           |          |        |                          |        |                   |          |
|            |                       |       |              |           |          |        |                          |        |                   |          |
|            |                       |       |              |           |          |        |                          |        |                   |          |
|            |                       |       |              |           |          |        |                          |        |                   |          |
|            |                       |       |              |           |          |        |                          |        |                   |          |
|            |                       |       |              |           |          |        | OK                       | Cancel | Apply             | Help     |
|            |                       |       |              |           |          |        |                          |        |                   |          |

Complete the process click the **OK** or **Apply** button and close the dialog box. The Master settings are now complete.

**Note:** The slave offset addresses shown here are not the same you will find in the PLC memory. You have to add 44 words the Input address (to allow space for the Status Information area) and 8 words to the Output address (to allow space for the Command Information area). See IO Arrays Overview for details.

# 2.2.4 Configuration of PROFIBUS Slaves

# Add a Slave to a project

In the PROSOFT.fdt (SYCON.net) project screen, click and hold the left mouse button and drag a Slave device from the device catalog area to either the Network View bus or the netProject screen, add the device to the Master by releasing the left button when the + sign appears. Your screen should show the following:

| ØPROSOFT.fdt - [Untitled1.spj]                                                                                                    |                                                                                                    |
|----------------------------------------------------------------------------------------------------|----------------------------------------------------------------------------------------------------|
| Elle <u>Vi</u> ew <u>D</u> evice Ne <u>t</u> work E <u>x</u> tras <u>H</u> elp                                                                                                    |                                                                                                    |
| □ 🖆 🔛 🔍 🛛 램 점 🕤                                                                                                    |                                                                                                    |
| netProject A X Network View                                                                                                    | × *                                                                                                    |
| Project: Untitled1<br>Ps69-DPM[P569-DPM]<1<br>PS69-DPS[P569-DPS]<br>PS69-DPM[Ps69-DPM]<1>(#1)<br>PS69-DPM[Ps69-DPM]<1>(#1)<br>PS69-DPS[P569-DPS]<2>                                                                                                    | ProSoft Technology, Inc.     Master     Sore     Street     Master     Sore     Sore     Sore     Sore     Sore     MVIS-POPD De lave     MVIS-POPS     MVIS-POPS     MVIS-POPS     Prolime Profiles Slave     Sore     Sore     Sore     Sore     Telemecanique |
| The Project Tree                                                                                                    | Vendor / Fieldbus DTM Class /                                                                                                    |
| Tput Window > x                                                                                                    |                                                                                                    |
| Image: Second second second |                                                                                                    |
| Ready                                                                                                    | Administrator NUM //                                                                                                    |

# Add a Slave to PROSOFT.fdt (SYCON.net) Device Catalog

If the PROFIBUS Slave is not listed in the Device Catalog it has to be added to PROSOFT.fdt (SYCON.net). To add a slave to PROSOFT.fdt (SYCON.net) depends on the configuration method of the slave, which is either the new FDT/DTM technology or typically by the PROFIBUS GSD file. The user will use the GSD file most of the time.

# Slave with DTM Technology

If the slave is configured by DTM technology, install the DTM software on your PC that was delivered with the slave. Then reload the Device Catalog in PROSOFT.fdt (SYCON.net).

# Slave with GSD File (Typical Install)

- If you have a GSD file for your slave then perform the following steps:
- Close any open PROSOFT.fdt (SYCON.net) application.
- Copy the GSD file manually into the folder:
  - o for PROSOFT.fdt

\Program Files\ProSoft Technology\PROSOFTnet\PBGenericSlaveDTM\GSD

o for SYCON.net

\Program Files\Hilscher GmbH\SYCONnet\PBGenericSlaveDTM\GSD for SYCON.net

#### **Reload Device Catalog**

- Start PROSOFT.fdt (SYCON.net) application.
- Create a new empty project without any device by using the Menu item **File>New**
- Open the PROSOFT.fdt (SYCON.net) Device Catalog with the menu item Network>Device Catalog...
- Click the **Reload** button.

Now the new slave device is available in the Device Catalog list.

#### Slave Settings

Double click on the slave that has been added. A dialog box similar to the one show below appears.

| IO Device:                 | PS69-DPS                                                                                                    |                                                                                                 | Device ID:           | 2426                             |                  |
|----------------------------|----------------------------------------------------------------------------------------------------|-------------------------------------------------------------------------------------------------|----------------------|----------------------------------|------------------|
| Vendor:                    | ProSoft Technology, Inc.                                                                                                    |                                                                                                 | Vendor ID:           |                                  |                  |
| Navigation area 🗖          | -                                                                                                    | Mo                                                                                              | dules                |                                  |                  |
| Configuration              | Available Modules:                                                                                                    |                                                                                                 |                      |                                  |                  |
|                            | Module name                                                                                                    | Modu                                                                                            | le Configuration Ide | ntifier                          | [                |
| Parameters                 | blank space (0x00)                                                                                                    | 0x00                                                                                            |                      |                                  | <u> </u>         |
| Groups                     | 1 byte input con (0x90)                                                                                                    | 0x90                                                                                            |                      |                                  |                  |
| Extensions                 | 1 byte input (0x10)                                                                                                    | 0x10                                                                                            |                      |                                  |                  |
| DDV/1                      | 1 byte output con (0xA0)                                                                                                    | 0xA0                                                                                            |                      |                                  |                  |
| DEVI<br>Device Description | 1 byte output (0x20)                                                                                                    | 0x20                                                                                            |                      |                                  |                  |
| Device Description         | 1 word input con (0xD0)                                                                                                    | 0xD0                                                                                            |                      |                                  |                  |
| Device                     | 1 word input (0x50)                                                                                                    | 0x50                                                                                            |                      |                                  |                  |
| GSD                        | 1 word output con (0xE0)                                                                                                    | 0xE0                                                                                            |                      |                                  |                  |
|                            |                                                                                                    |                                                                                                 |                      |                                  |                  |
|                            | Configured Modules:                                                                                                    |                                                                                                 |                      | Inser                            | t <u>A</u> ppend |
|                            | Configured Modules:                                                                                                    |                                                                                                 | Module Configura     | <u>I</u> nser                    | t <u>A</u> ppend |
|                            | Configured Modules:                                                                                                    |                                                                                                 | Module Configura     | <br>tion Identifier              | t <u>A</u> ppend |
|                            | Configured Modules:                                                                                                    |                                                                                                 | Module Configura     | <u>I</u> nser<br>tion Identifier | t <u>A</u> ppend |
|                            | Configured Modules:                                                                                                    |                                                                                                 | Module Configura     | <u>I</u> nser<br>tion Identifier | t <u>A</u> ppend |
|                            | Configured Modules:                                                                                                    |                                                                                                 | Module Configura     | Inser<br>tion Identifier         | t <u>Append</u>  |
|                            | Configured Modules:                                                                                                    |                                                                                                 | Module Configura     |                                  | t <u>Append</u>  |
|                            | Configured Modules:                                                                                                    |                                                                                                 | Module Configura     | Inser<br>tion Identifier         | t <u>Append</u>  |
|                            | Configured Modules:                                                                                                    | 0 hytes (may, 488 hytes)                                                                        | Module Configura     | Inser<br>tion Identifier         | t <u>Append</u>  |
|                            | Configured Modules:           Slot         Module name           Length of input/output data:                                                                                                    | 0 bytes (max. 488 bytes)                                                                        | Module Configura     | Inser<br>tion Identifier         | t <u>Append</u>  |
|                            | Configured Modules:           Slot         Module name           Length of input/output data:           Length of input/data:                                                                          | 0 bytes (max. 488 bytes)<br>0 bytes (max. 444 bytes)                                            | Module Configura     | Inser<br>tion Identifier         | t <u>Append</u>  |
|                            | Configured Modules:<br>Slot Module name Length of input/output data: Length of input data: Length of output data: Length of output data: Length of output data:                                        | 0 bytes (max. 488 bytes)<br>0 bytes (max. 244 bytes)<br>0 bytes (max. 244 bytes)<br>0 (max. 244 | Module Configura     | Inser<br>tion Identifier         | t <u>Append</u>  |
|                            | Configured Modules:<br>Slot Module name                                                                                                    | 0 bytes (max. 488 bytes)<br>0 bytes (max. 244 bytes)<br>0 bytes (max. 244 bytes)<br>0 (max. 24) | Module Configura     | Inser                            | t <u>Append</u>  |
|                            | Configured Modules:           Slot         Module name           Length of input/output data:           Length of input/output data:           Length of output data:           Length of output data: | 0 bytes (max. 488 bytes)<br>0 bytes (max. 244 bytes)<br>0 bytes (max. 244 bytes)<br>0 (max. 24) | Module Configura     | Inser                            | t <u>Append</u>  |

Insert or append appropriate data modules from the list of available modules into the list of configured modules.

# Slave Settings Parameter Tab

Select **Parameters** in the navigation area. The dialog should appear as shown in the figure below.

| 🕤 Config | uration - PS6        | 9-DPS[PS69-            | -DP5]<2>       |       |            |               |             | _ 🗆 🗵  |
|----------|----------------------|------------------------|----------------|-------|------------|---------------|-------------|--------|
| Ţ        | IO Device:           | PS69-DPS<br>ProSoft Te | choology Inc   |       | Device ID: | 2426          |             |        |
| 00000    | venuor:              | Prosont re             | chhology, the. |       | venuor ib: | -             |             | *      |
| Naviga   | tion area 📃          |                        |                | Parar | neters     |               |             |        |
| Conf     | iguration<br>Seneral | Module:                | Common         |       | •          | Display mode: | Hexadecimal | •      |
| 1        | 1odules              |                        | ,              |       | _          |               | ,           | _      |
| <b>₩</b> | arameters            | Parameters:            |                |       |            |               |             |        |
| E        | xtensions            | Name                   |                |       | Value      |               |             |        |
| [<br>[]  | PV1                  |                        |                |       |            |               |             |        |
| Devi     | evice                |                        |                |       |            |               |             |        |
|          | SD                   |                        |                |       |            |               |             |        |
|          |                      |                        |                |       |            |               |             |        |
|          |                      |                        |                |       |            |               |             |        |
|          |                      |                        |                |       |            |               |             |        |
|          |                      |                        |                |       |            |               |             |        |
|          |                      |                        |                |       |            |               |             |        |
|          |                      |                        |                |       |            |               |             |        |
|          |                      |                        |                |       |            |               |             |        |
|          |                      |                        |                |       |            |               |             |        |
|          |                      |                        |                |       |            |               |             |        |
|          |                      |                        |                |       |            |               |             |        |
|          |                      |                        |                |       |            |               |             |        |
|          |                      | I                      |                |       | 1          |               |             |        |
|          |                      |                        |                |       | OK         | Cancel        | ápoly I     | Help 1 |
|          |                      |                        |                |       |            |               |             |        |
|          |                      |                        |                |       |            |               |             | 1.     |

Verify or change the parameters as required. These parameters are vendor and device specific.

#### <u>Slave Groups</u>

Select **Groups** in the navigation area. The dialog should appear as shown in the figure below.

| Configuration - PS6                                                                                                    | 59-DP5[P569-DP5]<2>                                              |                |                   |
|----------------------------------------------------------------------------------------------------|------------------------------------------------------------------|----------------|-------------------|
| IO Device:<br>Vendor:                                                                                                    | PS69-DPS<br>ProSoft Technology, Inc.                             | Devic<br>Vendo | e ID: 2426        |
| Navigation area<br>Configuration<br>General<br>Modules<br>Parameters<br>→ Groups<br>Extensions<br>DPV1<br>Device Description<br>Device<br>GSD | Group 1 Group<br>Group 2 Group<br>Group 3 Group<br>Group 4 Group | Groups         |                   |
|                                                                                                    |                                                                  | ОК             | Cancel Apply Help |
|                                                                                                    |                                                                  |                |                   |

A Slave can be assigned to be member of one or more groups. The group membership functions as a filter for the Sync and Freeze commands. The Global Control telegram (containing Sync and Freeze commands) is sent as a broadcast telegram that allow slaves synchronizing their input and output data. Only the Slaves assigned to groups react on Sync and Freeze commands.

Select **Extensions** in the navigation area to view and change additional slave settings.

| Configuration - PS                                                                                                    | 69-DPM[PS69-DPM]<1>(#1)                                                                                                    |                                                                                                    |            |
|----------------------------------------------------------------------------------------------------|----------------------------------------------------------------------------------------------------|----------------------------------------------------------------------------------------------------|------------|
| IO Device:<br>Vendor:                                                                                                    | PS69-DPM<br>ProSoft Technology, Inc.                                                                                                    | Device ID: 0x0<br>Vendor ID: 37                                                                                                    | 069E       |
| Navigation area<br>General<br>Modules<br>Parameters<br>Groups<br>→ Extensions<br>DPV1<br>Device Description<br>Device<br>GSD | Auto Clear<br>Process Auto Clear<br>Ignore Auto Clear<br>Configuration Data Convention<br>DPV1 compliant<br>EIN50170 compliant<br>Diagnosis update delay: | Extensions<br>Fail Safe behavior<br>Slave receives gero data in Clear Mode<br>Slave receives <u>no</u> data in Clear Mode<br>Error on Cyclic Data Exchange<br>© <u>C</u> ontinue connecting to slave on failure<br>Do not <u>try</u> to connect to slave on failure<br>bus cycles | ,          |
|                                                                                                    |                                                                                                    | OK Cancel                                                                                                    | Apply Help |
|                                                                                                    |                                                                                                    |                                                                                                    | //         |

Make the appropriate settings for your application. Complete the process and click the **OK** or **Apply** button to close the dialog box. Repeat the above process for every Slave in your system. Save the project with **File > Save As...** 

# 2.2.5 Project Download

**Important:** Before you download the project, you must change the processor to PROG mode. You cannot download the project to the PS69-DPM module while the processor is in RUN mode".

Once saved your project is now ready to be downloaded to the Module. Connect the serial port of your PC to the Diagnostic port on the front of the Master module using supplied interface cable (CABLE-SRV-MD8). Follow the steps below to download your project.

#### Step1: Device Assignment

In the PROSOFT.fdt (SYCON.net) project screen, double-click on the Master you have added in either the Network View bus or the netProject screen, the Master should be highlighted with a Blue box. In the navigation area on the left of the Configuration dialog box, select **Device Assignment**.

| Configuration - P569-DPM       | I[PS69-DPM]<1>(#1)             | )                 |                    |             |               |      |
|--------------------------------|--------------------------------|-------------------|--------------------|-------------|---------------|------|
| IO Device: PS6<br>Vendor: Pros | 9-DPM<br>Soft Technology, Inc. |                   | Device I<br>Vendor | ID:<br>ID:  | 0x069E<br>373 | **** |
| Navigation area                |                                |                   | Device Assig       | nment       |               |      |
| Settings                       | Scan progress: 1/1 Dev         | vices (Current de | vice: -)           |             |               | Scan |
| Device Assignment              |                                |                   |                    |             |               |      |
| Firmware Download              | Device                         | Serial number     | Driver             | Access path | 1             |      |
| Configuration                  |                                |                   |                    |             |               |      |
| Bus Parameters                 |                                |                   |                    |             |               |      |
| Address Table                  |                                |                   |                    |             |               |      |
| Station Table                  |                                |                   |                    |             |               |      |
|                                |                                |                   |                    |             |               |      |
|                                |                                |                   |                    |             |               |      |
|                                |                                |                   |                    |             |               |      |
|                                |                                |                   |                    |             |               |      |
|                                |                                |                   |                    |             |               |      |
|                                |                                |                   |                    |             |               |      |
|                                |                                |                   |                    |             |               |      |
|                                |                                |                   |                    |             |               |      |
|                                |                                |                   |                    |             |               |      |
|                                |                                |                   |                    |             |               |      |
|                                |                                |                   |                    |             |               |      |
|                                | Access path:                   |                   |                    |             |               |      |
|                                |                                |                   |                    |             |               |      |
|                                |                                |                   | ОК                 | Cano        | el Apply      | Help |
|                                |                                |                   |                    |             |               |      |

If the master is connected to a COM port on the PC, it will scan automatically for available COM ports. Select the COM port to associate with the PS69-DPM.

| Configuration - PS69-DP1 | 1[P569-DPM]<1      | >(#1) |             |            |            | _ 🗆 ×        |
|--------------------------|--------------------|-------|-------------|------------|------------|--------------|
| IO Device: PS            | 69-DPM             |       |             | Device ID; | 0x069E     | .*.          |
| Vendor: Pro              | Soft Technology,   | Inc.  |             | Vendor ID: | 373        | ***          |
| Navigation area          | -                  |       |             |            |            |              |
| Settings                 |                    |       |             |            |            |              |
| Driver                   | Port Configurati   | ion:  |             |            |            |              |
| Serial Driver            | Scan               | Port  | Baudrate    |            |            |              |
|                          |                    | COM1  | Auto-Detect | t          |            | •            |
| Eirmuere Doublood        |                    | COM2  | Auto-Detect | t          |            | •            |
|                          |                    | СОМ5  | Auto-Detect | t          |            | •            |
| Configuration            |                    | COM6  | Auto-Detect | t          |            | •            |
| bus Parameters           |                    | COM7  | Auto-Detect | t          |            | •            |
| Address Table            |                    | СОМ8  | Auto-Detect | t          |            | •            |
|                          |                    |       |             |            |            |              |
|                          |                    | •     |             |            |            | <u>S</u> ave |
|                          | Scan <u>T</u> ime: |       | 250 • ms    |            |            | Reset        |
|                          |                    |       |             |            |            |              |
|                          |                    |       |             | ОК         | Cancel Ap; | Help         |
|                          |                    |       |             |            |            |              |

Click the **Scan** button to retrieve a list of available devices and drivers, and then select the PS69-DPM from the list.

| Configuration - P569-DPI                                          | 4[P569                                         | -DPM]<1>(#    | 1)            |                   |                    |               |              |
|-------------------------------------------------------------------|------------------------------------------------|---------------|---------------|-------------------|--------------------|---------------|--------------|
| IO Device: PS<br>Vendor: Pro                                      | 69-DPM<br>Soft Teo                             | hnology, Inc. |               | Devi<br>Vend      | ice ID:<br>dor ID: | 0x069E<br>373 | ***          |
| Navigation area                                                   |                                                |               |               | Device Ass        | signment           |               |              |
| Settings                                                          | Scan progress: 6/6 Devices (Current device: -) |               |               |                   |                    |               |              |
| Serial Driver                                                     |                                                |               |               |                   |                    |               | <u>S</u> can |
| Firmware Download                                                 |                                                | Device        | Serial number | Driver            | Access pa          | ith           |              |
| Configuration<br>Bus Parameters<br>Address Table<br>Station Table |                                                | PS69-DPM      | 00001307      | Serial Driver     | \COM1              |               |              |
|                                                                   |                                                |               |               |                   |                    |               |              |
|                                                                   |                                                |               |               |                   |                    |               |              |
|                                                                   | Acces                                          | s gath:       | {8BAF8E0F-4   | 95E-408E-8E78-4DI | D45405F47C}\(      | COM1          |              |
|                                                                   |                                                |               |               | 0                 | Ca                 | ncel /        | Apply Help   |
|                                                                   |                                                |               |               |                   |                    |               |              |

#### Step2: Connect to Master

In the PROSOFT.fdt (SYCON.net) project screen, click on the Master you have added in either the Network View bus or the netProject screen, the Master should be highlighted with a blue box. Using the menu item **Device>Connect** or right click on the Master in either Network View bus or the netProject screen selecting **Connect** to establish a connection to the Master.

**Important:** It is not possible at this time to upload the project from the PS69-DPM. You must create the project as described in Create a New Project (page 37), and then download it to the module.

#### Step3: Download to Device

In the project screen, using the menu item **Device>Download** or right Click on the Master in either Network View bus or the netProject screen selecting **Download** to begin the download process. The following dialog box will appear.

| netProject - PS69-DPM[PS69-DPM]<1>(#1) |                                                                                                    |  |  |  |
|----------------------------------------|----------------------------------------------------------------------------------------------------|--|--|--|
| ?                                      | If download is done during bus operation<br>communication between master and slaves is stopped.<br>Do you really want to download? |  |  |  |
|                                        | <u>Yes</u> <u>N</u> o                                                                                                    |  |  |  |

This dialog box is a warning regarding a possible interruption of the bus communication during the download. Click **Yes** to begin the download. The download progress dialog box will appear.

| netProject                                                             |  |  |
|------------------------------------------------------------------------|--|--|
| Device: PS69-DPM[PS69-DPM]<1>(#1)<br>Download running<br>57 % complete |  |  |
| Cancel                                                                 |  |  |

# Step 4 - Set Processor to Run Mode

After the download has been completed, all required steps configuring the Master module have been done.

# 2.3 RSLogix 5000 (version 15 or lower)

The section below contains instructions for configuring the PS69-DPM module in a CompactLogix system using RSLogix 5000 version 15 or lower.

**Note:** The simplest way to startup the module in an RSLogix 5000 project is to use the example project provided on the ProSoft Solutions DVD. In this example project, the slot number in the configuration dialog of the module may have to be changed to match the users system.

# 2.3.1 Module Selection

Create a new project in RSLogix 5000 using a CompactLogix controller. Then the first step is to select the module and add it to your project. Right click on the I/O Configuration CompactBus Local of the controller project. Select **New Module** as shown below.

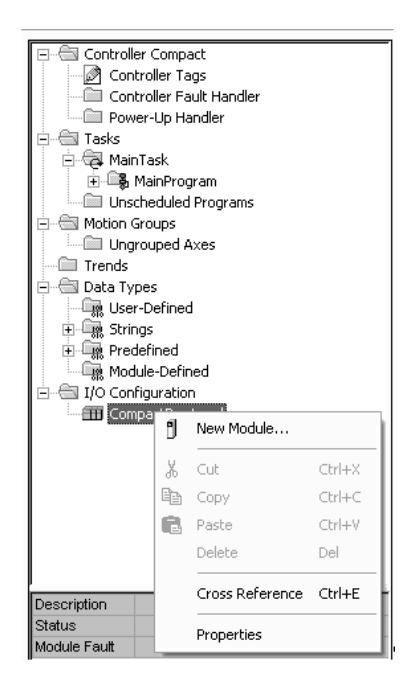

The following dialog box appears for the selection of the new module.

| Select Module Type |                                                              | ×            |
|--------------------|--------------------------------------------------------------|--------------|
| Type: 1769-MODULE  |                                                              |              |
| Туре               | Description                                                  |              |
| 1769-IQ16F         | 16 Point 24V DC High Speed Input                             | ~            |
| 1769-1032          | 32 Point High Density 24V DC Input                           | _            |
| 1769-IQ6X0W4       | 6 Point 24V DC Sink/Source Input, 4 Point AC/DC Relay Output |              |
| 1769-IR6           | 6 Channel RTD/Direct Resistance Analog Input                 |              |
| 1769-IT6           | 6 Channel Thermocouple/mV Analog Input                       |              |
| 1769-MODULE        | Generic 1769 Module                                          |              |
| 1769-0A16          | 16 Point 100V-240V AC Output                                 |              |
| 1769-0A8           | 8 Point 100V-240V AC Output                                  |              |
| 1769-0B16          | 16 Point 24V DC Output, Source                               |              |
| 1769-0B16P         | 16 Point 24V DC Protected Output                             |              |
| 1769-0B32          | 32 Point High Density 24V DC Output                          |              |
| 1769-088           | 8 Point High Current 24V DC Output                           |              |
| 1769-0F2           | 2 Channel Current/Voltage Analog Output                      |              |
| 1769-0V16          | 16 Point 24V DC Output, Sink                                 | $\mathbf{v}$ |
| - Show             |                                                              |              |
| ⊻endor: All        | ✓ Other ✓ Specialty I/O Select All                           |              |
| ✓ Analog ✓ Digita  | I 🔽 Communication 🔽 Motion 🔽 ControllerClear All             |              |
|                    | OK Cancel Help                                               |              |

Select "1769-MODULE Generic 1769 module" from the select module type list and then OK.

# 2.3.2 Module Properties 1

The communications parameters for the module should be set as shown in the dialog below.

| Module Pro            | perties - Local:1 (1769-MODULE  | 1.1)                                               | ×              |
|-----------------------|---------------------------------|----------------------------------------------------|----------------|
| Туре:                 | 1769-MODULE Generic 1769 Module |                                                    |                |
| Parent:               | Local                           | – Connection Parameters –<br>Assembly<br>Instance: | Size:          |
| Na <u>m</u> e:        | DPM                             | Input: 101                                         | 248 🛨 (16-bit) |
| Descri <u>p</u> tion: | <u>^</u>                        | O <u>u</u> tput: 100                               | 248 📫 (16-bit) |
|                       | ×                               | Configuration: 102                                 | 0 📫 (16-bit)   |
| Comm <u>F</u> orma    | t: Data - INT 🗾                 |                                                    |                |
| Sl <u>o</u> t:        | 1 🔅                             |                                                    |                |
|                       | Cancel < Back                   | Next > Finis                                       | h>> Help       |

Determine a name and enter a short description of the module. Select the slot number in which the module is installed in the controller. Select **Data - INT** as the **Comm\_Format**. Set the connection parameters as they are shown in the dialog.

| Connection Parameter | Assembly Instance | Size (in Words)    |
|----------------------|-------------------|--------------------|
| Input                | 101               | 44 + X (X = 0 204) |
| Output               | 100               | 8 + Y (Y = 0 240)  |
| Configuration        | 102               | 0                  |

X = Number of Words configured for the Master module (PROFIBUS input data); input size can be in the range between 44 and 248 words

Y = Number of Words configured for the Master module (PROFIBUS output data); output size can be in the range between 8 and 248 words

- Input Size: The input size must be at least 88 Bytes (44 Words). It must be large enough to accommodate the status information required by the module, which is 88 Bytes (44 Words) and the number of PROFIBUS input data. You can increase the size of this area using the size of each Input module connected. The Input image starts with byte 88.
- Output Size: The output size must be at least 16 Bytes (8 Words). It must be large enough to accommodate the command information required by the module, which is 16 bytes (8 Words), and the number of PROFIBUS output data. You can increase the size of this area using the size of each Output module connected. The Output image starts with byte 16.

**Note:** If the parameters do not correspond to the template values, then the controller cannot establish a communication relationship with the module.

Select **Next >** for the next configuration dialog.

# 2.3.3 Module Properties 2

The Requested Packet Interval RPI is shown in the following dialog box. Within this time interval, the I/O data between module and controller are exchanged.

It is not possible to change the RPI in this dialog separately for each module. The RPI can be changed in the properties dialog of the

"CompactBus Local" for all I/O modules. Values in 1.0 ms steps are possible. The PROFIBUS module supports all possible RPI values.

| Module Properties - Local:1 (1                                  | 769-MODULE 1.1)               | ×      |  |
|-----------------------------------------------------------------|-------------------------------|--------|--|
|                                                                 | 20.4                          |        |  |
|                                                                 | 2.U 📷 ms                      |        |  |
| Major Fault On Controller If Conner                             | stion Esile While in Due Mode |        |  |
| Major Fault Un Controller Ir Connection Fails while in Hun Mode |                               |        |  |
|                                                                 |                               |        |  |
|                                                                 |                               |        |  |
|                                                                 |                               |        |  |
|                                                                 |                               |        |  |
|                                                                 |                               |        |  |
| Cancel                                                          | Kext > Finish >               | > Help |  |

End the configuration of the module with **Finish>>**.

# 2.4 RSLogix 500

The sections below contain instructions for configuring the PS69-DPM module in a MicroLogix 1500 system using RSLogix 500.

# 2.4.1 Module Selection

Create a new project in RSLogix 500 using a MicroLogix 1500 controller. Then the first step is to select the module and add it to your project. Right click on the I/O configuration of the controller project. Select **Open** as shown below.

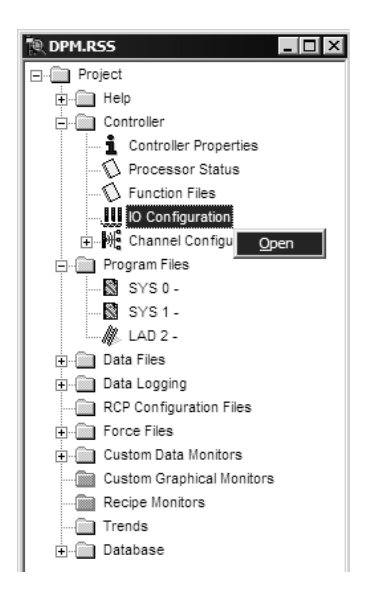

The following dialog box appears for the selection of the new Module.

| I/O Configuration                                                                                                    |                        |                                            | _ 🗆 🗙                                                                                                    |
|----------------------------------------------------------------------------------------------------|------------------------|--------------------------------------------|----------------------------------------------------------------------------------------------------|
|                                                                                                    | Г                      | Current Cards A                            | vailable                                                                                                    |
|                                                                                                    |                        |                                            | Filter Interface                                                                                                  |
| Rea<br>PowerSupply                                                                                                    | ad 10 Co <u>n</u> fig. | Part #<br>1769-HSC<br>1769-SDN<br>1769-SM1 | Description<br>High Speed Counter<br>DeviceNetScanner<br>DPI/SCANport Module<br>Other - Requires I/O Card Type ID |
| #         Part #         Description           0         Bul.1764         Micrologix 1500 LRP Ser           1         2 | ies C                  |                                            |                                                                                                    |
| 3<br>4<br>5<br>6                                                                                                    |                        |                                            |                                                                                                    |
| 7<br>8<br>9<br>10<br>11                                                                                                 |                        |                                            |                                                                                                    |
| 12                                                                                                    | <b>_</b>               |                                            |                                                                                                    |
| Adv Config Help                                                                                                    | Hide All <u>C</u> ards |                                            |                                                                                                    |

On the left side of the dialog set the focus to the slot number where the module is installed. Set the focus to "Other - Requires I/O Card Type ID" from the available module types and then double click on it.

# 2.4.2 Expansion General Configuration

The communications parameters for the module should be set as shown in the dialog below.

| Expansion General Configuration |                   |
|---------------------------------|-------------------|
|                                 |                   |
|                                 |                   |
| Vendor ID:                      | 283               |
| Product Type :                  | 12                |
| Product Code :                  | 3                 |
| Series/Major Rev/MinorRev :     | A                 |
|                                 |                   |
| Input Words :                   | 248               |
| Output Words :                  | 248               |
|                                 |                   |
| Extra Data Length :             | 0                 |
| Japone Configuration Error :    |                   |
| ignore conliguration Error .    | -                 |
|                                 |                   |
| OK                              | Capped Apply Help |

| Expansion General Configuration | Value              |
|---------------------------------|--------------------|
| Vendor                          | 283                |
| Product Type                    | 12                 |
| Product Code                    | 3                  |
| Series/Major Rev/Minor Rev      | A                  |
| Input Words                     | 44 + X (X = 0 204) |
| Output Words                    | 8 + Y (Y = 0 240)  |
| Extra Data Length               | 0                  |

X = Number of Words configured for the Master module (PROFIBUS input data); input size can be in the range between 44 and 248 words

Y = Number of Words configured for the Master module (PROFIBUS output data); output size can be in the range between 8 and 248 words

- Vendor ID / Product Type / Product Code for the PS69-DPM module are as shown below:
  - Vendor ID: 283
  - Product Code: 12
  - Product Code: 3
- Input Words: The input size must be at least 88 Bytes (44 Words). It must be large enough to accommodate the status information required by the module, which is 88 Bytes (44 Words) plus the number of PROFIBUS input data. You can increase the size of this area using the size of each Input module connected. The Input image starts with byte 88.

- Output Word: The output size must be at least 16 Bytes (8 Words). It must be large enough to accommodate the command information required by the module, which is 16 bytes (8 Words), and the number of PROFIBUS output data. You can increase the size of this area using the size of each Output module connected. The Output area image with byte 16.
- Configuration Size: The size for the configuration array must be always 0.

**Note:** If the parameters do not correspond to the template values, then the controller cannot build up communication with the module.

Click **OK** to end the I/O configuration of the module.

# 2.4.3 Generic Extra Data Config

No generic extra data is necessary for the PS69-DPM module. The configuration is carried out with the configuration tool PROSOFT.fdt (SYCON.net) which is described in the section below.

# 2.5 Back Up the Project

In this step, you will create a backup copy of your project and configuration files. The backup procedure saves your data for reuse on another machine, or allows you to restore your data in the event of a system failure. The configuration data will be saved in an .XML file called *PROSOFT.fdt.xml* file. This file will reside in a sub-folder in the same directory where the *PROSOFT.spj* file is stored. The sub-folder name will be the same as the .spj file name.

# To save your configuration files

- 1 Save your *PROSOFT.fdt* configuration, showing your Master and all slaves using the **SAVE AS** option and call the file *PS69\_DPM\_My\_Backup*.
- 2 Go to the folder where the main file, *PS69\_DPM\_My\_Backup.spj*, is located and look for a folder with the name *PS69\_DPM\_My\_Backup*.
- **3** Look in any sub-folder of that folder for a file named *PROSOFT.fdt.xml*. Make a note of the sub-folder name. It will be \_*S129*, or another similar name.

If you have followed the previous steps in order, your PS69 module is now configured with the settings for your PROFIBUS Master and Slaves.

# 3 Communication

# In This Chapter

| * | I/O Communication and I/O Memory Map | 59 |
|---|--------------------------------------|----|
| * | CIP Messaging                        | 73 |

# 3.1 I/O Communication and I/O Memory Map

This section contains the I/O memory mapping for the PS69-DPM module. The I/O area will be used for communicating status and command information as well as cyclic I/O.

# 3.1.1 I/O Arrays Overview

#### Input Array

Below is a summary of the register layout of the input area of the PROFIBUS Master module. The offset values are defined as byte.

| Offset   | Register Type          | Name                       |
|----------|------------------------|----------------------------|
| 0        | Device Status Register | Status Bits                |
| 1        | Device Status Register | Handshake Acknowledge Bits |
| 2        | Device Status Register | Reserved                   |
| 3        | Device Status Register | Reserved                   |
| 4        | Firmware Revision      | Minor Version              |
| 5        | Firmware Revision      | Major Version              |
| 6 to 7   | Reserved               | Reserved                   |
| 8        | Global State Field     | Ctrl                       |
| 8        | Global State Field     | Aclr                       |
| 8        | Global State Field     | Nexc                       |
| 8        | Global State Field     | Fat                        |
| 8        | Global State Field     | Eve                        |
| 8        | Global State Field     | NRdy                       |
| 8        | Global State Field     | Tout                       |
| 8        | Global State Field     | Reserved                   |
| 9        | Global State Field     | DPM_State                  |
| 10       | Global State Field     | Err_rem_adr                |
| 11       | Global State Field     | Err_event                  |
| 12 to 13 | Global State Field     | Bus_err_cnt                |
| 14 to 15 | Global State Field     | Time_out_cnt               |
| 16 to 23 | Global State Field     | Reserved[8]                |
| 24 to 39 | Global State Field     | SI_cfg[128]                |

| Offset    | Register Type          | Name               |
|-----------|------------------------|--------------------|
| 40 to 55  | Global State Field     | SI_state[128]      |
| 56 to 71  | Global State Field     | SI_diag[128]       |
| 72        | Slave Diagnostic Field | Slave Address      |
| 73        | Slave Diagnostic Field | Slave Diag Failure |
| 74        | Slave Diagnostic Field | Station Status_1   |
| 75        | Slave Diagnostic Field | Station Status_2   |
| 76        | Slave Diagnostic Field | Station Status_3   |
| 77        | Slave Diagnostic Field | Master Address     |
| 78 to 79  | Slave Diagnostic Field | Ident Number       |
| 80        | DPV1 Alarm Indication  | Alarm_Status       |
| 81        | DPV1 Alarm Indication  | Rem_Add            |
| 82        | DPV1 Alarm Indication  | Alarm_Cnt          |
| 83        | DPV1 Alarm Indication  | Slot_Number        |
| 84        | DPV1 Alarm Indication  | Seq_Nr             |
| 85        | DPV1 Alarm Indication  | Alarm_Type         |
| 86        | DPV1 Alarm Indication  | Alarm_Spec         |
| 87        | DPV1 Alarm Indication  | Reserved           |
| 88 to 495 | PROFIBUS Input Area    | Inputs (408 Bytes) |

# Output Array

Below is a summary of the register layout of the output area of the PROFIBUS Master module. The offset values are defined as byte.

| Offset    | Register Type           | Name                   |
|-----------|-------------------------|------------------------|
| 0         | Device Command Register | Command Bits           |
| 1         | Device Command Register | Handshake Request Bits |
| 2         | Device Command Register | Reserved               |
| 3         | Device Command Register | Reserved               |
| 4         | Slave Diag              | Slave Address          |
| 5         | Slave Diag              | Function               |
| 6         | Slave Diag              | Reserved               |
| 7         | Slave Diag              | Reserved               |
| 8         | Global Control Command  | Slave_Address          |
| 9         | Global Control Command  | Control _Command       |
| 10        | Global Control Command  | Group_Select           |
| 11        | Global Control Command  | Reserved               |
| 12        | Reserved Register       | Reserved               |
| 13        | Reserved Register       | Reserved               |
| 14        | Reserved Register       | Reserved               |
| 15        | Reserved Register       | Reserved               |
| 16 to 495 | PROFIBUS Output area    | Outputs (480 Bytes)    |

# 3.1.2 Input Array

#### **Device Status Registers**

The PS69-DPM module uses the first 4 bytes of the CPUs input area to transfer Device Status Register information. The Device State Register contains information indicating the modules communication status and command status. The CPUs input area mapping of this information is shown below.

| Byte Offset | Structure Member | Data Type | Description                |
|-------------|------------------|-----------|----------------------------|
| 0           | MSB              | SINT      | Module Status Bit          |
| 1           | HSA              | SINT      | Handshake Acknowledge Bits |
| 2           | Reserved         | INT       | Reserved                   |
| 3           | Reserved         | INT       | Reserved                   |

#### MSB := Module Status Bits

| Bit Offset | Structure Member | Data Type | Description   |
|------------|------------------|-----------|---------------|
| 0          | Reserved         | BOOL      | Reserved      |
| 1          | Reserved         | BOOL      | Reserved      |
| 2          | Reserved         | BOOL      | Reserved      |
| 3          | Reserved         | BOOL      | Reserved      |
| 4          | Reserved         | BOOL      | Reserved      |
| 5          | COM              | BOOL      | Communication |
| 6          | RUN              | BOOL      | Run           |
| 7          | RDY              | BOOL      | Ready         |

# RDY (Ready)

When this bit is set, the module is operational. The RDY bit should always be set by the module. If this bit is not set a system error has occurred and the communication between controller and module is not possible.

RUN (Run)

When the RUN bit is set, the module is ready for communication. Otherwise an initialization error or incorrect parameterization has occurred. Further diagnostic is carried out with the PROSOFT.fdt (SYCON.net) configuration tool.

COM (Communication)

When this bit is set, the communication is started and the module is engaged in cyclic data exchange with at least one of the connected Slaves.

| Bit Offset | Structure Member | Data Type | Description                            |  |
|------------|------------------|-----------|----------------------------------------|--|
| 0          | HsAck0           | BOOL      | SlvDiagCnf ,Slave Diag Confirmation    |  |
| 1          | HsAck1           | BOOL      | GlbCtrCnf, Global Control Confirmation |  |
| 2          | HsAck2           | BOOL      | Reserved                               |  |
| 3          | HsAck3           | BOOL      | Reserved                               |  |
| 4          | HsAck4           | BOOL      | Reserved                               |  |
| 5          | HsAck5           | BOOL      | Reserved                               |  |

# HSA := Handshake Acknowledge Bits

| Bit Offset | Structure Member | Data Type | Description |
|------------|------------------|-----------|-------------|
| 6          | HsAck6           | BOOL      | Reserved    |
| 7          | HsAck7           | BOOL      | Reserved    |

The handshake acknowledge bits provide an indication to the user application if a command has been processed. Every handshake acknowledge bit has a corresponding handshake request bit. A command can be triggered by setting the corresponding handshake request bit in the device command register of the output array. If the handshake acknowledge bit is equal to the corresponding handshake request bit the command has completed and the user program can begin the next command. If unequal, the command is still being processed.

# HsAck0 := SlvDiagCnf

This bit indicates the processing of a SlaveDiag request. If this bit is equal to **SlvDiagReq** in the Command register the command has been processed. If unequal, the command is still in progress.

# HsAck1 := GlbCtrlCnf

This bit indicates the processing of a Global Control request. If this bit is equal to **GlbCtrlReq** in the Command register the command has been processed. If unequal, the command is still in progress.

# HsAck2..7 := Reserved

Reseved for future use.

# Firmware Revision

This data field, which is part of the input image of the CompactLogix PROFIBUS Master module, contains the current firmware revision. The Minor revision indication will be in the low byte and the Major revision will be in the high byte. The Firmware Field is placed in the Input area as shown in the following table.

| Byte Offset | Structure Member | Data Type | Description             |
|-------------|------------------|-----------|-------------------------|
| 4           | FwMinor          | SINT      | Firmware Minor Revision |
| 5           | FwMajor          | SINT      | Firmware Major Revision |
| 6 to 7      | Reserved         | INT       | Reserved                |

Example:

If FwMajor = 10 and FwMinor = 1 then the firmware revision is 10.1.

Due to a different internal firmware numbering scheme than Major/Minor version the following scheme is used to utilize this information to support requirements for a major revision/minor revision. Details are provided in the following table. Because the first release of the modules internal firmware will start with at least V01.000 the first firmware version in Major Minor scheme will be at least 10.00.

| FW Revision | FW Major | FW Minor |
|-------------|----------|----------|
| V01.000     | 10       | 00       |
| V01.001     | 10       | 01       |

# Global State Field

The 64 byte Global State Field is available to the user program via the input area of the master module. This field contains status information of the PROFIBUS-DP system. It always begins at byte offset 8 of the input area. The input area mapping of the Global State Field is shown in the following table.

| Byte Offset | Structure member | Data Type | Signification                    | Explanation                                                                                                    |
|-------------|------------------|-----------|----------------------------------|----------------------------------------------------------------------------------------------------|
| 8           | Global_bits      | BOOL      | GLOBAL-BITS                      | Global error bits, for a detailed<br>description of each bit and its<br>meaning see table below                                                                                                    |
| 9           | DPM_State        | SINT      | PROFIBUS-DP<br>Master State      | Main state of the PROFIBUS-DP<br>Master system<br>00hex: OFFLINE<br>40hex: STOP<br>80hex: CLEAR<br>C0hex: OPERATE                                                                                                    |
| 10          | Err_rem_adr      | SINT      | Error Source                     | 0 125 Error detected with a<br>Slave device<br>255 Error with Master.                                                                                                    |
| 11          | Err_event        | SINT      | Error Event                      | Error number, use the Err_rem_adr<br>value to determine if the error<br>occurred with a connected slave or<br>the Master itself. See error<br>numbers in table below.                                                                                                    |
| 12 to 13    | Bus_err_cnt      | INT       | Bus Error Counter                | Number of major bus errors.                                                                                                    |
| 14 to 15    | Time_out_cnt     | INT       | Time Out Counter                 | Number of bus time outs.                                                                                                    |
| 16 to 23    | Reserved[8]      | SINT(8)   | Reserved                         | Reserved 8 Bytes                                                                                                    |
| 24 to 39    | SI_cfg[128]      | BOOL(128) | Slave Configuration<br>Bit Array | If the SI_cfg bit of the<br>corresponding slave is logical "1"<br>the slave is configured in the<br>master, and serviced in its states.<br>"0" the slave is not configured in<br>the master                                                                                                    |
| 40 to 55    | SI_state[128]    | BOOL(128) | Slave State Bit<br>Array         | If the SI_state bit of the<br>corresponding slave station is<br>logical "1" the slave and the master<br>are exchanging their I/O data. "0"<br>the slave and the master are not<br>exchanging their I/O data. The<br>values in variable SI_state are only<br>valid, if the master runs the main<br>state OPERATE                             |
| 56 to 71    | SI_diag[128]     | BOOL(128) | Slave Diagnostic Bit<br>Array    | If the SI_diag bit of the<br>corresponding slave station is<br>logical "1" latest received slave<br>diagnostic data are available in the<br>internal diagnostic buffer. This data<br>can be read by the user with a<br>message. "0" since the last<br>diagnostic buffer read access of<br>the HOST, no values were change<br>in this buffer |

| Bit Offset | Member Name | Data Type | Signification                       | Meaning if Bit is set                                                                                                    |
|------------|-------------|-----------|-------------------------------------|----------------------------------------------------------------------------------------------------|
| 0          | Ctrl        | BOOL      | CONTROL-ERROR                       | Parameterization error                                                                                                    |
| 1          | Aclr        | BOOL      | AUTO-CLEAR-<br>ERROR                | Module stopped communication<br>with all slaves and reached the<br>auto-clear-end state.                                                                                                    |
| 2          | Nexc        | BOOL      | NON-EXCHANGE-<br>ERROR              | At least one slave has not reached<br>the data exchange state and no<br>process data will be exchanged.                                                                                                    |
| 3          | Fat         | BOOL      | FATAL-ERROR                         | Because of major bus error, no<br>further bus communication is<br>possible.                                                                                                    |
| 4          | Eve         | BOOL      | EVENT-ERROR                         | The module has detected bus short<br>circuits. The number of detected<br>events is contained in the<br>Bus_error_cnt variable. This bit is<br>set when the first event was<br>detected and will remain set.                                                                                                    |
| 5          | NRdy        | BOOL      | HOST-NOT-<br>READY-<br>NOTIFICATION | Indicates if the Application program<br>has set its state to operative or not.<br>If this bit is set the Application<br>program is not ready to<br>communicate                                                                                                    |
| 6          | Tout        | BOOL      | TIMEOUT-ERROR                       | The module has detected an<br>overstepped timeout supervision<br>value because of rejected<br>PROFIBUS telegrams. It is an<br>indication for bus short circuits<br>while the master interrupts the<br>communication. The number of<br>detected timeouts is available in<br>the Time_out_cnt variable. This bit<br>will be set when the first timeout is<br>detected and will remain set. |
| 7          | Reserved1   | BOOL      | Reserved                            | Reserved                                                                                                    |

# GLOBAL-BITS

# ERROR-EVENT Codes for an Err\_Rem\_adr of 255

| Code | Indication                                         | Source        | Corrective Action                                 |
|------|----------------------------------------------------|---------------|---------------------------------------------------|
| 0    | No errors                                          | None          | None.                                             |
| 50   | USR_INTF-Task Not Found                            | Master        | Firmware is invalid. Module must be updated.      |
| 51   | No Global Data                                     | Master        | Firmware is invalid. Module must be updated.      |
| 52   | FDL-Task Not Found                                 | Master        | Firmware is invalid. Module must be updated.      |
| 53   | PLC-Task Not Found                                 | Master        | Firmware is invalid. Module must be updated.      |
| 54   | Non Existing Master Parameters                     | Master        | Execute download of configuration database again. |
| 55   | Faulty Parameter Value in the<br>Master Parameters | Configuration | Firmware is invalid. Module must be updated.      |

| Code | Indication                                                                                       | Source        | Corrective Action                                                                     |
|------|--------------------------------------------------------------------------------------------------|---------------|---------------------------------------------------------------------------------------|
| 56   | Non Existing Slave Parameters                                                                    | Configuration | Execute download of configuration database again.                                     |
| 57   | Faulty Parameter Value in a Slave<br>Parameters                                                  | Configuration | Check GSD file for possible incorrect slave parameterization values.                  |
| 58   | Duplicate Slave Address                                                                          | Configuration | Check configured slave addresses in project.                                          |
| 59   | Projected Send Process Data Offset<br>Address of a Slave is Outside the<br>Limits of 0 to 255    | Configuration | Check slave configuration in active project.                                          |
| 60   | Projected Receive Process Data<br>Offset Address of a Slave is Outside<br>the Limits of 0 to 255 | Configuration | Check slave configuration in active project.                                          |
| 61   | Data-Areas of Slaves are<br>Overlapping in the Send Process<br>Data                              | Configuration | Check slave configuration in active project.                                          |
| 62   | Data-Areas of Slaves are<br>Overlapping in the Receive Process<br>Data                           | Configuration | Check slave configuration in active project.                                          |
| 63   | Unknown Process Data Handshake                                                                   | Master        | Problem with master's startup parameters.                                             |
| 64   | Free RAM Exceeded                                                                                | Master        | Master has a hardware issue.                                                          |
| 65   | Faulty Slave Parameter Dataset                                                                   | Configuration | Check GSD file for possible incorrect slave parameterization datasets.                |
| 202  | No Memory Segment Available                                                                      | Master        | Master has a hardware issue.                                                          |
| 212  | Faulty Reading of a Database                                                                     | Configuration | Execute download of configuration database again.                                     |
| 213  | Structure Used by the Operating<br>System is Faulty                                              | Master        | Master has a hardware issue.                                                          |
| 220  | Software Watchdog Error                                                                          | Host          | Firmware watchdog has an error.                                                       |
| 221  | No Data Acknowledge in Process<br>Data Handshake                                                 | Host          | Firmware is having trouble with Host acknowledgement.                                 |
| 222  | Master in Auto_Clear                                                                             | Slave Device  | The auto_clear mode was activated,<br>because one slave is missing during<br>runtime. |
| 225  | No Further Segments                                                                              | Master        | Contact hotline                                                                       |

# ERROR\_EVENT Codes for an Err\_Rem\_ Adr of not equal to 255

| Code | Indication                                                  | Source          | Corrective Action                                                                             |
|------|-------------------------------------------------------------|-----------------|-----------------------------------------------------------------------------------------------|
| 2    | Slave Station Reports Data<br>Overflow                      | Master Telegram | Check length of configured slave parameter<br>or configuration data.                          |
| 3    | Request Function of Master is not<br>Supported in the Slave | Master Telegram | Check if slave is PROFIBUS-DP norm<br>compatible.                                             |
| 9    | No Answer, Although the Slave must Respond with Data        | Slave           | Check configuration data of the slave and<br>compare it with the physical I/O data<br>length. |
| 17   | No Response from the Slave                                  | Slave           | Check bus cable, and bus address of slave.                                                    |

| Code | Indication                       | Source          | Corrective Action                                                                                                    |
|------|----------------------------------|-----------------|----------------------------------------------------------------------------------------------------|
| 18   | Master not in Logical Token Ring | Master          | Check FDL-Address of master or highest-<br>station-address of other master systems.<br>Examine bus cabling for bus short circuits. |
| 21   | Faulty Parameter in Request      | Master Telegram | Master has a firmware issue.                                                                                                    |

# Slave Diagnostics Field

The Slave Diagnostics array is an array of 8 bytes which includes slave diagnostic information based on the settings used to execute this command. The definition of this array and its indications are shown in the Following table.

**Note:** The same Slave Diagnostic function can also be executed by CIP message functionality described later in this manual. Some types of the CompactLogix controller family do not support messaging. This method below can be used for controllers that only support I/O or I/O and CIP messaging. The slave diagnostic via I/O has the limitation that it cannot show extended diagnostic information, if a slave supports this. It can only give the mandatory diagnostic information of a slave. Extended diagnostic information can be received with the CIP message functionality only.

| Byte Offset | Structure member   | Data Type | Description                                                                                                    |
|-------------|--------------------|-----------|----------------------------------------------------------------------------------------------------|
| 72          | Slave Address      | SINT      | Address of Slave with the Diagnostic request                                                                                                    |
| 73          | Slave Diag Failure | SINT      | See Definition Below                                                                                                    |
| 74          | Station Status_1   | SINT      | See Definition Below                                                                                                    |
| 75          | Station Status_2   | SINT      | See Definition Below                                                                                                    |
| 76          | Station Status_3   | SINT      | See Definition Below                                                                                                    |
| 77          | Master Address     | SINT      | This byte contains the master address of the PROFIBUS-<br>DP master which has done the parameterization of the<br>slave. If a slave is not parameterized the value is 255 |
| 78 to 79    | Ident Number       | INT       | PROFIBUS Ident number from Slave in which the<br>diagnostic request was made                                                                                              |

# **Slave Diag Failure**

This byte reflects the status of the DDLM\_DIAG request. See table below for possible error codes.

| Error Code | Significance                                   | Error source       | Help                                                                                                    |
|------------|------------------------------------------------|--------------------|----------------------------------------------------------------------------------------------------|
| 0          | Service could be executed without an error     | No error           | -                                                                                                    |
| 17         | No response from the station                   | SLAVE              | Check network wiring, check bus address of slave or baud rate support                                              |
| 18         | Master not into the logical token ring         | Network in general | Check master DP-Address or highest-station-<br>address of the Master. Examine bus wiring for<br>bus short circuits |
| 161        | Remote Address in request service out of range | APPLICA-TION       | Check address parameter in diag request                                                                            |

#### Station Status\_1

This status byte will be zero indicating that the slave device has no errors. The non-zero values which are errors are defined in the following table.

| Member Name   | Data Type                                                                                                    | Meaning if Bit is set                                                                                                    |
|---------------|----------------------------------------------------------------------------------------------------|----------------------------------------------------------------------------------------------------|
| Sta_Non_Exist | BOOL                                                                                                    | No response from slave device. The station is non existent                                                                                                    |
| Sta_Not_Ready | BOOL                                                                                                    | Slave not ready                                                                                                    |
| Cfg_Fault     | BOOL                                                                                                    | Slave has incorrect parameterization                                                                                                    |
| Ext_Diag      | BOOL                                                                                                    | The extended diagnostics area is used                                                                                                    |
| Not_Supp      | BOOL                                                                                                    | Unknown command is detected by the slave                                                                                                    |
| Inv_SIv_Res   | BOOL                                                                                                    | Invalid slave response                                                                                                    |
| Prm_Fault     | BOOL                                                                                                    | Last parameterization telegram was faulty                                                                                                    |
| Master_Lock   | BOOL                                                                                                    | Slave is controlled by another master                                                                                                    |
|               | Member Name<br>Sta_Non_Exist<br>Sta_Not_Ready<br>Cfg_Fault<br>Ext_Diag<br>Not_Supp<br>nv_Slv_Res<br>Prm_Fault<br>Master_Lock | Member Name         Data Type           Sta_Non_Exist         BOOL           Sta_Not_Ready         BOOL           Cfg_Fault         BOOL           Ext_Diag         BOOL           Not_Supp         BOOL           Prm_Fault         BOOL           Prm_Fault         BOOL           Master_Lock         BOOL |

#### Station Status\_2

| Bit Offset | Member Name  | Data Type | Meaning if Bit is set                                                               |
|------------|--------------|-----------|-------------------------------------------------------------------------------------|
| 0          | Prm_Req      | BOOL      | Slave must be parameterized                                                         |
| 1          | Stat_Diag    | BOOL      | This bit remains active until all diagnostic data has been retrieved from the slave |
| 2          | Slave_Device | BOOL      | This bit is always set by the Slave                                                 |
| 3          | WD_On        | BOOL      | Slave watchdog is activated                                                         |
| 4          | Freeze_Mode  | BOOL      | Freeze command active                                                               |
| 5          | Sync_Mode    | BOOL      | Sync command active                                                                 |
| 6          | Reserved     | BOOL      | Reserved                                                                            |
| 7          | Deactivated  | BOOL      | Slave not active                                                                    |

#### Station Status\_3

| Bit Offset | Member Name     | Data Type | Meaning if Bit is set                                              |
|------------|-----------------|-----------|--------------------------------------------------------------------|
| 06         | Reserved06      | BOOL      | Reserved                                                           |
| 7          | ExtDiagOverflow | BOOL      | Slave has a large amount of diagnostic data and cannot send it all |

# DPV1 Alarm Indication

The DPV1 alarm indication register is mapped to 8 bytes of the input area. These registers provide incoming alarm indication data required to respond to a DPV1 alarm created and sent by a Slave device. The definition of registers contained within the Alarm Indication is detailed in the following table.

| Byte Offset | Member Name  | Data Type | Description                            |
|-------------|--------------|-----------|----------------------------------------|
| 80          | Alarm_Status | SINT      | Status of Alarm Pending                |
| 81          | AlarmCnt     | SINT      | Alarm Counter                          |
| 82          | Rem_Add      | SINT      | Address of Slave with Alarm (0 to 126) |
| 83          | Slot_Number  | SINT      | Slot Number (0 to 254)                 |

| Byte Offset | Member Name | Data Type | Description                    |
|-------------|-------------|-----------|--------------------------------|
| 84          | Seq_Nr      | SINT      | Sequence Number (0 to 31)      |
| 85          | Alarm_Type  | SINT      | Alarm Type (1 to 6, 32 to 126) |
| 86          | Alarm_Spec  | SINT      | Alarm Specification (0 to 7)   |
| 87          | Reserved    | SINT      | Reserved                       |

#### Alarm\_Status

| Bit Offset | Member Name  | Data Type | Description      |
|------------|--------------|-----------|------------------|
| 0          | AlarmInd     | BOOL      | Alarm Indication |
| 1          | Reserved     | BOOL      | Reserved         |
| 2          | Reserved     | BOOL      | Reserved         |
| 3          | Reserved     | BOOL      | Reserved         |
| 4          | Reserved     | BOOL      | Reserved         |
| 5          | Reserved     | BOOL      | Reserved         |
| 6          | Reserved     | BOOL      | Reserved         |
| 7          | AlarmOverrun | BOOL      | Alarm Overrun    |

The alarm indication registers start with the byte "Alarm\_Status". This byte is a collection of bits to indicate alarm status. Bit D0 (AlarmInd) is set to "1" to indicate to the user application that an alarm request has been received by the module. The specifics of the alarm request will be present in the remaining alarm indication fields, which contain the slave station address "Rem\_Add", the slot number "Slot\_Number", and so on. according to the PROFIBUS specification. If an alarm is indicated, the user application has to decide what to do with its application specific reaction.

The application has to respond to the alarm with a CIP message, which is described later in this manual. With its response, the application confirms to the slave that the alarm was received. When the user application responds to the alarm using a CIP message Bit 0 will be set to "0" indicating that the alarm has been acknowledged and is no longer pending. The alarm information Rem\_Adr, Slot\_Number, and so on. is not cleared. It can happen that a second or more alarms are pending. In this case bit D0 will not be reset to "0" when the application has responded to one alarm. Only the alarm information Rem\_Add, Slot\_Number and so on. will be update in the case of multiple alarms pending.

To handle this situation the application has to look also to the variable "AlarmCnt". This counter will be incremented every time a new alarm is pending.

**NOTE:** It is possible to receive several alarms from one or more slaves. The master module has a buffer for only 32 alarms. The application has to respond as fast as possible to alarms. If the internal alarm buffer runs over, further alarms are lost. This situation is indicated by the "Alarm\_Status" bit D7 "AlarmOverrun". If an alarm was loss, this bit is set to "1". It will be cleared only if the bus communication is stopped for example if the controller goes to stop or the application stops the bus communication by the NRDY bit in the command register.

# PROFIBUS Input Data

The remainder of the input area is used for PROFIBUS input data from connected Slaves. The input information is transferred from the module to the controller. Input data from the PROFIBUS system always starts at the 88th Byte (based on start index 0) in the input region. Thus, the module has a maximum of 408 bytes input data (496 byte input region – 88 byte status). The input data of the Slaves are linear corresponding to the I/O Mapping assigned by PROSOFT.fdt (SYCON.net). PROSOFT.fdt (SYCON.net) is capable of configuring more than 408 Bytes of input data. Should the input data of the system exceed 408 bytes, only the first 408 bytes of the input data will be transferred to the controller.

# 3.1.3 Output Array

# Device Command Register

The Device Command register is transferred from the controller to the module via the output region. The Command register always lies in the first 4 bytes of the output region. The following tables describe the mapping for the Device Command Register.

| Byte Offset | Structure Member | Data Type | Description            |
|-------------|------------------|-----------|------------------------|
| 0           | MCB              | SINT      | Module Command Bits    |
| 1           | HSR              | SINT      | Handshake Request Bits |
| 2           | Reserved         | INT       | Reserved               |
| 3           | Reserved         | INT       | Reserved               |

#### MCB := Module Command Bits Bit Offset Structure Member Data Type Description 0 Reserved BOOL Reserved 1 Reserved BOOL Reserved 2 Reserved BOOL Reserved 3 Reserved BOOL Reserved 4 Reserved BOOL Reserved 5 NRDY BOOL Application Not Ready 6 INIT BOOL Init 7 RST BOOL Reset

# NRDY := Not Ready

With this bit, the user program can start or stop communication with the PROFIBUS system. When this bit is set, the communication between the master module and all Slave devices is stopped. All slaves go to fail safe mode and the Master goes to Stop mode. This control bit allows the user program to make a controlled start of the communication with the PROFIBUS system.

# INIT := Init

This function is not implemented.

# RST := Reset

The user program can use this bit to execute a Reset (Cold Start) of the module.

Attention: Using the Reset command will cause an interruption in bus communication. All connected slaves go to fail safe mode.

#### HSR := Handshake Request Bits

| Bit Offset | Structure Member | Data Type | Description                       |
|------------|------------------|-----------|-----------------------------------|
| 0          | HsReq0           | BOOL      | SlvDiagReq, Slave Diag Request    |
| 1          | HsReq1           | BOOL      | GlbCtrReq, Global Control Request |
| 2          | HsReq2           | BOOL      | Reserved                          |
| 3          | HsReq3           | BOOL      | Reserved                          |
| 4          | HsReq4           | BOOL      | Reserved                          |
| 5          | HsReq5           | BOOL      | Reserved                          |
| 6          | HsReq6           | BOOL      | Reserved                          |
| 7          | HsReq7           | BOOL      | Reserved                          |

With the handshake request bits the user application can trigger different functions supported by the master module. Every handshake request bit (HsReq) has a corresponding handshake acknowledge bit (HsAck) in the Device Status Register in theDevice Status Registers (page 61). If the module set an HsReq bit unequal to the corresponding HsAck bit, the module will execute the command. If the module sets the corresponding HsAck bit equal to the HsReq bit then the module has executed the command and the application can execute another command.

**Note:** The user application can only initiate a new command as long as the *HsReq* bit and the *HsAck* bit are equal.

# HsReq0 := Slave Diag Request

The user program can use this bit to execute a Slave Diagnostic request. This bit is used with the SlvDiagCnf bit in the Handshake Acknowledge bits to determine if the command has been processed. Refer to Device Status Registers for more Input: DPM\_DEV\_STATUS\_REGISTER (page 110).

# HsReq1 := Global Control Request

The user program can use this bit to execute a Global Control command. This bit is used with the GlbCtrCnf bit to determine if the command has been processed. See section on Device Status Registers for more Input: DPM\_DEV\_STATUS\_REGISTER (page 110).

# HsReq0..7 := Reserved

Reserved for future use.

# Slave Diagnostic Request Register

The Slave Diagnostic Request register in combination with the handshake request bits is used to provide the user program with an easy method to execute a diagnostic request to a specified slave in the system.

The slave diagnostic command can be executed by using the corresponding handshake request bit HsReq0 in the Device Command Register (page 69). The result of the slave diagnostic command can be read in the Slave Diagnostic field of the input array.

| Byte Offset | Structure Member | Data Type | Description   |
|-------------|------------------|-----------|---------------|
| 4           | SLA              | SINT      | Slave Address |
| 5           | FNC              | SINT      | Function      |
| 6           | Reserved         | SINT      | Reserved      |
| 7           | Reserved         | SINT      | Reserved      |

# SLA := Slave Address

Address of the slave of which the diagnostic data are requested.

#### **FNC := Function**

If FNC is 0, the diagnostic data are requested from internal buffer of the Master. This is the recommended method, because the master has always the most recent diagnostic data in its internal buffer from the Slave.

If FNC is 1 the diagnostic data are requested directly from the slave itself. This is not the preferred method because, this method causes additional bus loading and will influence the bus cycle time.

**Note:** The same Slave Diagnostic function can also be executed by CIP message functionality described later in this manual. Some types of the CompactLogix controller family do not support messaging. This method can be used for controllers that only support I/O or I/O and CIP messaging. The slave diagnostic via I/O has the limitation that it cannot show extended diagnostic information if a slave supports this. It can only give the mandatory diagnostic information of a slave. Extended diagnostic information can be received with the CIP message functionality.

#### Global Control Array

The Global Control array is a field of 4 bytes following the Device Command Register. The Global Control request makes it possible, to send commands to one or several DP slaves. A DP slave accepts a control command only from the DP master that has parameterized it. This request makes it possible to do Sync and Freeze functions.

**Note:** The same Global Control function can be also executed by CIP message functionality described later in this manual. Some types of the CompactLogix controller family do not support messaging. This method is used only for controllers that support I/O not messaging.

| Byte Offset | Structure Member | Data Type | Description   |
|-------------|------------------|-----------|---------------|
| 8           | SLA              | SINT      | Slave Address |
| 9           | CC               | SINT      | Function      |
| 10          | GS               | SINT      | Reserved      |
| 11          | Reserved         | SINT      | Reserved      |

# SLA := Slave Address

The parameter SLA allows the user to set the address of the Slave in which the Global Control command is to be sent. The value of 127 is a special global broadcast address. When this address is selected, all Slaves are affected by this command at the same time.

#### CC := Control Command

The parameter CC determines the function when using the Global Control Command.

| Bit Offset | Structure Member | Data Type | Description                                           |
|------------|------------------|-----------|-------------------------------------------------------|
| 0          | Reserved         | BOOL      | Reserved                                              |
| 1          | Clear_data       | BOOL      | Clear output data                                     |
| 2          | UnFreeze         | BOOL      | Unfreeze input data                                   |
| 3          | Freeze           | BOOL      | Freeze input data                                     |
| 4          | Unsync           | BOOL      | Neutralize the sync command or unsync                 |
| 5          | Sync             | BOOL      | Freeze output data, until sync command is neutralized |
| 6          | Reserved         | BOOL      | Reserved                                              |
| 7          | Reserved         | BOOL      | Reserved                                              |

Combination of the Unsync/Sync and Unfreeze/Freeze bits:

| Bit 2 or 4 | Bit 3 or 5 | Meaning                                 |
|------------|------------|-----------------------------------------|
| 0          | 0          | No function                             |
| 0          | 1          | Function (sync or freeze) is active     |
| 1          | 0          | Function (unsync or unfreeze) is active |
| 1          | 1          | Function (unsync or unfreeze) is active |

# GS := Group\_Select

The parameter GS allows the user program to select which of the 8 possible slave groups is addressed by this service. This command is activated in the Slave when the AND linkage between its internal Group\_Ident and the desired Group\_Select logic result is a "1". The Group\_Ident parameter is configured by the Master during the startup phase. If the Group\_Ident parameter is set to a value of "0", the Slave does not carry out a group evaluation (AND linkage) with the received command.

The global control command is processed by using the two handshake bits GlbCtrlReq in the Device Command register and GlbCtrCnf in the Device Status register. The command is sent on every High to Low **and** Low to High transition of the GlbCtrlReq bit. If both bits are equal a command can be sent. To send a command setup the Global\_Control\_array with the desired command. Set the bits GlbCtrlReq and GlbCtrlCnf to unequal by transition of the GlbCtrlReq bit. If the GlbCtrlCnf was set equal to the GlbCtrlReq bit the command was sent. The truth table below provides an explanation of this process.

| GlbCtrlCnf | Meaning                                                    |
|------------|------------------------------------------------------------|
| 0          | No Control_Command is active. Next command can be send.    |
| 0          | Control command in progress.                               |
| 1          | No Control_Command is active. Next command can be send     |
| 1          | Control command in progress.                               |
| 0          | Process repeats                                            |
|            | GlbCtrlCnf           0           1           1           0 |
## PROFIBUS Output Data

The remainder of the output area is used for PROFIBUS output data for connected Slaves. The output information is transferred from the controller to the module. Output data from the PROFIBUS system always starts at the 16th byte (based on Start Index 0) in the output region.

Thus, the module has a maximum of 480 bytes output data that it can use for Slave devices. The output data of the Slaves are arranged in this area according to the I/O mapping table assigned by PROSOFT.fdt (SYCON.net). PROSOFT.fdt (SYCON.net) is able to configure more than 480 bytes of output data. Should the output data be greater, the controller will only use the first 480 bytes.

## 3.2 CIP Messaging

PROFIBUS-DP supports acyclic services through messages. These PROFIBUS-DP services are supported by the RSLogix 5000 programming tool by means of CIP messages using the "MSG" instruction. The outline and usage of these commands for the PROFIBUS-DP Master are contained with in this section.

**Note:** Up to time of release of the PS69-DPM module not all of the MicroLogix 1500 controller support CIP messaging or CIP messaging for generic Compact I/O modules. That's why CIP messaging, which means PROFIBUS DPV1 services, are not yet supported with a MicroLogix 1500 System and a PS69-DPM module.

## 3.2.1 Using the MSG Instruction in RSLogix 5000

CIP messages are possible by the use of the "MSG" function block in RSLogix 5000. The MSG function block can be found under Input/Output Instructions within the RSLogix Instruction Set. The MSG instruction asynchronously reads or writes a block of data to another module on a network. The following is an example of how this instruction is assembled using the acyclic PROFIBUS-DP service DDLM\_Slave\_Diag command.

#### Step 1: Create New Controller Tag

Double click on the Controller Tags tree selection under Controller CompactLogix. The Controller Tags dialog box will appear. Select the Edit Tags tab. Add a new tag called SlaveDiagMsg and make its Type equal to MESSAGE.

#### Step 2: Insert the "MSG" instruction

From the language element tool bar in RSLogix select the Input/Output tab and click on the "MSG" button. The instruction will be inserted into your ladder logic as shown in the figure below.

| Message Control ? DND<br>Message Control ? | Message<br>Message Control | ? |
|--------------------------------------------|----------------------------|---|
|--------------------------------------------|----------------------------|---|

Select the "?" and enter the MESSAGE type created SlaveDiagMsg as shown below.

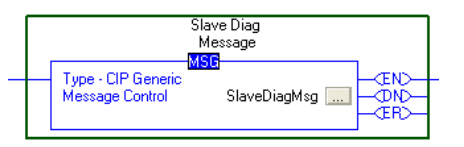

## Step 3: Message Configuration

Select the button and open the Message Configuration dialog box. The configuration dialog will allow the user to input the appropriate information needed to execute the SlaveDiagMsg. The entries should be as follows.

| Message Configuration - SlaveDiagMsg                     | X                                    |
|----------------------------------------------------------|--------------------------------------|
| Configuration Communication Tag                          |                                      |
| Message <u>Type:</u>                                     | <b>•</b>                             |
| Service Custom                                           | Source Element: SlaveDiagReq 🗨       |
| Type.                                                    | Source L <u>e</u> ngth: 16 📫 (Bytes) |
| Service 64 (Hex) <u>C</u> lass: 65 (Hex)                 | Destination SlaveDiagCnf 🗸           |
| Instance: 1 Attribute: 0 (Hex)                           | Ne <u>w</u> Tag                      |
|                                                          |                                      |
| 🔘 Enable 🔍 Enable Waiting 🔍 Start                        | Done Done Length: 0                  |
| Error Code: Extended Error Code: Error Path: Error Text: | ☐ Timed Out ¥                        |
| OK                                                       | Cancel Apply Help                    |

**Note:** You must create two user defined data types to send and receive the information for this command message. In this example SlaveDiagReq and SlaveDiagCnf were created to hold the command specific information.

| Message Configuration - SlaveDiagMsg                                                                                         | ×                |
|----------------------------------------------------------------------------------------------------|------------------|
| Configuration Communication Tag                                                                                              |                  |
| Path: DPM<br>DPM                                                                                                    | Browse           |
| Communication Method<br>© CIP © DH+ Channel: Destination Link:<br>© CIP With<br>Source ID Source Link: D 🚍 Destination Node: | 0 ×<br>v (Octal) |
| Connected Cache Connections                                                                                                  |                  |
| 💿 Enable 🔘 Enable Waiting 🔘 Start 🔘 Done Done                                                                                | Length: 0        |
| Error Code: Extended Error Code:      Error Path: Error Text:                                                                | imed Out 🕿       |
| OK Cancel                                                                                                    | Apply Help       |

The path in the dialog above must point to the 1769-Module. Use the **Browse** button to select the path.

| Message Config             | uration - SlaveDiagM  | sg       |        |               | ×    |
|----------------------------|-----------------------|----------|--------|---------------|------|
| Configuration 0            | Communication Tag     |          |        |               |      |
| <u>N</u> ame:              | SlaveDiagMsg          |          |        |               |      |
| Description:               | Slave Diag<br>Message | <u>_</u> |        |               |      |
|                            |                       | ~        |        |               |      |
|                            | 1                     |          |        |               |      |
| Tag Type:                  | Base                  |          |        |               |      |
| Data <u>T</u> ype:         | MESSAGE               |          |        |               |      |
| 🔾 Enable 🔾                 | Enable Waiting 🛛 🔘 St | art O C  | )one D | one Length: 0 |      |
| Error Code:                | Extended Error        | Code:    | Г      | Timed Out 🗲   |      |
| Error Path:<br>Error Text: |                       |          |        |               |      |
|                            |                       | ок о     | Cancel | Apply         | Help |

## Step 4: Add Logic to Execute MSG Instruction

With the MSG instruction now configured you can add the required logic needed to execute the instruction. The example below shows the MSG instruction used in the example logic in RIF\_1769\_DPM\_Messaging\_L32E.ACD.

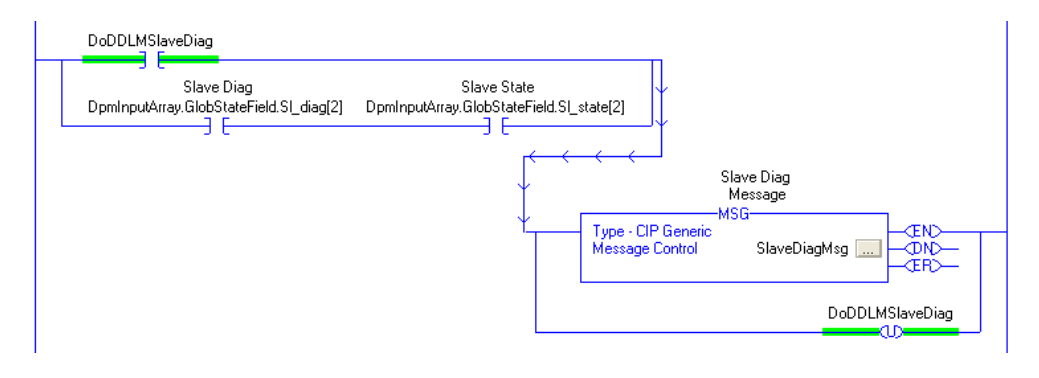

## 3.2.2 Supported PROFIBUS-DP Messages

The section shall define the message functions supported by the CompactLogix Master module. Below is a summary of the functions that are supported.

| Service             | Cmd Code | Group | Description                                                                                                    |
|---------------------|----------|-------|----------------------------------------------------------------------------------------------------|
| DDLM_Slave_Diag     | 66       | DDLM  | Reading out the diagnostic information from a DP Slave                                                                                                    |
| DDLM_Global_Control | 70       | DDLM  | Sending a command to one or several DP Slaves                                                                                                    |
| DDLM_Set_Parameter  | 74       | DDLM  | Sending parameter data to a specific DP Slave during its run time                                                                                                    |
| MSAC1_Read          | 17       | DPV1  | With this service, a read request for a particular data<br>block is sent to a DPV1 Slave. This service works Slot-<br>and Index-referenced.                                  |
| MSAC1_Write         | 17       | DPV1  | With this service, a write request is transferred to a DPV1<br>Slave, to write a particular data block in the DPV1 Slave.<br>This service works Slot- and Index- referenced. |
| MSAL1M_Alarm_Res    | 18       | DPV1  | This service provides the means to acknowledge a DPV1<br>Alarm indication sent to the Master by a Slave.                                                                     |

**Note:** The sample program "RIF\_1796\_DPM\_messaging\_L32E.ACD" has an example for each of these services.

## 3.2.3 Standard Messaging

This section contains the description of each Standard Message "DDLM" supported by the PROFIBUS Master module.

#### DDLM Slave Diag

The DDLM\_SLAVE\_Diag request is used to query the status of a PROFIBUS Slave by using its address on the bus. This request can be used to determine the general health of the slave device. The MSG instruction Request /Confirmation format is as follows.

| Parameter      | Data Type | Value | Description                                                              |
|----------------|-----------|-------|--------------------------------------------------------------------------|
| Reserved1      | INT       | 0     | Reserved                                                                 |
| Reserved2      | INT       | 0     | Reserved                                                                 |
| Reserved3      | INT       | 0     | Reserved                                                                 |
| Command        | SINT      | 66    | Command for the DDLM_Slave_Diag service                                  |
| Reserved4      | SINT      | 0     | Reserved                                                                 |
| DeviceAdr      | SINT      | 0125  | Address of the PROFIBUS Slave                                            |
| DataArea       | SINT      |       | Reserved                                                                 |
| DataAdr        | INT       |       | Reserved                                                                 |
| Dataldx        | SINT      |       | Reserved                                                                 |
| DataCnt        | SINT      |       | Reserved                                                                 |
| DataType       | SINT      |       | Reserved                                                                 |
| Function       | SINT      | 1,3   | 1 Read the diagnostic information from the internal buffer of the Master |
|                |           |       | 3 Read the diagnostic information directly from the Slave                |
| DDLM_SLAV      | E_DIAG_CO | NFIRM |                                                                          |
| Name           | Data Type | Value | Description                                                              |
| Reserved1      | INT       | 0     | Reserved                                                                 |
| Reserved2      | INT       | 0     | Reserved                                                                 |
| Answer         | SINT      | 66    | Answer DDLM_Slave_Diag                                                   |
| Failure        | SINT      | е     | Error, Status (see following section)                                    |
| Reserved3      | INT       | 0     | Reserved                                                                 |
| DeviceAdr      | SINT      | 0 125 | Slave Address                                                            |
| DataArea       | SINT      | 0     | Reserved                                                                 |
| DataAdr        | INT       | 0     | Reserved                                                                 |
| Dataldx        | SINT      | 0     | Reserved                                                                 |
| DataCnt        | SINT      | 6 + x | Length of the diagnostic structure (starting with<br>StationState_1)     |
| DataType       | SINT      | 0     | Reserved                                                                 |
| Function       | SINT      | 1,3   | Read function                                                            |
| StationState_1 | SINT      | S1    | Station status_1                                                         |
| StationState_2 | SINT      | S2    | Station status_2                                                         |
| StationState_3 | SINT      | S3    | Station status_3                                                         |
| MasterAddress  | SINT      | MA    | Master address                                                           |
| IdentNumber    | INT       | ID    | Ident Number                                                             |
| Reserved4      | INT       | 0     | Reserved                                                                 |
| ExtDiag[099]   | SINT      | EX    | Extended Diagnostic                                                      |

# DDLM\_SLAVE\_DIAG\_REQUEST

## MA := Master Address

This byte contains the address of the Master that has configured the Slave.

#### ID := Ident Number

In this word the Slave answers with its Ident Number.

#### EX:= Extended Diagnostic

EX is an extended diagnostic buffer. Valid values can be found in the manual of the corresponding Slave or can be found in the PROFIBUS specification.

#### S1 := Station Status\_1

This status byte will be zero indicating that the slave device has no errors. The non-zero values which are errors are defined in the following table.

| Bit Offset | Member Name   | Data Type | Meaning if Bit is set                                      |
|------------|---------------|-----------|------------------------------------------------------------|
| 0          | Sta_Non_Exist | BOOL      | No response from slave device. The station is non existent |
| 1          | Sta_Not_Ready | BOOL      | Slave not ready                                            |
| 2          | Cfg_Fault     | BOOL      | Slave has incorrect parameterization                       |
| 3          | Ext_Diag      | BOOL      | The extended diagnostics area is used                      |
| 4          | Not_Supp      | BOOL      | Unknown command is detected by the slave                   |
| 5          | Inv_Slv_Res   | BOOL      | Invalid slave response                                     |
| 6          | Prm_Fault     | BOOL      | Last parameterization telegram was faulty                  |
| 7          | Master_Lock   | BOOL      | Slave is controlled by another master                      |

#### S2 := Station Status\_2

| Bit Offset | Member Name  | Data Type | Meaning if Bit is set                                                               |
|------------|--------------|-----------|-------------------------------------------------------------------------------------|
| 0          | Prm_Req      | BOOL      | Slave must be parameterized                                                         |
| 1          | Stat_Diag    | BOOL      | This bit remains active until all diagnostic data has been retrieved from the slave |
| 2          | Slave_Device | BOOL      | This bit is always set by the Slave                                                 |
| 3          | WD_On        | BOOL      | Slave watchdog is activated                                                         |
| 4          | Freeze_Mode  | BOOL      | Freeze command active                                                               |
| 5          | Sync_Mode    | BOOL      | Sync command active                                                                 |
| 6          | Reserved     | BOOL      | Reserved                                                                            |
| 7          | Deactivated  | BOOL      | Slave not active                                                                    |

#### S3 := Station\_status\_3

| Bit Offset | Member Name     | Data Type | Meaning if Bit is set                                              |
|------------|-----------------|-----------|--------------------------------------------------------------------|
| 06         | Reserved06      | BOOL      | Reserved                                                           |
| 7          | ExtDiagOverflow | BOOL      | Slave has a large amount of diagnostic data and cannot send it all |

| Parameter      | Value        | Remarks                                                                |
|----------------|--------------|------------------------------------------------------------------------|
| Message Type   | CIP Generic  |                                                                        |
| Service Type   | Custom       |                                                                        |
| Service Code   | 64 hex       | Service Code "Bridge Message"                                          |
| Class          | 65 hex       | CIP Object "CIP_MSG_BRIDGE"                                            |
| Instance       | 1            |                                                                        |
| Attribute      | 0            |                                                                        |
| Source Element | SlaveDiagReq | Reference to a Tag of type DDLM_SLAVE_DIAGNOSTIC_REQUEST               |
| Destination    | SlaveDiagCnf | Reference to a Tag of type DDLM_SLAVE_DIAG_CONFIRM                     |
| Source Length  | 16           | Corresponds to the size of the DDLM_SLAVE_DIAGNOSTIC_REQUEST structure |

#### The CIP MSG setup of this request is as follows.

#### DDLM\_Global\_Control

The DDLM\_Global\_Control request makes it possible, to send commands to one or several DP Slaves. A PROFIBUS-DP Slave accepts a control command only from the DP master. This request makes it possible to do Sync and Freeze functions. The MSG instruction Request / Confirmation format is as follows.

| Parameter      | Data Type | Value | Description                                 |
|----------------|-----------|-------|---------------------------------------------|
| Reserved1      | INT       | 0     | Reserved                                    |
| Reserved2      | INT       | 0     | Reserved                                    |
| Reserved3      | INT       | 0     | Reserved                                    |
| Command        | SINT      | 70    | Command for the DDLM_Global_Control service |
| Reserved4      | SINT      | 0     | Reserved                                    |
| DeviceAdr      | SINT      | SLA   | Address of the PROFIBUS Slave               |
| Conrol-Command | SINT      | CC    | Control_Command                             |
| GroupSelect    | SINT      | GS    | Group Select                                |

#### DDLM\_GLOBAL\_CONTROL\_REQUEST

#### SLA := Slave Address

The parameter SLA allows the user to set the address of the Slave in which the Global Control command is to be sent. The value of 127 is a special global broadcast address. When this address is selected, all Slaves are affected by this command at the same time.

#### CC := Control Command

The parameter CC determines the function that is to be executed when using the Global Control Command.

| Bit Offset | Structure Member | Data Type | Description                       |
|------------|------------------|-----------|-----------------------------------|
| 0          | Reserved         | BOOL      | Reserved                          |
| 1          | Clear_data       | BOOL      | Clear Output Data                 |
| 2          | UnFreeze         | BOOL      | Unfreeze Input Data               |
| 3          | Freeze           | BOOL      | Freeze Input Data                 |
| 4          | Unsync           | BOOL      | Neutralize Sync Command or Unsync |

| Bit Offset | Structure Member | Data Type                               | Description                                           |  |
|------------|------------------|-----------------------------------------|-------------------------------------------------------|--|
| 5          | Sync             | BOOL                                    | Freeze Output Data, Until Sync Command is Neutralized |  |
| 6          | Reserved         | BOOL                                    | Reserved                                              |  |
| 7          | Reserved         | BOOL                                    | Reserved                                              |  |
| Combinat   | ion of the Unsy  | /nc/Sync and                            | Unfreeze/Freeze bits                                  |  |
| Bit 2 or 4 | Bit 3 or 5       | Meaning                                 |                                                       |  |
| 0          | 0                | No function                             |                                                       |  |
| 0          | 1                | Function (Sync or Freeze) is Active     |                                                       |  |
| 1          | 0                | Function (Unsync or Unfreeze) is Active |                                                       |  |
| 1          | 1                | Function (Unsync                        | Function (Unsync or Unfreeze) is Active               |  |

#### GS := Group\_Select

The parameter GS allows the user program to select which of the 8 possible slave groups is addressed by this service. This command is activated in the Slave when the AND linkage between its internal Group\_Ident and the desired Group\_Select logic result in a "1". The Group\_Ident parameter is configured by the Master during the startup phase. If the Group\_Ident parameter is set to a value of "0", the Slave does not carry out a group evaluation (AND linkage) with the received command.

## DDLM\_GLOBAL\_CONTROL\_CONFIRM

| Parameter | Data Type | Value | Description                |
|-----------|-----------|-------|----------------------------|
| Reserved1 | INT       | 0     | Reserved                   |
| Reserved2 | INT       | 0     | Reserved                   |
| Answer    | SINT      | 70    | Answer DDLM_Global_Control |
| Failure   | SINT      | 0     | Error, status              |
| Reserved3 | INT       | 0     | Reserved                   |
| DeviceAdr | SINT      | 0127  | Slave Address              |

#### The CIP parameterization of this MSG request is as follows.

| Parameter      | Value       | Remarks                                                              |
|----------------|-------------|----------------------------------------------------------------------|
| Message Type   | CIP Generic |                                                                      |
| Service Type   | Custom      |                                                                      |
| Service Code   | 64 hex      | Service Code "Bridge Message"                                        |
| Class          | 65 hex      | CIP Object "CIP_MSG_BRIDGE"                                          |
| Instance       | 1           |                                                                      |
| Attribute      | 0           |                                                                      |
| Source Element | GlbCtrlReq  | Reference to a Tag of type DDLM_GLOBAL_CONTROL_REQUEST               |
| Destination    | GlbCtrlCnf  | Reference to a Tag of type DDLM_GLOBAL_CONTROL_CONFIRM               |
| Source Length  | 12          | Corresponds to the size of the DDLM_GLOBAL_CONTROL_REQUEST structure |

## DDLM Set Parameter

The DDLM\_Set\_Parameter request is used to manually send new Slave parameters. This service is only applicable for Slave devices which are configured within the PROSOFT.fdt (SYCON.net) project. This service activates the DP-Norm primitive DDLM\_Set\_Parameter in order to send parameters to a specific Slave during the run time. The Master creates the parameters that are to be sent to the Slave in such a way that it adds 7 bytes to the USR\_PRM\_DATA of the DDLM\_Set\_Parameter service. These 7 bytes contain standard parameters of a Slave (Ident\_Number, Watchdog\_Factor, Group\_Ident, and so on). The parameters come from the internal configuration of the Master through the PROSOFT.fdt (SYCON.net) configuration. The user program with this service has no influence on these 7 bytes. The MSG instruction Request /Confirmation format is as follows.

| Parameter    | Data Type | Value | Description                                |
|--------------|-----------|-------|--------------------------------------------|
| Reserved1    | INT       | 0     | Reserved                                   |
| Reserved2    | INT       | 0     | Reserved                                   |
| Reserved3    | INT       | 0     | Reserved                                   |
| Command      | SINT      | 74    | Command for the DDLM_Set_Parameter service |
| Reserved4    | SINT      | 0     | Reserved                                   |
| UsrPrm[0]    | SINT      | 0125  | Address of the PROFIBUS Slave              |
| UsrPrm[1233] | SINT      | n     | Slave parameter data, Slave specific       |

## DDLM\_SET\_PARAMETER\_REQUEST

**Note:** The byte array UsrPrm[234] can be made smaller if needed. This saves memory. The value 234 is the maximum number of parameters in bytes that can be transferred with the service.

#### DDLM\_SET\_PARAMETER\_CONFIRM

| Parameter | Data Type | Value | Description                           |  |
|-----------|-----------|-------|---------------------------------------|--|
| Reserved1 | INT       | 0     | Reserved                              |  |
| Reserved2 | INT       | 0     | Reserved                              |  |
| Answer    | SINT      | 74    | Answer DDLM_Set_Parameter             |  |
| Failure   | SINT      | е     | Error, Status (see following section) |  |
| Reserved3 | INT       | 0     | Reserved                              |  |
| DeviceAdr | SINT      | 0125  | Slave Address                         |  |

| Parameter      | Value                  | Remarks                                                                                               |
|----------------|------------------------|----------------------------------------------------------------------------------------------------|
| Message Type   | CIP Generic            |                                                                                                    |
| Service Type   | Custom                 |                                                                                                    |
| Service Code   | 0x64                   | Service Code "Bridge Message"                                                                         |
| Class          | 0x65                   | CIP Object "CIP_MSG_BRIDGE"                                                                           |
| Instance       | 1                      |                                                                                                    |
| Attribute      | 0                      |                                                                                                    |
| Source Element | SetPrmReq              | Reference to a Tag of type<br>DDLM_SET_PARAMETER_REQUEST                                              |
| Destination    | SetPrmCnf              | Reference to a Tag of type<br>DDLM_SET_PARAMETER_CONFIRM                                              |
| Source Length  | 9 + x<br>( x = 0 233 ) | 9 = Constant part of the<br>DDLM_SET_PARAMETER_REQUEST service<br>x = No. of parameters to be written |

#### CIP Messaging Parameters for DDLM\_SET\_Parameter

## 3.2.4 DPV1 Messaging

This sections describes DPV1 messaging functions supported by the PROFIBUS Master module.

ATTENTION: Do not configure DPV1 services, if your controller does not allow CIP messaging.

#### MSAC1\_Read

The MSAC1\_Read request is used by the master to perform a DPV1 read request to a slave device. The MSG instruction Request/Confirmation format is as follows.

| _         |           |       |                                                    |  |
|-----------|-----------|-------|----------------------------------------------------|--|
| Parameter | Data Type | Value | Description                                        |  |
| Reserved1 | INT       | 0     | Reserved                                           |  |
| Reserved2 | INT       | 0     | Reserved                                           |  |
| Reserved3 | INT       | 0     | Reserved                                           |  |
| Command   | SINT      | 17    | Command for the MSAC1_Read and MSAC1_Write service |  |
| Reserved4 | SINT      | 0     | Reserved                                           |  |
| DeviceAdr | SINT      | 0 125 | Address of the PROFIBUS Slave                      |  |
| DataArea  | SINT      | 0     | Reserved                                           |  |
| DataAdr   | INT       | 0 254 | Slot Number                                        |  |
| Dataldx   | SINT      | 0 254 | Index                                              |  |
| DataCnt   | SINT      | 1 240 | Length of the data block to be read                |  |
| DataType  | SINT      | 0     | Reserved                                           |  |
| Function  | SINT      | 1     | MSAC1_Read                                         |  |

#### MSAC1\_READ\_REQUEST

## MSAC1\_READ\_CONFIRM

| Name                | Data Type | Value   | Description                           |  |
|---------------------|-----------|---------|---------------------------------------|--|
| Reserved1           | INT       | 0       | Reserved                              |  |
| Reserved2           | INT       | 0       | Reserved                              |  |
| Answer              | SINT      | 17      | Answer MSAC1_Read                     |  |
| Failure             | SINT      | E       | Error, status (see following Section) |  |
| Reserved3           | INT       | 0       | Reserved                              |  |
| DeciceAdr           | SINT      | 0 125   | Address of the Slave                  |  |
| DataArea            | SINT      | 0       | Reserved                              |  |
| DataAdr             | INT       | 0 254   | Slot Number                           |  |
| Dataldx             | SINT      | 0 254   | Index                                 |  |
| DataCnt             | SINT      | Х       | Length of the received data block     |  |
|                     |           | = 1 240 |                                       |  |
| DataType            | SINT      | 0       | Reserved                              |  |
| Function            | SINT      | 1       | MSAC1_Read                            |  |
| if ,Failure' = CON_ | AD        |         |                                       |  |
| Data[0]             | SINT      |         | Error_Code_1                          |  |
| Data[1]             | SINT      |         | Error_Code_2                          |  |
| if ,Failure' = 0    |           |         |                                       |  |
| Data[0x-1]          | SINT      |         | Data to be received from the Slave    |  |

## CIP Message Parameters for MSAC1\_Read

| Parameter      | Value       | Remarks                                                     |
|----------------|-------------|-------------------------------------------------------------|
| Message Type   | CIP Generic |                                                             |
| Service Type   | Custom      |                                                             |
| Service Code   | 64 hex      | Service Code "Bridge Message"                               |
| Class          | 65 hex      | CIP Object "CIP_MSG_BRIDGE"                                 |
| Instance       | 1           |                                                             |
| Attribute      | 0           |                                                             |
| Source Element | ReadReq     | Reference to a Tag of type<br>MSAC1_READ_REQUEST            |
| Destination    | ReadCnf     | Reference to a Tag of type<br>MSAC1_READ_CONFIRM            |
| Source Length  | 16          | Corresponds to the size of the MSAC1_READ_REQUEST structure |

## MSAC1 Write

The MSAC1\_Write request is used by the master to perform a DPV1 write to a slave device. The MSG instruction Request /Confirmation format is as follows.

| Parameter   | Data Type | Value    | Description                            |
|-------------|-----------|----------|----------------------------------------|
| Reserved1   | INT       | 0        | Reserved                               |
| Reserved2   | INT       | 0        | Reserved                               |
| Reserved3   | SINT      | 0        | Reserved                               |
| Command     | SINT      | 17       | Command for Service MSAC1_Write        |
| Reserved4   | INT       | 0        | Reserved                               |
| DeviceAdr   | SINT      | 0 125    | Address of the PROFIBUS Slave          |
| DataArea    | SINT      | 0        | Reserved                               |
| DataAdr     | INT       | 0 254    | Slot Number                            |
| Dataldx     | SINT      | 0 254    | Index                                  |
| Cnt         | SINT      | x =1 240 | Length of the Data block to be written |
| DataType    | SINT      | 0        | Reserved                               |
| Function    | SINT      | 2        | MSAC1_Write                            |
| Data[0 x-1] | SINT      |          | Data to be written                     |

# MSAC1\_WRITE\_REQUEST

## MSAC1\_WRITE\_CONFIRM

| Parameter              | Data Type | Value | Meaning                                   |
|------------------------|-----------|-------|-------------------------------------------|
| Reserved1              | INT       | 0     | Reserved                                  |
| Reserved2              | INT       | 0     | Reserved                                  |
| Answer                 | SINT      | 17    | Answer MSAC1_Write                        |
| Failure                | SINT      | E     | Error, status (see following section)     |
| Reserved3              | INT       | 0     | Reserved                                  |
| DeviceAdr              | SINT      | 0 125 | Slave address                             |
| DataArea               | SINT      | 0     | Reserved                                  |
| DataAdr                | INT       | 0 254 | Slot Number                               |
| Dataldx                | SINT      | 0 254 | Index                                     |
| DataCnt                | SINT      | 1 240 | Length of the data block that was written |
| Function               | SINT      | 2     | MSAC1_Write                               |
| If ,Failure' == CON_AD |           |       |                                           |
| ErrorCode1             | SINT      |       | Error_Code_1                              |
| ErrorCode1             | SINT      |       | Error_Code_2                              |

| Parameter      | Value                   | Remarks                                                                                       |
|----------------|-------------------------|-----------------------------------------------------------------------------------------------|
| Message Type   | CIP Generic             |                                                                                               |
| Service Type   | Custom                  |                                                                                               |
| Service Code   | 64 hex                  | Service Code "Bridge Message"                                                                 |
| Class          | 65 hex                  | CIP Object "CIP_MSG_BRIDGE""                                                                  |
| Instance       | 1                       |                                                                                               |
| Attribute      | 0                       |                                                                                               |
| Source Element | WriteReq                | Reference to a Tag of type MSAC1_WRITE_REQUEST                                                |
| Destination    | WriteCnf                | Reference to a Tag of type<br>MSAC1_WRITE_CONFIRM                                             |
| Source Length  | 16 + x<br>( x = 1 240 ) | 16 = Constant part of the service MSAC1_WRITE_REQUEST<br>x = Number of data to be transferred |

#### CIP Message Parameters for MSAC1\_Write

## MSAL1M\_Alarm\_Res

The MSAL1M\_Alarm\_Res request is used by the master to send a DPV1 Alarm response to a slave device. The message acknowledges the alarm when the appropriate indication appears in theDPV1 Alarm Indication (page 67) area. The information mapped to this area must be used in the DPV1 Alarm Response message in order to process the alarm properly. The mapping of this information shall be as follows.

| Parameter | Data Type | Value               | Description                                                        |
|-----------|-----------|---------------------|--------------------------------------------------------------------|
| Reserved1 | INT       | 0                   | Reserved                                                           |
| Reserved2 | INT       | 0                   | Reserved                                                           |
| Reserved3 | INT       | 0                   | Reserved                                                           |
| Command   | SINT      | 18                  | Command for Service MSAL1M_Alarm_Res                               |
| Reserved4 | SINT      | 0                   | Reserved                                                           |
| DeviceAdr | SINT      | 0 125               | Address of the PROFIBUS Slave from DPV1 Alarm Indication Register. |
| SlotNum   | SINT      | 0 254               | Slot Number from DPV1 Alarm Indication Register.                   |
| SeqNum    | SINT      | 0 31                | Sequence Number from DPV1 Alarm Indication Register.               |
| AlarmType | SINT      | 1 to 6,32 to<br>126 | Alarm Type from DPV1 Alarm Indication Register.                    |
| AlarmSpec | SINT      | 07                  | Alarm Spec from DPV1 Alarm Indication Register.                    |
| Reserved5 | SINT      | 0                   | Reserved                                                           |

#### MSAL1M\_ALARM\_RES\_REQUEST

| Parameter | Data Type | Value               | Meaning                                                            |
|-----------|-----------|---------------------|--------------------------------------------------------------------|
| Reserved1 | INT       | 0                   | Reserved                                                           |
| Reserved2 | INT       | 0                   | Reserved                                                           |
| Answer    | SINT      | 18                  | Answer MSAL1M_Alarm_Res                                            |
| Failure   | SINT      | E                   | Error, status (see following section)                              |
| Reserved3 | INT       | 0                   | Reserved                                                           |
| DeviceAdr | SINT      | 0 125               | Address of the PROFIBUS Slave from DPV1 Alarm Indication Register. |
| SlotNum   | SINT      | 0 254               | Slot Number from DPV1 Alarm Indication Register.                   |
| SeqNum    | SINT      | 0 31                | Sequence Number from DPV1 Alarm Indication Register.               |
| AlarmType | SINT      | 1 to 6,32 to<br>126 | Alarm Type from DPV1 Alarm Indication Register.                    |
| AlarmSpec | SINT      | 07                  | Alarm Spec from DPV1 Alarm Indication Register.                    |
| Reserved5 | SINT      | 0                   | Reserved                                                           |

# MSAL1M\_ALARM\_RES\_CONFIRM

# CIP Message for MSAL1M\_Alarm\_Res

| Parameter      | Value       | Remarks                                                      |
|----------------|-------------|--------------------------------------------------------------|
| Message Type   | CIP Generic |                                                              |
| Service Type   | Custom      |                                                              |
| Service Code   | 64 hex      | Service Code "Bridge Message"                                |
| Class          | 65 hex      | CIP Object "CIP_MSG_BRIDGE""                                 |
| Instance       | 1           |                                                              |
| Attribute      | 0           |                                                              |
| Source Element | AlarmReq    | Reference to a Tag of type MSAL1M_ALARM_RES_REQUEST          |
| Destination    | AlarmCnf    | Reference to a Tag of type<br>MSAL1M_ALARM _RES_CONFIRM      |
| Source Length  | 14          | 14 is constant for the Source Length of the MSAL1M_Alarm_Res |

## 3.2.5 Messaging Error Codes

This section includes all errors codes and conditions that can occur when using the CIP messaging commands outlined in the previous sections.

Your application should be constructed in a manner in which it catches the two possible error cases listed below:

- CIP Message instruction failed itself
- The requested command returns an error in its request confirmation

Only if both possibilities are without any error has the requested command been successful.

#### CIP Messaging General

Applicable are the generally known error codes for CIP Messages such as "Service Not Supported". In this case, the parameters of the CIP Message must be checked (Service Code, Class, Instance ..). All CIP error codes that are returned by the module and their cause are described in the following table.

**Note:** Some CIP error codes are public and can be generated also by the Controller. Make sure the error was not generated by the controller.

| CIP<br>Status | Extended<br>Status | Meaning                                              | Cause                                                                    | Help                                                                                                    |
|---------------|--------------------|------------------------------------------------------|--------------------------------------------------------------------------|----------------------------------------------------------------------------------------------------|
| 02 hex        | 00CA hex           | Resources<br>unavailable<br>Out of segments          | System has no segments left to execute the command                       |                                                                                                    |
| 02 hex        | 03E8 hex           | Resources<br>unavailable<br>Out of CIP com buffer    | System has no CIP<br>communication buffer left to<br>execute the command | Check the number of parallel CIP<br>messages send to the module.<br>The module can process 5 CIP<br>messages in parallel. Note that<br>RSLinx can already consume 2 of<br>this CIP com buffers if the online<br>browser is active. |
| 02 hex        | 0519 hex           | Resources<br>unavailable<br>Out of command<br>buffer | System has no command buffer left to execute the command                 | Call support                                                                                                    |
| 08 hex        | 0000 hex           | Service not supported                                | The service code of the<br>requested object is not<br>supported          | Check parameter of the CIP<br>Message                                                                                                    |
| 14 hex        | 0000 hex           | Attribute not supported                              | The attribute of the requested object is not supported                   | Check parameter of the CIP<br>Message                                                                                                    |
| 13 hex        | 0000 hex           | Insufficient data                                    | Too little data was transferred with the CIP Message                     | Check the "Source Length"<br>parameter in the parameter dialog<br>of the CIP Message and check<br>the consistency of all length<br>parameter within the requested<br>command.                                                      |

| CIP<br>Status | Extended<br>Status | Meaning                                          | Cause                                                  | Help                                                                                                    |
|---------------|--------------------|--------------------------------------------------|--------------------------------------------------------|----------------------------------------------------------------------------------------------------|
| 15 hex        | 0000 hex           | Configuration data size too large                | Too much data transferred with the CIP Message         | Check if the overall length of the<br>requested command send with<br>the CIP message and the<br>consistency of all length<br>parameter within the requested<br>command is correct. |
| 16 hex        | 0000 hex           | Object not supported                             | The requested object does not exist within the module. |                                                                                                    |
| FE hex        | 0000 hex           | Message Timeout                                  | No answer message was received.                        |                                                                                                    |
| FF hex        | 0514 hex           | General Error<br>Non specified error<br>occurred |                                                        | Call support                                                                                                    |
| FF hex        | 0517 hex           | General Error<br>Unknown command                 | The value in Req.Command is unknown                    | The value Req.Command must be initialized                                                                                                    |

#### DDLM Slave Diag

| Failure | Significance                                   | Error source       | Help                                                                                                    |
|---------|------------------------------------------------|--------------------|----------------------------------------------------------------------------------------------------|
| 0       | Service could be executed without an error     |                    |                                                                                                    |
| 17      | No response from the station                   | DEVICE             | Check network wiring, check bus<br>address of slave or baud rate<br>support                                          |
| 18      | Master not into the logical token ring         | Network in general | Check master DP-Address or<br>highest-station-address of the<br>Master. Examine bus wiring for<br>bus short circuits |
| 161     | Remote Address in request service out of range | HOST               | Check parameter in request message                                                                                   |

## DDLM\_Global\_Control

The DDLM\_Global\_Control command initiates a multicast command on the PROFIBUS network to all configured slaves. Therefore, this command is always assumed to be successfully executed and no error will be placed in Cnf.Failure of the answer message.

| Significance                          | Error source                                             | Help                                                                              |
|---------------------------------------|----------------------------------------------------------|-----------------------------------------------------------------------------------|
| Service was executed without an error |                                                          |                                                                                   |
|                                       | Significance<br>Service was executed without an<br>error | Significance         Error source           Service was executed without an error |

#### DDLM\_Set\_Parameter

| Failure       | Significance                                                   | Error source | Help                                                     |
|---------------|----------------------------------------------------------------|--------------|----------------------------------------------------------|
| 0 =<br>CON_OK | Service was executed without an error                          |              |                                                          |
| 2 =<br>CON_RR | Resource unavailable                                           | Slave        | Slave has no buffer space left for the requested service |
| 3 =<br>CON_RS | Requested function of Master is not activated within the Slave | Slave        | Remote SAP is not activated                              |

| Failure        | Significance                              | Error source       | Help                                                                                                    |
|----------------|-------------------------------------------|--------------------|----------------------------------------------------------------------------------------------------|
| 17 =<br>CON_NA | No response of the station                | Slave              | Check network wiring, check bus address of<br>Slave or baud rate support                                               |
| 18 =<br>CON_DS | Master not into the logical token ring    | Network in general | Check master DP address or highest-station-<br>address of other Masters. Examine bus wiring<br>for bus short circuits. |
| 54 =<br>CON_AD | Negative response received, access denied | Slave              | access denied                                                                                                    |

# MSAC1\_Read and MSAC1\_Write

| Failure               | Significance                                                                           | Error source           | Help                                                                                                    |
|-----------------------|----------------------------------------------------------------------------------------|------------------------|----------------------------------------------------------------------------------------------------|
| 0 = CON_OK            | Service was executed without an error                                                  |                        |                                                                                                    |
| 2 = CON_RR            | Resource unavailable                                                                   | Slave                  | Slave has no buffer space left for the requested service                                                                        |
| 3 = CON_RS            | Requested function of master is not activated within the slave                         | Slave                  | Slave is not activated in its DPV1support                                                                                       |
| 9 = CON_NR            | No answer-data, although the slave has to response with data                           | Slave                  | Slave has not sent any data back                                                                                                |
| 17 = CON_NA           | No response of the station                                                             | Slave                  | Check network wiring, check bus address of Slave or baud rate support                                                           |
| 18 = CON_DS           | Master not into the logical token ring                                                 | Network in general     | Check Master DP address or highest-station-<br>address of other Masters. Examine bus wiring<br>to bus short circuits            |
| 25 = CON_NP           | No plausible reaction of remote partner                                                | Slave                  | Slave does not conform to DPV1 norm                                                                                             |
| 54 = CON_AD           | Negative response received, access denied                                              | Slave                  | Access denied to requested data. Check<br>Error_Code_1 and Error_Code_2 in response<br>message to get further error information |
|                       |                                                                                        |                        | _                                                                                                    |
| 81 hex =<br>REJ_SE    | DEVICE is about to stop the DPV1-<br>communication or the DPV1 is not in<br>OPEN state | HOST,<br>configuration | DPV1 communications must be configured to<br>be activated by the DEVICE                                                         |
| 82 hex =<br>REJ_ABORT | DEVICE has stopped the DPV1<br>communication automatically                             | Slave                  | A previously addressed Slave has responded with non conform parameters                                                          |
| 83 hex =<br>REJ_PS    | A previous service is still in process                                                 | HOST                   | Wait for the outstanding answer first. Parallel services are not allowed                                                        |
| 84 hex =<br>REJ_LE    | The length indicator msg.data_cnt exceeds maximum configured size                      | HOST                   | Reduce length of message or enlarge<br>maximum buffer size in PROSOFT.fdt<br>(SYCON.net) or in SLAVE data set                   |
| 85 hex = REJ_IV       | Wrong parameter in request                                                             | HOST                   | Check msg.function or msg.device_adr<br>parameter of requested message                                                          |
| 9a hex =<br>REJ_COM   | Unknown msg.b command                                                                  | HOST                   | Correct the requested msg.b parameter of message                                                                                |

| <u>MSAL1M</u> | Alarm | Res |
|---------------|-------|-----|
|---------------|-------|-----|

| Failure          | Significance                                                                      | Error source | Help                                                                                                    |
|------------------|-----------------------------------------------------------------------------------|--------------|----------------------------------------------------------------------------------------------------|
| 86 hex = REJ_INT | The alarm handler is not initialized                                              | DEVICE       | No DPV1 capable device configured within the card                                                           |
| 87 hex = REJ_SRT | The alarm handler is currently stopped                                            | DEVICE       | No DPV1 capable slave device is in process<br>data exchange with the DEVICE. Check if<br>network is running |
| 88 hex = REJ_ENA | The alarm that shall be<br>acknowledged is not enabled in<br>slave parameter data | HOST         | Enable the corresponding alarm in slave configuration data set                                              |
| 89 hex = REJ_NPD | The alarm that shall be<br>acknowledge is not pending on<br>a MSAL1_Alarm_Res     | HOST         | Check the parameter Alarm_Type and<br>Seq_Nr. Both must be equal to the<br>MSAL1_Alarm_ind parameter        |
| 9a hex = REJ_COM | Unknown msg.b command                                                             | HOST         | Correct the requested msg.b parameter of message                                                            |

# 4 RSLogix Example Program

#### In This Chapter

| * | CompactLogix I/O Example | 912 |
|---|--------------------------|-----|
|---|--------------------------|-----|

There are three example ladder logic programs on the ProSoft Solutions DVD. Two projects are for a CompactLogix system and one for a MicroLogix 1500 system. These examples can be used as templates for starting your project. An explanation of each project is in the following sections. If you are using another type of Controller, change the Controller Type in RSLogix and then store it to your individual project. If you setup up a new controller project you can use the Copy and Paste functionality of RSLogix to transfer the user defined data types or ladder logic needed with the module PS69-DPM.

| Sample Project              | Controller Type | RSL5K Version | Description             |
|-----------------------------|-----------------|---------------|-------------------------|
| PS69_DPM_L32E.acd           | 1769-L32E       | V13           | Basic I/O example       |
| PS69_DPM_Messaging_L32E.acd | 1769-L32E       | V13           | Basic messaging example |

# 4.1 CompactLogix I/O Example

This ladder logic program is a basic example for the setup of the PROFIBUS-DP Master communications module "PS69-DPM" in RSLogix 5000. This example can be used to start a project when using a CPU 1769-L32E. Basic PROFIBUS I/O data exchange, Diagnostic requests, and Global Control are shown. Details on the Subroutines created and the User Defined Data Types are as follows.

- **MainRoutine**: The MainRoutine calls all of the following routines based on conditions like doing a diagnostic request or a Global Control command. This routine also contains a simple I/O transfer function block.
- IO\_Global\_Control: The IO\_Global\_Control routine serves as an example of how the user can execute a Global Control to issue a Sync or Freeze to a slave module group. This routine is executed based on the state of the DolOGlobCtrl tag. The command, Group, and Slave address data must be filled in before using the command.
- IO\_Slave\_Diag: The IO\_Slave\_Diag routine shows an example of send a Slave diagnostics request. The routine is called automatically by the logic found in the MainRoutine or can be executed manually by toggling the DoIOSlaveDiag bit.
- SR\_Copy\_Input: The SR\_Copy\_Input routine on every scan updates the DpmInputArray structure with the Input Data of the module.
- SR\_Copy\_Output: The SR\_Copy\_Output routine on every scan updates the DpmOutputArray structure with the Output Data of the module.

Numerous user defined data types have been created to make it easier to address different elements of the Input and Output array of the module. The two main structures are DpmInputArray and DpmOutputArray. Their definitions and the structures included in each are shown in RSLogix 5000 User Defined Data Types (page 110).

## 4.2 CompactLogix Messaging Example

This ladder logic program is a CIP messaging example for the setup of the PROFIBUS-DP master communications module "PS69-DPM" in RSLogix 5000. This example can be used to start a project when using a CPU 1769-L32, which supports CIP messaging. Basic PROFIBUS I/O data exchange and all messaging function examples are shown. Details on the subroutines created and the User Defined Data Types are as follows.

- MainRoutine: The MainRoutine calls all of the following routines based on conditions like doing a diagnostic request or a Global Control command. This routine also contains a simple I/O transfer function block.
- AlarmHandler: This routine shows an example on how to handle unsolicited DPV1 alarms from a Slave. The user must modify this routine to the DPV1 slave or slaves used in the application.
- Init\_AlarmResMsg: The AlarmHandler routine is used to trigger this routine. When the alarm event has occurred, this routine will format and send the response to a DPV1 Alarm from a Slave.
- Init\_GlobalControlMsg: This routine serves as an example of how the user can execute a Global Control command used to issue a Sync or Freeze to a slave module group. This routine will execute based on the state of the DoDDLMGlbCtrl tag. The command, Group, and Slave address data must be filled in before using the command.
- Init\_GlobalVariables: Initializes the Slave address used by several other routines. Make changes as needed to support the Slave address for your application.

- Init\_ReadReqMsg: This routine is used to form the DPV1 read request CIP message. The routine is triggered by using the DoDPV1ReadReq tag. Once triggered a MSAC1\_Read\_req command is sent to the Slave requesting a block of data. The return data from this command shall appear as MSAC1\_READ\_CONFIRM user defined tag. The user should make changes to this routine as needed for his application.
- Init\_SetParameterMsg: The Init\_SetParameterMsg routine shows a simple example of using CIP messaging to send user parameter data to a Slave. To trigger this routine the DoDDLMSetPrm tag is used. Changes in this routine should be made to fit the users particular Slave. See the Slaves user manual for the user settable values.
- Init\_SlaveDiagMsg: This routine shows an example of sending a Slave diagnostics request using CIP messaging. The routine is called automatically by the logic found in the MainRoutine or can be executed manually by toggling the DoDDLMSlaveDiag bit. The response data from this message is contained in DDLM SLAVE DIAGNOSTIC CONFRIM user defined data type.
- Init\_WriteReqMsg: This routine is used to form the DPV1 write request CIP message. The routine is triggered by using the DoDPV1WriteReq tag. Once triggered a MSAC1\_Write\_req command is sent to the Slave containing a block of data. The return data from this command shall appear as MSAC1\_WRITE\_CONFIRM user defined tag. The user should make changes to this routine as needed for his application.
- SR\_Copy\_Input: The SR\_Copy\_Input routine on every scan updates the DpmInputArray structure with the Input Data of the module.
- **SR\_Copy\_Output**: The SR\_Copy\_Output routine on every scan updates the DpmOutputArray structure with the Output Data of the module.
- SR\_Main\_Init: Initializes several variables used by different routines.

Numerous user defined data types have been created to make it easier to address different elements of the Input and Output array of the module. The two main structures are DpmInputArray and DpmOutputArray. Their definitions and the structures included in each are shown in RSLogix 5000 User Defined Data Types (page 110).

# **5** Diagnostics and Troubleshooting

## In This Chapter

| * | Diagnostic Interface                | 95  |
|---|-------------------------------------|-----|
| * | Hardware Diagnostics (LED)          | 96  |
| * | PROSOFT.fdt (SYCON.net) Diagnostics | 97  |
| * | Troubleshooting                     | 100 |

This section describes the possible diagnostics and troubleshooting procedures for the PS69-DPM Master module.

## 5.1 Diagnostic Interface

Non isolated RS-232C interface to connect with the COM port at the PC. The ProSoft part number for the diagnostic cable is CABLE-SRV-MD8.

| Signal | Meaning                                          |
|--------|--------------------------------------------------|
| RXD    | Receive Data                                     |
| TXD    | Send Data                                        |
| GND    | Signal Ground                                    |
| DTR    | Data Terminal Ready                              |
| RTS    | Ready to Send                                    |
| CTS    | Clear to Send                                    |
|        | Signal<br>RXD<br>TXD<br>GND<br>DTR<br>RTS<br>CTS |

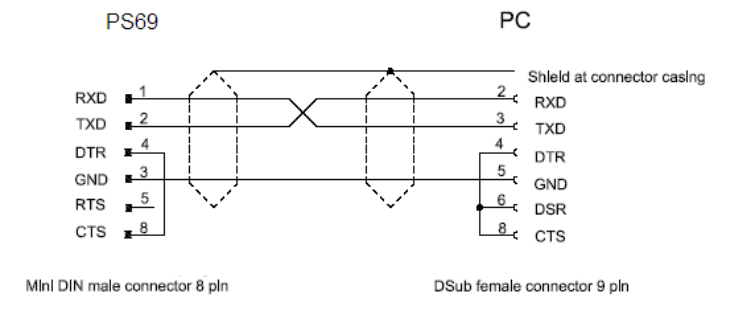

# 5.2 Hardware Diagnostics (LED)

The following section contains a description of the LED and their meaning for both the CPU module and the PS69-DPM module.

## 5.2.1 CompactLogix

The following table shows the possible LED indications of the CompactLogix CPU.

| Indicator | Color/Status   | Description                                                                                                    |
|-----------|----------------|----------------------------------------------------------------------------------------------------|
| RUN       | Off            | No task(s) running; controller in Program mode                                                                      |
|           | Green          | One or more tasks are running; controller is in the Run mode                                                        |
| FORCE     | Off            | No forces enabled                                                                                                   |
|           | Amber          | Forces enabled                                                                                                    |
|           | Amber Flashing | One or more input or output addresses have been forced to an On or Off state, but the forces have not been enabled. |
| OK        | Off            | No power applied                                                                                                    |
|           | Green          | Controller OK                                                                                                    |
|           | Red flashing   | Recoverable controller fault                                                                                        |
|           | Red            | Non-recoverable controller fault:                                                                                   |
|           |                | Cycle power. The OK LED should change to flashing red.                                                              |
|           |                | If LED remains solid red, replace the controller.                                                                   |
| I/O       | Off            | No activity; no I/O or communications configured                                                                    |
|           | Green          | Communicating to all devices                                                                                        |
|           | Green flashing | One or more devices not responding                                                                                  |
|           | Red flashing   | Not communicating to any devices controller faulted                                                                 |

## 5.2.2 MicroLogix 1500

To identify problems via possible LED indications of a MicroLogix 1500 controller refer to the MicroLogix 1500 User Manuals section "Troubleshooting Your System". Here you will find a detailed description of fault indications and possible reasons.

# 5.2.3 PS69 LEDs

The LEDs as shown on the front panel will be used to indicate status information of the PS69-DPM Master module. Each LED has a specific function during Run, configuration download, and error indications. The following table shows the reaction of each during these states for Master and Slave.

| LED | Color  | State                     | Description                                                                                                    |
|-----|--------|---------------------------|----------------------------------------------------------------------------------------------------|
| SYS | Yellow | Flashing cyclic at<br>1Hz | Device is in boot loader mode and is waiting for firmware download.                                                |
|     | Yellow | Flashing cyclic at<br>5Hz | Firmware download is in progress.                                                                                  |
|     | Yellow | Flashing irregular (*)    | Hardware or runtime error detected.                                                                                |
|     | Green  | Static On                 | Communication is running. The device has established at least one configured fieldbus connection.                  |
|     | Green  | Flashing cyclic at<br>5Hz | No error in configuration found, communication is stopped.                                                         |
|     | Green  | Flashing irregular (*)    | Power Up: Configuration missing or faulty, device needs<br>commissioning.                                          |
|     |        |                           | Runtime: Host Watchdog timeout                                                                                     |
|     | Off    | Off                       | Device has no power supply or hardware defect.                                                                     |
| COM | Green  | On                        | Device is holding the PROFIBUS token and is able to transmit telegrams.                                            |
|     | Green  | Flashing acyclic (**)     | Device is sharing the PROFIBUS token with other master devices in the PROFIBUS network.                            |
|     | Red    | On                        | Device has found a communication problem to at least one PROFIBUS-DP slave device or has detected a short circuit. |
|     | Off    | Off                       | Device is not configured or has not received the Token<br>permission on the PROFIBUS network.                      |

(\*\*) between 0,5Hz and 100Hz

# 5.3 PROSOFT.fdt (SYCON.net) Diagnostics

PROSOFT.fdt (SYCON.net) provides Master or individual Slave diagnostics, as described in the following sections.

# 5.3.1 Master Diagnostics

PROSOFT.fdt (SYCON.net) allows you to monitor the operating conditions of the PROFIBUS Master via the serial port. To use this diagnostic functionality open your project in PROSOFT.fdt (SYCON.net). In the PROSOFT.fdt (SYCON.net) project screen, right click on the Master in either the Network View bus or the netProject screen. From the context menu, select **Connect**. The text above the Master should be highlighted in Green. Double click on the Master in either the Network View bus or the netProject screen. The following diagnostic dialogs should appear.

| Diagnostic - PS69-DPM[PS69-DPM]                                                                                                    | <1>(#1)                                                                                                    |                                                                         |                                   |                                  |            |
|----------------------------------------------------------------------------------------------------|----------------------------------------------------------------------------------------------------|-------------------------------------------------------------------------|-----------------------------------|----------------------------------|------------|
| IO Device: P569-DPM<br>Vendor: ProSoft Technolog;                                                                                                    | y, Inc.                                                                                                    |                                                                         | Device IE<br>Vendor II            | ): 0x069E<br>D: 373              | *          |
| Navigation area         Image: Second Station Diagnosis         Station Diagnosis         Station Diagnosis         Station Diagnosis         Station Diagnosis         Station Diagnosis         PLC - variables         USR_INTF - Common variables         USR_INTF - Common variables         USR_INTF - Communication error         USR_INTF - Parameter set list         USR_INTF - Disconnect report         USR_INTF - Disconnect report         FDL - Common variables         FDL - Bus parameters         FDL - DDLM requests d.1         FDL - FDL requests         FDL - FMA requests         FDL - Data exchange retry         FDL - DP'1 requests | Master Operation Mo<br>Departe<br>Master Status<br>Master Status<br>Master | ode<br>Clear<br>Not Ready<br>Fatal Error<br>Counter:<br>Rejected Count: | Bus Diagno<br>Stop<br>Slave Error | OSIS<br>Offline<br>Control Error |            |
|                                                                                                    |                                                                                                    |                                                                         | OK                                | Cancel                           | Apply Help |
| \$0 <b>%</b>                                                                                                    |                                                                                                    |                                                                         |                                   |                                  |            |

Select Station Diagnosis in the Navigation area to view status for each station connected to the PS69-DPM Master.

| <b>Ø</b> Diagnostic - PS69-DPM[PS69-DPM]<                                                                                                    | :1>(#1)                                                                                                    |                                                                                                    |                                                                                                    |                                                                                                    |                                                                            |                                                                                                |                                                                                                    |                                                                                                    |                                                                                                    |                                                                                                    |            |
|----------------------------------------------------------------------------------------------------|----------------------------------------------------------------------------------------------------|----------------------------------------------------------------------------------------------------|----------------------------------------------------------------------------------------------------|----------------------------------------------------------------------------------------------------|----------------------------------------------------------------------------|------------------------------------------------------------------------------------------------|----------------------------------------------------------------------------------------------------|----------------------------------------------------------------------------------------------------|----------------------------------------------------------------------------------------------------|----------------------------------------------------------------------------------------------------|------------|
| IO Device: PS69-DPM<br>Vendor: ProSoft Technology                                                                                                    | , Inc.                                                                                                    |                                                                                                    |                                                                                                    |                                                                                                    |                                                                            | Device ID:<br>Vendor ID:                                                                       |                                                                                                    | 0x069E<br>373                                                                                                    |                                                                                                    |                                                                                                    | $\diamond$ |
| Navigation area         Diagnosis         Firmware Diagnosis         Bus Diagnosis         Station Diagnosis         Extended Diagnosis         PLC - variables         USR_INTF - Common variables         USR_INTF - Running state         USR_INTF - Communication error         USR_INTF - Communication error         USR_INTF - Communication error         USR_INTF - Last downl.parameter         USR_INTF - Disconnect report | Station Stat                                                                                                    | Js                                                                                                 | <ul> <li>2</li> <li>12</li> <li>22</li> <li>32</li> <li>42</li> <li>52</li> <li>62</li> <li>72</li> <li>82</li> </ul> | <ul> <li>3</li> <li>13</li> <li>23</li> <li>33</li> <li>43</li> <li>53</li> <li>63</li> <li>73</li> <li>83</li> </ul> | Statio<br>4<br>34<br>34<br>34<br>34<br>54<br>64<br>74<br>84                | n Diagno<br>5<br>3<br>15<br>3<br>25<br>35<br>45<br>55<br>65<br>55<br>65<br>75<br>85            | ●       6         ●       16         ●       26         ●       36         ●       56         ●       66         ●       76         ●       86 | <ul> <li>7</li> <li>17</li> <li>27</li> <li>37</li> <li>47</li> <li>57</li> <li>67</li> <li>77</li> <li>87</li> </ul> | <ul> <li>8</li> <li>18</li> <li>28</li> <li>38</li> <li>48</li> <li>58</li> <li>68</li> <li>78</li> <li>88</li> </ul> | <ul> <li>9</li> <li>19</li> <li>29</li> <li>39</li> <li>49</li> <li>59</li> <li>69</li> <li>79</li> <li>89</li> </ul> |            |
| USR_INIF - Diagnostic report<br>FDL - Common variables<br>FDL - Bus parameters<br>FDL - DDLM requests d.1<br>FDL - DDLM requests d.2<br>FDL - FDL requests<br>FDL - FNA requests<br>FDL - DAta exchange retry<br>FDL - DP: activated slave<br>FDL - DPY1 requests                                                                                                    | <ul> <li>90</li> <li>100</li> <li>110</li> <li>120</li> <li>Station Erroi</li> <li>Not of Station are</li> </ul> | <ul> <li>91</li> <li>101</li> <li>111</li> <li>121</li> <li>configured</li> <li>ddress:</li> </ul> | <ul> <li>92</li> <li>102</li> <li>112</li> <li>122</li> <li>Rui</li> <li>.</li> </ul>                                 | <ul> <li>93</li> <li>103</li> <li>113</li> <li>123</li> </ul> nning Error e                                           | <ul> <li>94</li> <li>104</li> <li>114</li> <li>124</li> <li>124</li> </ul> | <ul> <li>95</li> <li>105</li> <li>115</li> <li>125</li> <li>Diagnosis</li> <li>No e</li> </ul> | 96<br>106<br>116<br>126<br>126                                                                                                    | <ul> <li>97</li> <li>107</li> <li>117</li> <li>Not found</li> </ul>                                                   | 98<br>98<br>108<br>118                                                                                                | <ul> <li>99</li> <li>109</li> <li>119</li> <li>Error</li> </ul>                                                       |            |
| ₽×∩   \$\$                                                                                                    | OK Cancel Apply Help                                                                                             |                                                                                                    |                                                                                                    |                                                                                                    |                                                                            |                                                                                                |                                                                                                    |                                                                                                    |                                                                                                    |                                                                                                    |            |

Using the Master Diagnostic Dialog the user can determine the current running state of the Master. For further definition of each item in this Diagnostic Dialog, refer to the Help within PROSOFT.fdt (SYCON.net) and the Operating Instruction Manual for **ProSoft DTM for PROFIBUS Master Devices.** 

# 5.3.2 Slave Diagnostics

PROSOFT.fdt (SYCON.net) provides a way to monitor the operating conditions of each individual PROFIBUS Slave via the serial port. To use this diagnostic functionality open your project in PROSOFT.fdt (SYCON.net). In the PROSOFT.fdt (SYCON.net) project screen, right click on the Slave you have added in either the Network View bus or the netProject screen. From the pop up menu, select **Connect**. The text above the Slave should be highlighted in Green. Double click on the Slave in either the Network View bus or the netProject screen. The following diagnostic dialog should appear.

| Diagnostic - PS69-DPS                      | PS69-DPS]<3>                                                                                                    |                          |                                                                                                    |        |
|--------------------------------------------|----------------------------------------------------------------------------------------------------|--------------------------|----------------------------------------------------------------------------------------------------|--------|
| IO Device: P50                             | 59-DPS<br>Soft Technology, Inc.                                                                                                    | Device ID:<br>Vendor ID: | 2426<br>-                                                                                                    |        |
| Navigation area 📃                          |                                                                                                    |                          |                                                                                                    |        |
| ☐ Diagnosis ☐ Diagnosis Extended Diagnosis | Station Status<br>Master lock<br>Parameter fault<br>Invalid slave response<br>Function not supported<br>Extended diagnostics<br>Configuration fault<br>Station not ready<br>Station not existent |                          | <ul> <li>Slave deactivated</li> <li>Sync Mode</li> <li>Freeze Mode</li> <li>Watchdog on</li> <li>Slave device</li> <li>Static diagnostics</li> <li>Reparameterization reques</li> <li>Extended diagnostics over</li> </ul> | ted    |
|                                            | Assigned Master Address:                                                                                                    | 1                        | Device internal Ident Number:                                                                                                    | 0x97A  |
|                                            |                                                                                                    |                          |                                                                                                    | Update |
|                                            |                                                                                                    | ОК                       | Cancel Apply                                                                                                    | Help   |
| \$ <u>0</u> 8                              |                                                                                                    |                          |                                                                                                    |        |

Using the Slave Diagnostic Dialog the user can determine the current running state of the Slave as well as extended diagnostics data. For further definition of each item in this Diagnostic Dialog, refer to the Help within PROSOFT.fdt (SYCON.net) and the Operating Instruction Manual for Generic DTM for PROFIBUS-DP Slave Devices.

# 5.4 Troubleshooting

Troubleshooting the system is done by examining the LEDs on the front panel of the CPU and the LEDs on the front of the module. The following sections contain some troubleshooting ideas.

# 5.4.1 CompactLogix I/O LED

Communication between the module and controller is displayed via the I/O LED of the Controller. The proper communication state is reached, if the I/O LED of the CompactLogix Controller is static green. If this LED is flashing or off, no communication between controller and card has been established.

# 5.4.2 MicroLogix 1500 Fault LED

The faultless communication state is reached, if the Fault LED of the MicroLogix Controller is in off state.

If there is a problem with the expansion module the Fault LED is flashing red. Then go online with your RSLogix 500 project and open up the processor status dialog and check the error tab for the fault reason.

# 5.4.3 SYS and COM Status LEDs

This PS69-DPM module has two bicolor status LEDs. They inform the user about the communication state of the module. The **SYS** LED shows the common system status of the card. It can be yellow or green. The **COM** LED displays the status of the PROFIBUS communication. It can flash green or red. The meaning of the LEDs is described in the booklet that came with the System Software CD and in CompactLogix I/O LED (page 100). If the SYS LED is solid green and the COM-LED static green, the card is in cyclic data

# 5.4.4 Error Sources and Reasons

This chapter describes typical problems, error sources and questions that come up while commissioning the PROFIBUS-DP master module PS69-DPM. The following table summarizes the typical error sources and gives a hint of possible reasons for the problem.

exchange with the connected Slaves and the communication is running with out fault.

| Behavior                                                                            | Significance                                                   | Typical Reason                                                                                                    | Help                                                                                                    |
|-------------------------------------------------------------------------------------|----------------------------------------------------------------|----------------------------------------------------------------------------------------------------|----------------------------------------------------------------------------------------------------|
| CompactLogix<br>I/O LED is Green<br>flashing                                        | No communication with the<br>PS69 module (or other<br>modules) | Modules slot number in<br>RSLogix program does not<br>match with the physical slot of<br>the module<br>Configured Input / Output size<br>is wrong                                                     | Check modules slot number in<br>RSLogix project<br>Compare configured Input /<br>Output size with required<br>values                        |
| MicroLogix<br>Fault LED is flashing<br>Red                                          | No communication with the<br>PS69 module (or other<br>modules) | Modules slot number in<br>RSLogix program does not<br>match with the physical slot of<br>the module<br>Configured Vendor ID / Module<br>ID / Input / Output /<br>Configuration array size is<br>wrong | Check modules slot number in<br>RSLogix project<br>Compare configured Input /<br>Output size / Vendor ID<br>/Module ID with required values |
| PS69-DPM<br>COM LED is off<br>SYS LED Flashing<br>irregular green                   | Configuration missing or faulty                                | No configuration stored                                                                                                    | Download a Configuration to<br>the card with PROSOFT.fdt<br>(SYCON.net)                                                                     |
| PS69-DPM<br>COM LED is static<br>green and SYS LED<br>flashing cyclic fast<br>green | Application is not ready                                       | PLC is not in RUN Mode.<br>PLC application has set the<br>NRDY bit.<br>PLC has no I/O communication<br>with the module                                                                                | Bring PLC into RUN Mode.<br>Check that the PLC application<br>has deleted the NRDY bit.<br>Check PLC's I/O LED                              |

| Behavior                                                                                                    | Significance                                                    | Typical Reason                                                                                                    | Help                                                                                                    |
|----------------------------------------------------------------------------------------------------|-----------------------------------------------------------------|----------------------------------------------------------------------------------------------------|----------------------------------------------------------------------------------------------------|
| PS69-DPM<br>COM LED is static<br>red and SYS LED<br>static green                                                                | At least one slave is not in data exchange                      | Master configuration does not<br>match with physical bus<br>configuration<br>Configured slave is not<br>connected with PROFIBUS or                    | Check PROFIBUS<br>configuration, slave addresses<br>and so on.<br>Use PROSOFT.fdt<br>(SYCON.net) diagnostic to find<br>the wrang clave                                                                                                    |
| PS69-DPM<br>COM LED is static<br>red and SYS LED<br>flashing cyclic fast<br>green                                               | No communication to any slave                                   | PROFIBUS cable not<br>connected<br>No slaves connected<br>PLC is not in RUN mode                                                                      | PROFIBUS wiring<br>Check if slaves are connected<br>Check if PROFIBUS<br>configuration matches with<br>physical configuration<br>Bring PLC into in RUN mode                                                                                                    |
| Slave input data can<br>not be found in<br>RSLogix program                                                                      | Input array mismatch                                            | Configured input size in<br>RSLogix too small<br>Configured input address table<br>in PROSOFT.fdt (SYCON.net)<br>does not match with PLC<br>program   | Check if the configured input<br>size in RSLogix covers the<br>mandatory size of 88 byte<br>status data plus the in<br>PROSOFT.fdt (SYCON.net)<br>configured PROFIBUS input<br>array<br>Check if configured Input<br>address table in PROSOFT.fdt<br>(SYCON.net) matches with<br>PLC program    |
| Outputs are not<br>transferred to slave<br>although<br>PROFIBUS is<br>running                                                   | Output array mismatch                                           | Configured output size in<br>RSLogix too small<br>Configured output address<br>table in PROSOFT.fdt<br>(SYCON.net) does not match<br>with PLC program | Check if the configured output<br>size in RSLogix covers the<br>mandatory size of 16 byte<br>status data plus the in<br>PROSOFT.fdt (SYCON.net)<br>configured PROFIBUS output<br>array<br>Check if configured Output<br>address table in PROSOFT.fdt<br>(SYCON.net) matches with<br>PLC program |
| The serial device<br>assignment dialog in<br>PROSOFT.fdt<br>(SYCON.net) shows<br>error - 20 to the<br>wished serial COM<br>port | COM port not available                                          | COM port is physically not<br>available or used by another<br>application                                                                             | Check if the wished COM port<br>is available and not used by<br>another application                                                                                                    |
| The serial device<br>assignment dialog in<br>PROSOFT.fdt<br>(SYCON.net) shows<br>error - 51 to the<br>wished serial COM<br>port | Module does not answer to<br>PROSOFT.fdt (SYCON.net)<br>request | Diagnostic cable not connected                                                                                                    | Check if the module and the PC<br>are wired correctly with the<br>diagnostic cable                                                                                                    |
| PROSOFT.fdt<br>(SYCON.net)<br>configuration<br>download results in<br>error 100                                                 | Download not allowed                                            | Configuration download is not<br>allowed while PLC is in RUN<br>mode                                                                                  | Bring PLC into STOP mode                                                                                                    |

## 5.4.5 Cable

- Check that the cable is Constructing a Bus Cable for PROFIBUS DP (page 119). Check to confirm that the bus termination resistors are switched on at the beginning and the end of the cable and switched off at all other connectors in between.

# 6 Reference

## In This Chapter

| * | Specifications                           | 105 |
|---|------------------------------------------|-----|
| * | PROFIBUS Functionality                   | 108 |
| * | RSLogix 5000 User Defined Data Types     | 110 |
| * | Constructing a Bus Cable for PROFIBUS DP | 119 |

## 6.1 Specifications

The PS69 PROFIBUS DP Master module expands the functionality of Rockwell Automation's CompactLogix or MicroLogix family of processors to include PROFIBUS. This module supports both I/O control and messaging, thus integrating DPV0 and DPV1 functionality into CompactLogix or MicroLogix.

The PS69-DPM is a CompactLogix or MicroLogix compatible, PROFIBUS certified module, which enables controllers to communicate with a PROFIBUS network. The configuration and diagnostic of the PROFIBUS system is done via the serial diagnostic interface of the module using the System Configuration tool PROSOFT.fdt (SYCON.net). The data exchange between controller and module is done via the I/O process data image using CompactLogix or MicroLogix backplane technology.

#### **DPV0 Services Supported**

- Fail Safe Mode
- Global Control
- Sync and Freeze
- Watchdog

#### **DPV1 Services Supported**

- Read Request
- Write Request
- Alarm Indication
- Extended Device Diagnostics

## 6.1.1 General Specifications

- Single Slot 1769 backplane compatible
- The module is recognized as an Input/Output module and has access to processor memory for data transfer between processor and module
- Ladder Logic is used for data transfer between module and processor. Sample ladder file included.
- Supports CompactLogix processors with 1769 I/O bus capability.
- Also supports MicroLogix 1500 LRP

# 6.1.2 PROFIBUS Interface

| Isolated RS-485 interface | per EN 50170. |
|---------------------------|---------------|
|---------------------------|---------------|

| 3 | RxD/TxD-P | Receive/Send Data-P respectively connection B plug |
|---|-----------|----------------------------------------------------|
| 5 | DGND      | Reference potential                                |
| 6 | VP        | Positive power supply                              |
| 8 | RxD/TxD-N | Receive/Send Data-N respectively connection A plug |

Please ensure that termination resistors are available at both ends of the cable. If special PROFIBUS connectors are being used, these resistors are often found inside the connector and must be switched on. For baud rates above 1.5 MBaud use only PROFIBUS connectors, which also include additional inductance. It is not permitted to have T stubs at high baud rates.

Use only a special cable which is approved for PROFIBUS-DP. Make a solid connection from the cable shield to ground at every device and make sure that there is no potential difference between the grounds at the devices.

If the PS69 is linked with only one other device on the bus, both devices must be at the ends of the bus line. The reason is that these devices must deliver the power supply for the termination resistors. Otherwise the Master can be connected at any desired position.

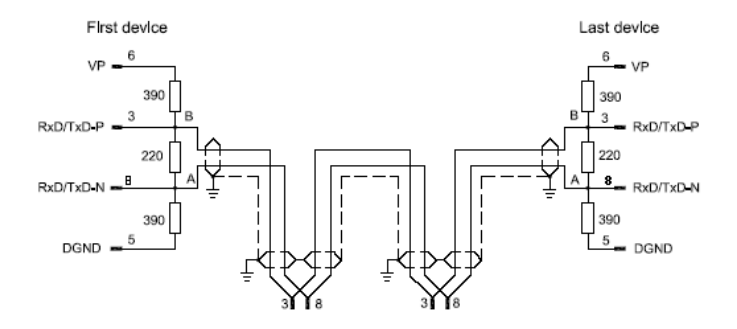

## 6.1.3 Functional Specifications

| Specification        | Description                               |
|----------------------|-------------------------------------------|
| Slaves               | max. 125                                  |
| Input/Output         | max. 244 Bytes per Slave                  |
| Input Data           | max. 408 Bytes (*)                        |
| Acyclic Data         | DPV1                                      |
| Status data          | 88 Bytes                                  |
| Output data          | max. 480 Bytes (*)                        |
| Command data         | 16 Bytes                                  |
| DPV1 services        | Read / Write class 1, Alarm               |
| Services             | Global-Control, Slave-Diag, Set-Parameter |
| Sync, Freeze Command | supported                                 |

Up to 32 PROFIBUS devices can be connected to one bus segment. If several bus segments are linked to each other with repeaters, there can be up to 127 devices on the network.

The maximum length of a bus segment depends on the baud rate used. Only PROFIBUS certified cable, preferably the cable type A, should be used.

| Baud rate in kBit/s | Max. Distance     |
|---------------------|-------------------|
| 9.6                 | 1,200 m / 4000 ft |
| 19.2                | 1,200 m / 4000 ft |
| 93.75               | 1,200 m / 4000 ft |
| 187.5               | 1,000 m / 3280 ft |
| 500                 | 400 m / 1300 ft   |
| 1,500               | 200 m / 650 ft    |
| 3,000               | 100 m / 325 ft    |
| 6,000               | 100 m / 325 ft    |
| 12,000              | 100 m / 325 ft    |
|                     |                   |
| Parameter           | Value             |
| Impedance           | 135 to 65 Ohm     |
| Capacity            | < 30 pF/m         |
| Loop resistance     | 110 Ohm/km        |
| Wire gauge          | 0.64 mm           |

# 6.1.4 Hardware Specifications

| Specification                   | Description                                                    |
|---------------------------------|----------------------------------------------------------------|
| Processor                       | EC1-160P with integrated ASPC2                                 |
| PROFIBUS Interface              | RS-485, max. 12 MBaud, potential free, according EN 50170      |
| Diagnostic Interface            | RS232, PS/2 Mini DIN female connector, 9600 Baud, non isolated |
| Power Supply                    | +5 V ±5 % / 260 mA                                             |
| Max. Distance Rating            | max. 6 modules to the power supply module                      |
| Dimensions                      | Standard 1769 Single-slot module                               |
| Burst                           | EN 61000-4-4, 2 kV, 5 kHz                                      |
| Surge                           | EN 61000-4-5, 2 kV common mode, 1 kV differential mode         |
| ESD                             | EN 61000-4-2, 4 kV contact, 8 kV air, 4 kV indirect            |
| Radiated/ Conducted<br>Immunity | EN 61000-4-3, 10 V/m, 301000 MHz, 80% AM, 1 kHz<br>sinewave    |
|                                 | EN 61000-4-6, 10 V, 0,1530 MHz                                 |
| Radiated/ Conducted<br>Emission | EN 55011 Class A                                               |
| Vibration/Shock                 | IEC 600068-2-6, 10-150 Hz, ± 0,75 mm, ± 1 g, 1<br>Octave/min   |
|                                 | IEC 600068-2-27, 15 g, 11 ms                                   |
| Operating Temp.                 | 0 to 60°C (32 to 140°F)                                        |
| Relative Humidity               | 5 to 95% (non-condensing)                                      |

| Specification                  | Description                       |
|--------------------------------|-----------------------------------|
| Agency Certification:<br>UL/CE | C-UL certified, UL 508 listed, CE |
| PROFIBUS conformance           | certified                         |

## 6.2 **PROFIBUS Functionality**

## 6.2.1 DPV0 Services

DPV0 services in PROFIBUS refer to the cyclic data exchange mechanism between a class 1 master and a network slave. PROFIBUS-DP defines two types of masters. The class 1 master handles data communication with slaves assigned to it. A class 2 master should only be used for commissioning purposes. In a PROFIBUS telegram, class 1 masters and slaves transmit up to 244 bytes per telegram. Valid station addresses on PROFIBUS range from 0 to 126.

#### Fail Safe Mode

For safety reasons, the PROFIBUS master informs connected slaves of its current control status at certain intervals using a "Global Control" telegram. If the master goes to Clear Mode, the Fail Safe enabled slaves will switch to a Fail Safe state. Slaves capable of the Fail Safe state can be configured to either to hold the last state of the outputs or set its outputs to "0". Slaves that do not support the Fail Safe state set their outputs to "0".

#### Global Control

With the Global Control telegram, the master can send unsolicited commands like Sync/Unsync, Freeze/Unfreeze and Clear Data to a slave or a group of slaves for synchronization purposes. Group membership is defined during network start-up and can be set in PROSOFT.fdt (SYCON.net).

#### Sync and Freeze

Sync and Freeze are optional commands and slaves do not need to support them. However, they must be able to process the Global Control telegram. With a Freeze command, the master prompts a slave or a group of slaves to "freeze" their inputs to the current state. A Sync telegram causes the current output data to latch at their current state until the next Sync telegram arrives. Unfreeze and Unsync cancel each corresponding state.

#### Extended Device Diagnostics

Using diagnostic telegrams, the slave informs the network master of its current state in a high-priority telegram. The first 6 bytes of the diagnostic telegram are comprised of information such as its identity code ("Ident Code") or correct/incorrect configuration. The remaining bytes of this telegram are referred to as Extended Device Diagnostics and they contain information that is specific to the particular slave.
### Watchdog

Using the Watchdog functionality a network slave is able to monitor bus traffic in order to ensure that the network master is still active and process data sent and received are still being updated. The Watchdog time is configured in PROSOFT.fdt (SYCON.net) and is transmitted to the slave during the network start-up phase. If the Watchdog time out has been reached the slaves go to their Fail Safe state (if supported) or set their outputs to "0".

# 6.2.2 DPV1 Services

As an addition to cyclic DPV0 services, non-cyclic services called Read, Write and Alarm were added to PROFIBUS. These services are referred to as DPV1. With DPV1, it is possible to address individual modules within the slave. In addition, DPV1 services allow transferring non-time critical data to slaves who require a large amount of configuration data or slaves that have to change measurement ranges during runtime. DPV1 data exchange takes place after cyclic data exchange in a PROFIBUS network cycle.

### Read Request

With a Read Request telegram, the class 1 master can read data addressed by slot and index within the data range of a slave device. This may take several DPV0 cycles. If the master discovers a timeout, it aborts both DPV1 and DPV0 communication with the slave. Then the communication to the slave has to be re-established. The master initiates the Read Request service.

#### Write Request

With a Write Request telegram, the class 1 master can write data addressed by slot and index into the data range of a slave device. The timeout handling is identical to the Read Request. The master initiates the Write Request service.

### Alarm Indication

DPV1 Alarm handling is an addition to the Device Diagnostic function in PROFIBUS. Alarms are reported to the master as device specific diagnostic information. Therefore, the slave initiates an Alarm Indication. Other than Device Diagnostic messages, Alarms have to be acknowledged by the Master.

# 6.2.3 Start/Stop Communication

Start/Stop communication with one bit: With the "NRDY" (NotReady) Bit the user program can start or stop communication with the PROFIBUS-DP system. When this Bit is set from the user program, the communication between the module and all Slave devices connected, is stopped. All slaves will clear their outputs and the Master will be in Stop mode. This control bit allows the user program to make a controlled start of the communication with the PROFIBUS system.

# 6.3 RSLogix 5000 User Defined Data Types

The section contains the user defined data types created and used in the example programs.

# 6.3.1 Input: DPM\_INPUT\_ARRAY

| Name           | Data Type                 | Description |
|----------------|---------------------------|-------------|
| DevStaReg      | DPM_DEV_STATUS_REGISTER   |             |
| FwRev          | DPM_FW_REVISION           |             |
| GlobStateField | DPM_GLOBAL_STATE_FIELD    |             |
| SlaveDiag      | DPM_SLAVE_DIAG_DATA       |             |
| AlarmInd       | DPM_DPV1_ALARM_INDICATION |             |
| InputData      | INT[20]                   |             |
|                |                           |             |

# 6.3.2 Input: DPM\_DEV\_STATUS\_REGISTER

| Name      | Data Type | Description                |
|-----------|-----------|----------------------------|
| Reserved0 | BOOL      |                            |
| Reserved1 | BOOL      |                            |
| Reserved2 | BOOL      |                            |
| Reserved3 | BOOL      |                            |
| Reserved4 | BOOL      |                            |
| Com       | BOOL      | Communication              |
| Run       | BOOL      | Running                    |
| Rdy       | BOOL      | Ready                      |
| HsAck0    | BOOL      | Slave Diag Acknowledge     |
| HsAck1    | BOOL      | Global Control Acknowledge |
| HsAck2    | BOOL      |                            |
| HsAck3    | BOOL      |                            |
| HsAck4    | BOOL      |                            |
| HsAck5    | BOOL      |                            |
| HsAck6    | BOOL      |                            |
| HsAck7    | BOOL      |                            |
| Reserved5 | SINT      |                            |
| Reserved6 | SINT      |                            |

# 6.3.3 Input: DPM\_FW\_REVISION

| Name     | Data Type | Description             |
|----------|-----------|-------------------------|
| FwMinor  | SINT      | Firmware Minor Revision |
| FwMajor  | SINT      | Firmware Major Revision |
| Reserved | INT       | Reserved                |

| Name         | Data Type | Description                         |
|--------------|-----------|-------------------------------------|
| Ctrl         | BOOL      | Control error                       |
| Aclr         | BOOL      | Auto clear error                    |
| Nexc         | BOOL      | Non exchange error                  |
| Fat          | BOOL      | Fatal error                         |
| Eve          | BOOL      | Event error                         |
| NRdy         | BOOL      | Host not ready notification         |
| Tout         | BOOL      | Timeout                             |
| Reserved1    | BOOL      | Reserved                            |
| DPM_State    | SINT      | Master main state                   |
| Err_rem_adr  | SINT      | Faulty remote address               |
| Err_event    | SINT      | Error Number                        |
| Bus_err_cnt  | INT       | Heavy bus error counter             |
| Time_out_cnt | INT       | Number of rejected PROFIBUS Telegr. |
| Reserved     | SINT[8]   | Reserved                            |
| SI_cfg       | BOOL[128] | Slave Config                        |
| SI_state     | BOOL[128] | Slave State                         |
| SI_diag      | BOOL[128] | Slave Diag                          |

# 6.3.4 Input: DPM\_GLOBAL\_STATE\_FIELD

# 6.3.5 Input: DPM\_SLAVE\_DIAG\_DATA

| Name                 | Data Type | Description                |
|----------------------|-----------|----------------------------|
| SlaveAddress         | SINT      | Slave address              |
| Sta1_StationNotExist | BOOL      | No response                |
| Sta1_StationNotReady | BOOL      | Station not ready          |
| Sta1_CfgFault        | BOOL      | Configuration faulty       |
| Sta1_ExtDiag         | BOOL      | Extended diagnostic        |
| Sta1_NotSupp         | BOOL      | Sync, Freeze not supported |
| Sta1_InvalidResponse | BOOL      | Response faulty            |
| Sta1_PrmFault        | BOOL      | Parameters faulty          |
| Sta1_MasterLock      | BOOL      | Locked by a master         |
| Sta2_PrmReq          | BOOL      | Request new parameter      |
| Sta2_StatDiag        | BOOL      | Static diagnostic          |
| Sta2_Slave           | BOOL      | Set to 1 by a slave        |
| Sta2_Watchdog        | BOOL      | Watchdog ON/OFF            |
| Sta2_FreezeMode      | BOOL      | Freeze mode active         |
| Sta2_SyncMode        | BOOL      | Sync mode active           |
| Sta2_Reserved        | BOOL      | Reserved                   |
| Sta2_Deactivated     | BOOL      | Slave deactivated          |
| Sta3_Reserved0       | BOOL      | Reserved                   |
| Sta3_Reserved1       | BOOL      | Reserved                   |

| Name                 | Data Type | Description                  |
|----------------------|-----------|------------------------------|
| Sta3_Reserved2       | BOOL      | Reserved                     |
| Sta3_Reserved3       | BOOL      | Reserved                     |
| Sta3_Reserved4       | BOOL      | Reserved                     |
| Sta3_Reserved5       | BOOL      | Reserved                     |
| Sta3_Reserved6       | BOOL      | Reserved                     |
| Sta3_ExtDiagOverflow | BOOL      | Extended diagnostic overflow |
| MasterAddress        | SINT      | Corresponding master address |
| IdentNumber          | INT       | PROFIBUS Ident number        |

# 6.3.6 Input: DPM\_DPV1\_ALARM\_INDICATION

| Name            | Data Type | Description                                   |
|-----------------|-----------|-----------------------------------------------|
| AlarmIndication | BOOL      | Indication of an alarm                        |
| Reserved1       | BOOL      |                                               |
| Reserved2       | BOOL      |                                               |
| Reserved3       | BOOL      |                                               |
| Reserved4       | BOOL      |                                               |
| Reserved5       | BOOL      |                                               |
| Reserved6       | BOOL      |                                               |
| AlarmOverrun    | BOOL      | Overflow of the modules internal alarm buffer |
| RemoteAddress   | SINT      | Address of Slave with Alarm                   |
| Slot            | SINT      | Slot Number                                   |
| Sequence        | SINT      | Sequence Number                               |
| AlarmType       | SINT      | Alarm Type                                    |
| AlarmSpec       | SINT      | Alarm Specification                           |
| Reserved7       | SINT      |                                               |
| Reserved8       | SINT      |                                               |

# 6.3.7 Output: DPM\_OUTPUT\_ARRAY

| Name       | Data Type                  | Description |
|------------|----------------------------|-------------|
| DevCmdReg  | DPM_DEV_COMMAND_REGISTER   |             |
| DiagReqAdr | DPM_SLAVE_DIAG_COMMAND     |             |
| GlobCtrl   | DPM_GLOBAL_CONTROL_COMMAND |             |
| Reserved   | SINT[6]                    |             |
| OutputData | INT[56]                    |             |

| Contents    |  |
|-------------|--|
| User Manual |  |

| Name      | Data Type | Description                      |
|-----------|-----------|----------------------------------|
| Reserved0 | BOOL      | Reserved                         |
| Reserved1 | BOOL      | Reserved                         |
| Reserved2 | BOOL      | Reserved                         |
| Reserved3 | BOOL      | Reserved                         |
| Reserved4 | BOOL      | Reserved                         |
| NRdy      | BOOL      | Application Not Ready            |
| Init      | BOOL      | Init (Warm Start, not supported) |
| Reset     | BOOL      | Reset (Cold Start)               |
| HsReq0    | BOOL      | Slave Diag Request               |
| HsReq1    | BOOL      | Global Control Request           |
| HsReq2    | BOOL      | Reserved                         |
| HsReq3    | BOOL      | Reserved                         |
| HsReq4    | BOOL      | Reserved                         |
| HsReq5    | BOOL      | Reserved                         |
| HsReq6    | BOOL      | Reserved                         |
| HsReq7    | BOOL      | Reserved                         |
| Reserved5 | SINT      | Reserved                         |
| Reserved6 | SINT      | Reserved                         |

# 6.3.8 Output: DPM\_DEV\_COMMAND\_REGISTER

# 6.3.9 Output: DPM\_SLAVE\_DIAG\_COMMAND

| Name         | Data Type | Description      |
|--------------|-----------|------------------|
| SlaveAddress | SINT      | Address of Slave |
| Reserved1    | SINT      |                  |

# 6.3.10 Output-DPM\_GLOBAL\_CONTROL\_COMMAND

| Name           | Data Type | Description                |
|----------------|-----------|----------------------------|
| SlaveAddress   | SINT      | Slave Address              |
| ControlCommand | SINT      | Control Command to be send |
| GroupSelect    | SINT      | Group Select               |
| Reserved3      | SINT      |                            |

# 6.3.11 DDLM\_GLOBAL\_CONTROL\_REQUEST

| Name          | Data Type | Description     |  |
|---------------|-----------|-----------------|--|
| Reserved1     | INT       |                 |  |
| Reserved2     | INT       |                 |  |
| Reserved3     | INT       |                 |  |
| Command       | SINT      |                 |  |
| Reserved4     | SINT      |                 |  |
| DeviceAdr     | SINT      | Device Address  |  |
| ConrolCommand | SINT      | Control Command |  |
| GroupSelect   | SINT      | Group Select    |  |

# 6.3.12 DDLM\_GLOBAL\_CONTROL\_CONFIRM

| Name      | Data Type | Description |  |
|-----------|-----------|-------------|--|
| Reserved1 | INT       |             |  |
| Reserved2 | INT       |             |  |
| Answer    | SINT      |             |  |
| Failure   | SINT      |             |  |
| Reserved3 | INT       |             |  |
| DeviceAdr | SINT      |             |  |

# 6.3.13 DDLM\_SET\_PARAMETER\_REQUEST

| Name      | Data Type | Description |  |
|-----------|-----------|-------------|--|
| Reserved1 | INT       |             |  |
| Reserved2 | INT       |             |  |
| Reserved3 | INT       |             |  |
| Command   | SINT      |             |  |
| Reserved4 | SINT      |             |  |
| UsrPrm    | SINT[234] |             |  |

# 6.3.14 DDLM\_SET\_PARAMETER\_CONFIRM

| Name      | Data Type | Description |
|-----------|-----------|-------------|
| Reserved1 | INT       |             |
| Reserved2 | INT       |             |
| Answer    | SINT      |             |
| Failure   | SINT      |             |
| Reserved3 | INT       |             |
| DeviceAdr | SINT      |             |

# 6.3.15 DDLM\_SLAVE\_DIAGNOSTIC\_REQUEST

| Name      | Data Type | Description |
|-----------|-----------|-------------|
| Reserved1 | INT       |             |
| Reserved2 | INT       |             |
| Reserved3 | INT       |             |
| Command   | SINT      |             |
| Reserved4 | SINT      |             |
| DeviceAdr | SINT      |             |
| DataArea  | SINT      |             |
| DataAdr   | INT       |             |
| Dataldx   | SINT      |             |
| DataCnt   | SINT      |             |
| DataType  | SINT      |             |
| Function  | SINT      |             |

# 6.3.16 DDLM\_SLAVE\_DIAGNOSTIC\_CONFIRM

| Name           | Data Type | Description |  |
|----------------|-----------|-------------|--|
| Reserved1      | INT       |             |  |
| Reserved2      | INT       |             |  |
| Answer         | SINT      |             |  |
| Failure        | SINT      |             |  |
| Reserved3      | INT       |             |  |
| DeviceAdr      | SINT      |             |  |
| DataArea       | SINT      |             |  |
| DataAdr        | INT       |             |  |
| Dataldx        | SINT      |             |  |
| DataCnt        | SINT      |             |  |
| DataType       | SINT      |             |  |
| Function       | SINT      |             |  |
| StationState_1 | SINT      |             |  |
| StationState_2 | SINT      |             |  |
| StationState_3 | SINT      |             |  |
| MasterAddress  | SINT      |             |  |
| IdentNumber    | INT       |             |  |
| Reserved4      | INT       |             |  |
| ExtDiag        | SINT[100] |             |  |

| Name            | Data Type | Description                                   |
|-----------------|-----------|-----------------------------------------------|
| AlarmIndication | BOOL      | Indicates an alarm                            |
| Reserved1       | BOOL      |                                               |
| Reserved2       | BOOL      |                                               |
| Reserved3       | BOOL      |                                               |
| Reserved4       | BOOL      |                                               |
| Reserved5       | BOOL      |                                               |
| Reserved6       | BOOL      |                                               |
| AlarmOverrun    | BOOL      | Overflow of the modules internal alarm buffer |
| AlarmCnt        | SINT      | Alarm indication counter                      |
| RemoteAddress   | SINT      | Address of Slave with Alarm                   |
| Slot            | SINT      | Slot Number                                   |
| Sequence        | SINT      | Sequence Number                               |
| AlarmType       | SINT      | Alarm Type                                    |
| AlarmSpec       | SINT      | Alarm Specification                           |
| Reserved7       | SINT      |                                               |

# 6.3.17 DPM\_DPV1\_ALARM\_INDICATION

# 6.3.18 DPV1\_ALARM\_INDICATION

| Name              | Data Type | Description                |
|-------------------|-----------|----------------------------|
| StaAlarmInd       | BOOL      | Indicated alarm is pending |
| StaAlarmReserved1 | BOOL      |                            |
| StaAlarmReserved2 | BOOL      |                            |
| StaAlarmReserved3 | BOOL      |                            |
| StaAlarmReserved4 | BOOL      |                            |
| StaAlarmReserved5 | BOOL      |                            |
| StaAlarmReserved6 | BOOL      |                            |
| StaAlarmOvrRun    | BOOL      | Alarm overrun              |
| AlarmCnt          | SINT      | AlarmCounter               |
| SlaveAdr          | SINT      | Slave address              |
| SlotNum           | SINT      | Slot number                |
| SeqNum            | SINT      | Sequence number            |
| AlarmType         | SINT      | Alarm type                 |
| AlarmSpec         | SINT      | Alarm specifier            |
| Reserved          | SINT      |                            |

| Data Type | Description                                                                            |
|-----------|----------------------------------------------------------------------------------------|
| INT       |                                                                                        |
| INT       |                                                                                        |
| INT       |                                                                                        |
| SINT      |                                                                                        |
| SINT      |                                                                                        |
| SINT      |                                                                                        |
| SINT      |                                                                                        |
| INT       |                                                                                        |
| SINT      |                                                                                        |
| SINT      |                                                                                        |
| SINT      |                                                                                        |
| SINT      |                                                                                        |
|           | Data TypeINTINTINTSINTSINTSINTSINTSINTSINTSINTSINTSINTSINTSINTSINTSINTSINTSINTSINTSINT |

# 6.3.19 MSAC1\_READ\_REQUEST

# 6.3.20 MSAC1\_READ\_CONFIRM

| Name      | Data Type | Description |
|-----------|-----------|-------------|
| Reserved1 | INT       |             |
| Reserved2 | INT       |             |
| Answer    | SINT      |             |
| Failure   | SINT      |             |
| Reserved3 | INT       |             |
| DeciceAdr | SINT      |             |
| DataArea  | SINT      |             |
| DataAdr   | INT       |             |
| Dataldx   | SINT      |             |
| DataCnt   | SINT      |             |
| DataType  | SINT      |             |
| Function  | SINT      |             |
| Data      | SINT[240] |             |

# 6.3.21 MSAC1\_WRITE\_REQUEST

| Name      | Data Type | Description |  |
|-----------|-----------|-------------|--|
| Reserved1 | INT       |             |  |
| Reserved2 | INT       |             |  |
| Reserved3 | INT       |             |  |
| Command   | SINT      |             |  |
| Reserved4 | SINT      |             |  |
| DeviceAdr | SINT      |             |  |

| Name     | Data Type | Description |
|----------|-----------|-------------|
| DataArea | SINT      |             |
| DataAdr  | INT       |             |
| Dataldx  | SINT      |             |
| DataCnt  | SINT      |             |
| DataType | SINT      |             |
| Function | SINT      |             |
| data     | SINT[240] |             |

# 6.3.22 MSAC1\_WRITE\_CONFIRM

| Name       | Data Type | Description |
|------------|-----------|-------------|
| Reserved1  | INT       |             |
| Reserved2  | INT       |             |
| Answer     | SINT      |             |
| Failure    | SINT      |             |
| Reserved3  | INT       |             |
| DeciceAdr  | SINT      |             |
| DataArea   | SINT      |             |
| DataAdr    | INT       |             |
| Dataldx    | SINT      |             |
| DataCnt    | SINT      |             |
| DataType   | SINT      |             |
| Function   | SINT      |             |
| ErrorCode1 | SINT      |             |
| ErrorCode2 | SINT      |             |

# 6.3.23 MSAL1M\_ALARM\_RESPONSE

| Name      | Data Type | Description |
|-----------|-----------|-------------|
| Reserved1 | INT       |             |
| Reserved2 | INT       |             |
| Reserved3 | INT       |             |
| Command   | SINT      |             |
| Reserved4 | SINT      |             |
| SlaveAdr  | SINT      |             |
| SlotNum   | SINT      |             |
| SeqNum    | SINT      |             |
| AlarmType | SINT      |             |
| AlarmSpec | SINT      |             |
| Reserved5 | SINT      |             |

| Name      | Data Type | Description |
|-----------|-----------|-------------|
| Reserved1 | INT       |             |
| Reserved2 | INT       |             |
| Answer    | SINT      |             |
| Failure   | SINT      |             |
| Reserved3 | INT       |             |
| SlaveAdr  | SINT      |             |
| SlotNum   | SINT      |             |
| SeqNum    | SINT      |             |
| AlarmType | SINT      |             |
| AlarmSpec | SINT      |             |
| Reserved4 | SINT      |             |

## 6.3.24 MSAL1M\_ALARM\_CONFIRM

# 6.4 Constructing a Bus Cable for PROFIBUS DP

The bus cable for connecting PROFIBUS DP devices must be constructed by the user. A special PROFIBUS cable (twisted pair) is required here. This standard cable is available from various manufacturers and is a Belden part number 3079A.

If you plan to construct your own bus cable, the following part numbers are provided for your convenience.

- PROFIBUS connector: Siemens part number 6ES7972-0BA40-0XA0
- PROFIBUS cable: Belden part number 3079A.

To construct the cable, proceed as follows:

- 1 Cut the cable to the required length.
- 2 Prepare the cable ends as shown in the illustration (dimensions in mm):

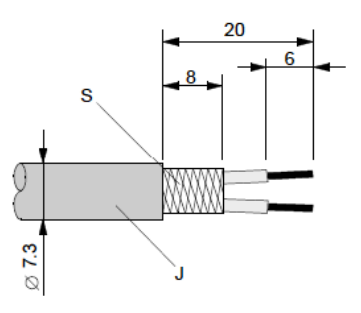

- J PVC Jacket
- **S** Braided shielding
- **3** Remove the PVC jacket J to the indicated length.

4 Wrap the provided copper shielding F around the shield braiding S:

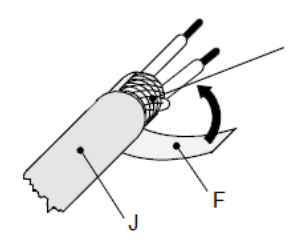

- J PVC jacket
- **S** Braided shielding
- F Copper foil shielding
- Additional foil can be obtained from 3M.
- 5 Plug the leads of the corresponding cable(s) into the terminals as shown:
  - Green leads in terminal A
  - Red lead in terminal B
- Note: Do not tighten the corresponding screws yet.

Connection terminal assignment on the PROFIBUS DP:

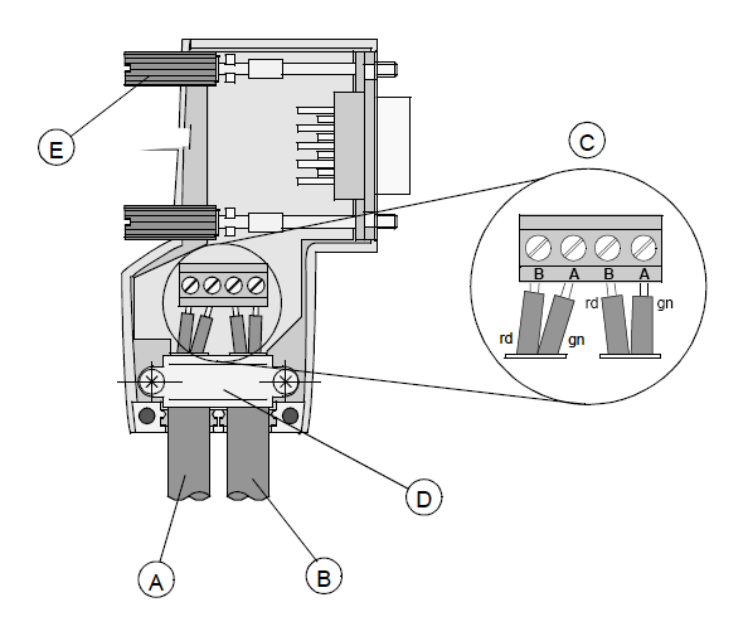

- A Incoming cable
- **B** Outgoing cable
- **C** Connection terminals (only once (B,A))
- **D** Cable cleat for reliving tension
- **E** Bus connector screws

6 Attach the cables with the provided cable cleat to create a robust shielded connection and to relieve any tension as shown:

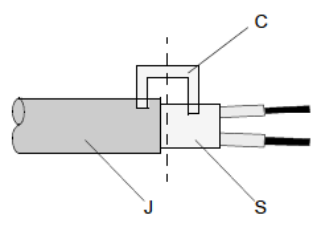

- J PVC Jacket
- **S** Braided shielding with foil shielding
- **C** Cable cleat
- Note: Half of the cable jacket must lie under the cable cleat!

Pay attention to the cable cleat installation instructions.

- 7 Fasten the individual wires of the PROFIBUS cable to the terminals
- 8 Close the connector housing.
- Note: The shielding of both cables is connected internally with the metal housing of the connector.
- **9** Complete the Central Shielding Measures (below) and grounding operations for the shielding before you connect the cable connector to the module.
- **10** Plug the PROFIBUS DP connector into the module and secure it with the screws.

### Bus Begin and Bus End

The PROFIBUS connector with termination is required at the beginning and the end of the bus. These connectors emulate the line impedance.

It is recommended that at least one connector with diagnostics interface is used.

Wiring diagram for a PROFIBUS DP cable

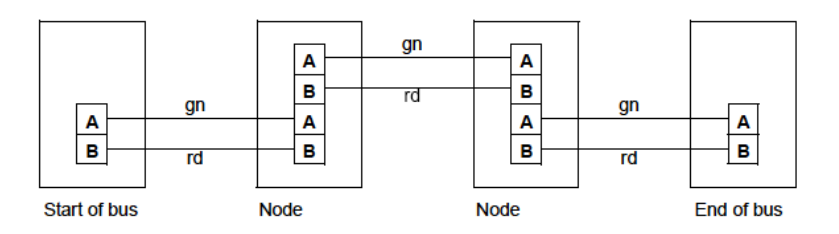

### Grounding and Shielding for Systems with Equipotential Bonding

Each cable shield should be galvanically grounded with the earth using FE/PE grounding clamps immediately after the cable has been connected to the cabinet.

This example indicates the shielding connection from the PROFIBUS cable to the FE/PE rail.

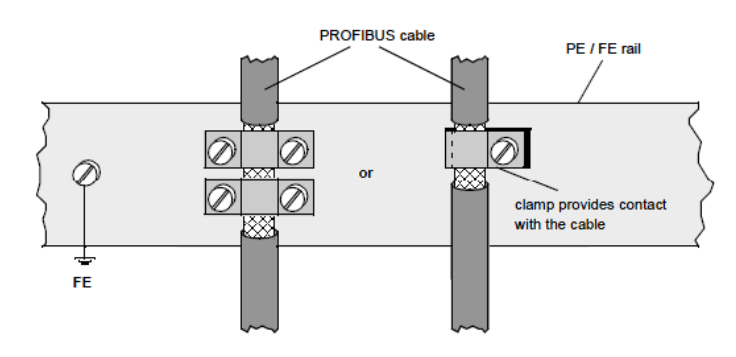

**Note:** An equalization current can flow across a shield connected at both ends because of fluctuations in ground potential. To prevent this, it is imperative that there is potential equalization between all the attached installation components and devices.

This example indicates the system components and devices in a system with equipotential bonding.

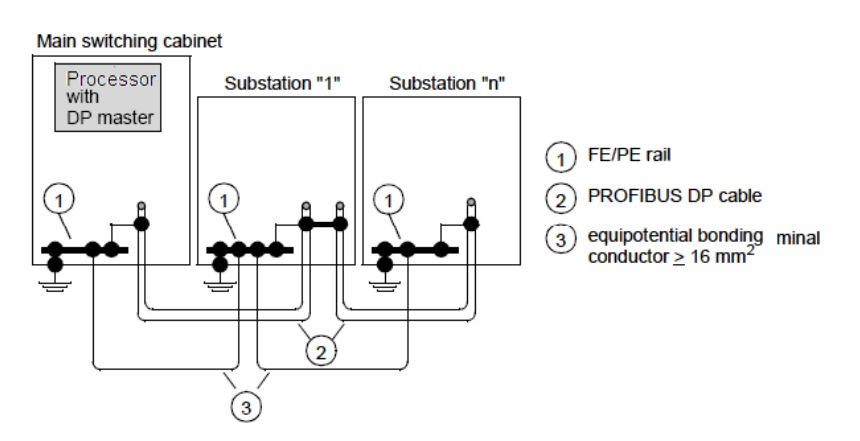

#### Grounding and Shielding for Systems without Equipotential Bonding

Note: Grounding and shielding is to be carried out the same as for systems with equipotential bonding.

If this is not possible because of system or construction specific reasons however, use distributed ground with a capacitive coupling of high frequency interference signals.

This representation shows distributed grounding with capacitive coupling.

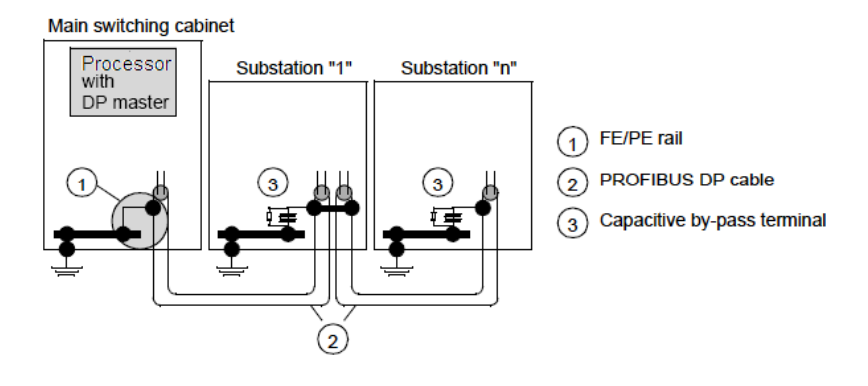

# 7 End-User License Agreement - PROSOFT.fdt (SYCON.net) Software

#### In This Chapter

| * | PROSOFT TECHNOLOGY END-USER LICENSE AGREEMENT 125 |
|---|---------------------------------------------------|
| * | SOFTWARE COPYRIGHT PRODUCT LICENSE                |

# 7.1 PROSOFT TECHNOLOGY END-USER LICENSE AGREEMENT

This End-User License Agreement ("EULA") is a legal agreement between you (either an individual or a single entity) and ProSoft Technology. Please read this Agreement carefully before you install the software. By installing or otherwise using the software, you accept the terms of this Agreement. If you do not agree to the terms of this EULA, do not install, copy, or use the SOFTWARE PRODUCT.

# 7.2 SOFTWARE COPYRIGHT PRODUCT LICENSE

This software program (the "Software") is owned (or governed) by ProSoft Technology (and is under distribution agreement with partner software development company). Copyright laws and international copyright treaties, as well as other intellectual property laws and treaties protect the SOFTWARE PRODUCT. The SOFTWARE PRODUCT is licensed, not sold.

# 7.3 GRANT OF LICENSE

This EULA grants you the following non-exclusive rights:

- 1 You may install and use the enclosed SOFTWARE PRODUCT on your computer to design, develop, and test configuration files for use with the ProSoft Technology products.
- 2 You may not reverse-engineer, decompile, or disassemble the SOFTWARE PRODUCT, except and only to the extent that applicable law notwithstanding this limitation expressly permits such activity.
- 3 You may not sell, rent or lease the SOFTWARE PRODUCT.
- 4 You may freely distribute the SOFTWARE PRODUCT under this EULA, provided you transfer all of the SOFTWARE PRODUCT (including all component parts, the media and printed materials, any upgrades and this EULA), and the recipient agrees to the terms of this EULA. If the SOFTWARE PRODUCT is an upgrade, any transfer must include all prior versions of the SOFTWARE PRODUCT.

5 Customer agrees that it shall not authorize others to, copy the SOFTWARE PRODUCT provided by ProSoft Technology (except as expressly permitted in any license agreement accompanying such software); transfer software to a third party separately from the SOFTWARE PRODUCT; modify, alter, translate, decode, decompile, disassemble, reverse-engineer or otherwise attempt to derive the source code of the software or create derivative works based on the software; export the software or underlying technology in contravention of applicable US and international export laws and regulations; or use the software other than as authorized in connection with use of the SOFTWARE PRODUCT.

# 7.4 LIMITATION OF LIABILITY

TO THE FULLEST EXTENT PERMITTED BY APPLICABLE LAW, PROSOFT AND BUYER WILL NOT BE LIABLE FOR ANY BUSINESS INTERRUPTION OR LOSS OF PROFIT, REVENUE, MATERIALS, ANTICIPATED SAVINGS, DATA, AGREEMENT, GOODWILL OR THE LIKE (WHETHER DIRECT OR INDIRECT IN NATURE) OR FOR ANY OTHER FORM OF INCIDENTAL, INDIRECT OR CONSEQUENTIAL DAMAGES OF ANY KIND. PROSOFT'S AND BUYER'S MAXIMUM CUMULATIVE LIABILITY RELATIVE TO ALL OTHER CLAIMS AND LIABILITIES, INCLUDING OBLIGATIONS UNDER ANY INDEMNITY, WHETHER OR NOT INSURED, WILL NOT EXCEED TWO MILLION DOLLARS (\$2.000.000), PROSOFT DISCLAIMS ALL LIABILITY RELATIVE TO GRATUITOUS INFORMATION OR ASSISTANCE PROVIDED BY, BUT NOT REQUIRED OF PROSOFT HEREUNDER. ANY ACTION AGAINST PROSOFT MUST BE BROUGHT WITHIN EIGHTEEN (18) MONTHS AFTER THE CAUSE OF ACTION ACCRUES. THESE DISCLAIMERS AND LIMITATIONS OF LIABILITY WILL APPLY REGARDLESS OF ANY OTHER CONTRARY PROVISION HEREOF AND REGARDLESS OF THE FORM OF ACTION. WHETHER IN AGREEMENT. TORT (INCLUDING NEGLIGENCE AND STRICT LIABILITY) OR OTHERWISE, EACH PROVISION HEREOF WHICH PROVIDES FOR A LIMITATION OF LIABILITY, DISCLAIMER OF WARRANTY OR CONDITION OR EXCLUSION OF DAMAGES IS SEVERABLE AND INDEPENDENT OF ANY OTHER PROVISION AND IS TO BE ENFORCED AS SUCH.

# 7.4.1 No liability for consequential damages

IN NO EVENT WILL PROSOFT TECHNOLOGY (OR ITS DEALER) BE LIABLE FOR ANY SPECIAL, INCIDENTAL, OR CONSEQUENTIAL DAMAGES BASED ON BREACH OF WARRANTY, BREACH OF CONTRACT, NEGLIGENCE, STRICT TORT, OR ANY OTHER LEGAL THEORY. DAMAGES THAT PROSOFT AND ITS DEALER WILL NOT BE RESPONSIBLE FOR INCLUDE, BUT ARE NOT LIMITED TO: LOSS OF PROFITS; LOSS OF SAVINGS OR REVENUE; LOSS OF USE OF THE PRODUCT OR ANY ASSOCIATED EQUIPMENT; LOSS OF DATA; COST OF CAPITAL; COST OF ANY SUBSTITUTE EQUIPMENT, FACILITIES, OR SERVICES; DOWNTIME; THE CLAIMS OF THIRD PARTIES, INCLUDING CUSTOMERS OF THE PURCHASES; AND INJURY TO PROPERTY.

# 8 Support, Service & Warranty

#### In This Chapter

| * | Contacting Technical Support | 127 |
|---|------------------------------|-----|
| * | Warranty Information         | 128 |

## 8.1 Contacting Technical Support

ProSoft Technology, Inc. is committed to providing the most efficient and effective support possible. Before calling, please gather the following information to assist in expediting this process:

- 1 Product Version Number
- 2 System architecture
- 3 Network details

If the issue is hardware related, we will also need information regarding:

- 1 Module configuration and associated ladder files, if any
- 2 Module operation and any unusual behavior
- **3** Configuration/Debug status information
- 4 LED patterns
- **5** Details about the serial, Ethernet or Fieldbus devices interfaced to the module, if any.

**Note:** For technical support calls within the United States, an emergency after-hours answering system allows 24-hour/7-days-a-week pager access to one of our qualified Technical and/or Application Support Engineers. Detailed contact information for all our worldwide locations is available on the following page.

| Internet                     | Web Site: www.prosoft-technology.com/support   |
|------------------------------|------------------------------------------------|
|                              | E-mail address: support@prosoft-technology.com |
| Asia Pacific                 | Tel: +603.7724.2080                            |
| (location in Malaysia)       | E-mail: asiapc@prosoft-technology.com          |
|                              | Languages spoken include: Chinese, English     |
| Asia Pacific                 | Tel: +86.21.5187.7337 x888                     |
| (location in China)          | E-mail: asiapc@prosoft-technology.com          |
|                              | Languages spoken include: Chinese, English     |
| Europe                       | Tel: +33 (0) 5.34.36.87.20                     |
| (location in Toulouse,       | E-mail: support.EMEA@prosoft-technology.com    |
| France)                      | Languages spoken include: French, English      |
| Europe                       | Tel: +971-4-214-6911                           |
| (location in Dubai, UAE)     | E-mail: mea@prosoft-technology.com             |
|                              | Languages spoken include: English, Hindi       |
| North America                | Tel: +1.661.716.5100                           |
| (location in California)     | E-mail: support@prosoft-technology.com         |
|                              | Languages spoken include: English, Spanish     |
| Latin America                | Tel: +1-281-2989109                            |
| (Oficina Regional)           | E-Mail: latinam@prosoft-technology.com         |
|                              | Languages spoken include: Spanish, English     |
| Latin America                | Tel: +52-222-3-99-6565                         |
| (location in Puebla, Mexico) | E-mail: soporte@prosoft-technology.com         |
|                              | Languages spoken include: Spanish              |
| Brasil                       | Tel: +55-11-5083-3776                          |
| (location in Sao Paulo)      | E-mail: brasil@prosoft-technology.com          |
|                              | Languages spoken include: Portuguese, English  |

# 8.2 Warranty Information

For complete details regarding ProSoft Technology's TERMS & CONDITIONS OF SALE, WARRANTY, SUPPORT, SERVICE AND RETURN MATERIAL AUTHORIZATION INSTRUCTIONS please see the documents on the ProSoft Solutions DVD or go to www.prosoft-technology/warranty.

Documentation is subject to change without notice.

# Index

# A

Add a Slave to a project • 42 Add a Slave to PROSOFT.fdt (SYCON.net) Device Catalog • 42 Adding Multiple Modules (Optional) • 22 Address Table • 40 Alarm Indication • 109

#### В

Back Up the Project • 57

# С

Cable • 103 CIP Messaging • 73 CIP Messaging General • 87 Communication • 59 CompactLogix • 96 CompactLogix I/O Example • 92 CompactLogix I/O LED • 100, 101 CompactLogix Messaging Example • 92 Configuration of PROFIBUS Slaves • 42 Configuration of the PS69-DPM Master • 39 Configure the PROFIBUS Network • 33 Configuring the RSLinx Driver for the PC COM Port • 31 Connecting Your PC to the Processor • 29 Constructing a Bus Cable for PROFIBUS DP • 103, 119 Contacting Technical Support • 127 Create a New Project • 37, 49 Create a new RSLogix 5000 project • 14 Create the Module • 15

#### D

DDLM Global Control • 79, 88 DDLM\_GLOBAL\_CONTROL\_CONFIRM • 114 DDLM GLOBAL CONTROL REQUEST • 114 DDLM\_Set \_Parameter • 81 DDLM\_Set\_Parameter • 88 DDLM\_SET\_PARAMETER\_CONFIRM • 114 DDLM\_SET\_PARAMETER\_REQUEST • 114 DDLM\_Slave\_Diag • 76, 88 DDLM\_SLAVE\_DIAGNOSTIC\_CONFIRM • 115 DDLM\_SLAVE\_DIAGNOSTIC\_REQUEST • 115 Device Command Register • 69, 71 Device Status Registers • 61, 70 Diagnostic Interface • 95 Diagnostics and Troubleshooting • 95 Downloading the Sample Program to the Processor • 30

DPM\_DPV1\_ALARM\_INDICATION • 116 DPV0 Services • 108 DPV1 Alarm Indication • 67, 85 DPV1 Messaging • 82 DPV1 Services • 109 DPV1\_ALARM\_INDICATION • 116

# Ε

End-User License Agreement - PROSOFT.fdt (SYCON.net) Software • 125 Error Sources and Reasons • 101 Expansion General Configuration • 56 Extended Device Diagnostics • 108

#### F

Fail Safe Mode • 108 Firmware Revision • 62 Functional Specifications • 106

#### G

General • 36 General Information • 8 General Specifications • 105 Generic Extra Data Config • 57 Global Control • 108 Global Control Array • 71 Global State Field • 63 GRANT OF LICENSE • 125

#### Η

Hardware Diagnostics (LED) • 96 Hardware Requirements • 9 Hardware Specifications • 107

Import the Ladder Rung • 18 Input DPM\_DEV\_STATUS\_REGISTER • 70, 110 DPM\_DPV1\_ALARM\_INDICATION • 112 DPM\_FW\_REVISION • 110 DPM\_GLOBAL\_STATE\_FIELD • 111 DPM\_INPUT\_ARRAY • 110 DPM\_SLAVE\_DIAG\_DATA • 111 Input Array • 59, 61 Installing the Module • 11 IO Arrays Overview • 59 IO Communication and IO Memory Map • 59

### L

LIMITATION OF LIABILITY • 126

#### Μ

Master Diagnostics • 98 Messaging Error Codes • 87 MicroLogix 1500 • 96 MicroLogix 1500 Fault LED • 101

ProSoft Technology, Inc. October 1, 2014 Module Properties 1 • 53 Module Properties 2 • 54 Module Selection • 51, 55 MSAC1\_Read • 82 MSAC1\_Read and MSAC1\_Write • 89 MSAC1\_READ\_CONFIRM • 117 MSAC1\_READ\_REQUEST • 117 MSAC1\_Write • 83 MSAC1\_WRITE\_CONFIRM • 118 MSAC1\_WRITE\_REQUEST • 117 MSAL1M\_ALARM\_CONFIRM • 119 MSAL1M\_ALARM\_RESPONSE • 118

#### Ν

No liability for consequential damages • 126

#### 0

Output DPM\_DEV\_COMMAND\_REGISTER • 113 DPM\_OUTPUT\_ARRAY • 112 DPM\_SLAVE\_DIAG\_COMMAND • 113 Output Array • 60, 69 Output-DPM\_GLOBAL\_CONTROL\_COMMAND • 113

#### Ρ

Package Contents • 10 Pinouts • 33, 66, 88, 89, 101, 119 PROFIBUS Functionality • 108 PROFIBUS Input Data • 69 PROFIBUS Output Data • 73 Programmable Controller Functionality • 10 Project Download • 47 PROSOFT TECHNOLOGY END-USER LICENSE AGREEMENT • 125 PROSOFT.fdt (SYCON.net) • 36 PROSOFT.fdt (SYCON.net) Diagnostics • 98 PS69 LEDs • 97

#### R

Read Request • 109 Reference • 105 Reference Systems • 9 RIF 1769-DPM Compatibility • 34 RSLogix 500 • 55 RSLogix 5000 (version 15 or lower) • 51 RSLogix 5000 User Defined Data Types • 92, 93, 110 RSLogix Example Program • 91

#### S

Sample Add-On Instruction Import Procedure • 14 Scanner (PROFIBUS-DP-Master) • 34 Slave Diagnostic Request Register • 70 Slave Diagnostics • 100 Slave Diagnostics Field • 66 Slave Groups • 45 Slave Settings • 43 Slave Settings Parameter Tab • 44 SOFTWARE COPYRIGHT PRODUCT LICENSE • 125 Software Requirements • 8 Specifications • 105 Standard Messaging • 76 Start Here • 7 Start/Stop Communication • 109 Station Table • 41 Support, Service & Warranty • 127 Supported PROFIBUS-DP Messages • 76 Sync and Freeze • 108 SYS and COM Status LEDs • 101

#### Т

Troubleshooting • 100

#### U

Using the MSG Instruction in RSLogix 5000 • 73

#### W

Warranty Information • 128 Watchdog • 109 Write Request • 109

#### Υ

Your Feedback Please • 2